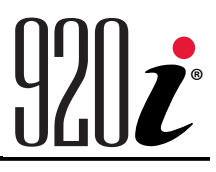

Indicateur/Contrôleur programmable Version 5

# Manuel d'utilisation

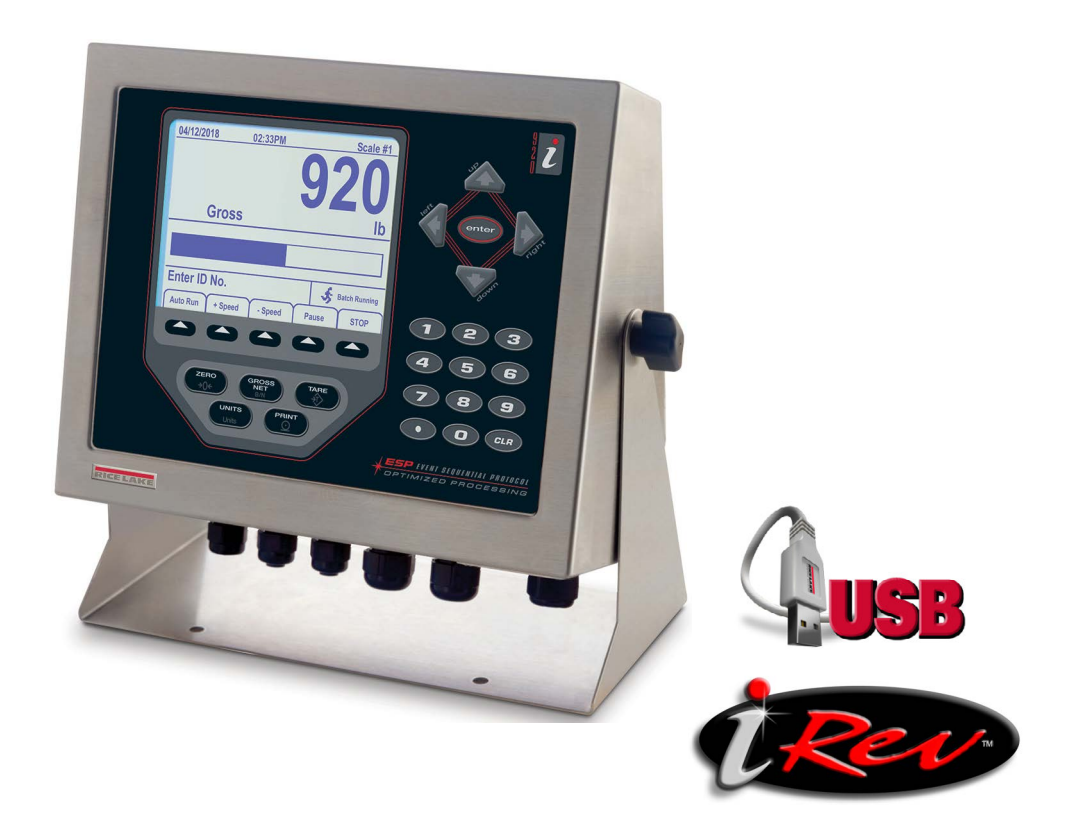

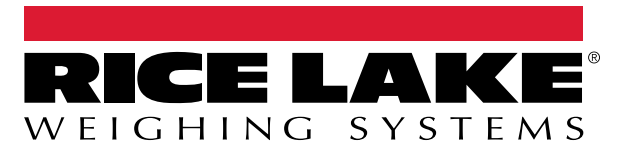

Réf. 229112 fr-FR Rév. B

© Rice Lake Weighing Systems. Tous droits réservés.

Rice Lake Weighing Systems<sup>®</sup> est une marque déposée de Rice Lake Weighing Systems. Tous les autres noms de marques et produits mentionnés dans la présente publication sont des marques ou des marques déposées de leurs détenteurs respectifs.

Toutes les informations contenues dans le présent document sont, au meilleur de nos connaissances, complètes et exactes au moment de la publication. Rice Lake Weighing Systems se réserve le droit de modifier sans préavis la technologie, les caractéristiques, les spécifications et le design de l'équipement.

Les versions les plus récentes de cette publication, du logiciel, du micrologiciel et de toutes les autres mises à jour produit sont disponibles sur notre site Web :

www.ricelake.com

### Historique des révisions

Cette section suit et décrit les révisions du manuel et vous informe des principales mises à jour.

| Révision | Date            | Description                                                                                                    |  |
|----------|-----------------|----------------------------------------------------------------------------------------------------|--|
| В        | 26 février 2025 | Établissement de l'historique des révisions ; mise à jour des icônes de mise en garde/remarque ;<br>ajout des déclarations relatives à l'élimination des batteries |  |
|          |                 |                                                                                                    |  |
|          |                 |                                                                                                    |  |

Tableau i. Historique des lettres de révision

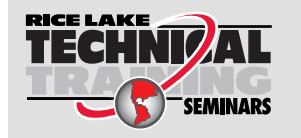

Rice Lake Weighing Systems propose des séminaires de formation technique. Des descriptions des cours et les dates sont disponibles sur <u>www.ricelake.com/training</u> ou peuvent être obtenues en composant le 715-234-9171 et en demandant le service formation.

### Table des matières

| 1.0 | Intro           | duction                                                  | 7           |
|-----|-----------------|----------------------------------------------------------|-------------|
|     | 11              | Sécurité                                                 | 7           |
|     | 12              | Mise au rebut                                            | 8           |
|     | 1.3             | Conformité ECC                                           | 8           |
|     | _               |                                                          |             |
| 2.0 | Fond            | ctionnement                                              | 9           |
|     | 2.1             | Panneau frontal                                          | 9           |
|     | 2.2             | Modes de fonctionnement                                  | 10          |
|     | 2.3             | Opérations de l'indicateur                               | 10          |
|     |                 | 2.3.1 Mode brut/net                                      | 10          |
|     |                 | 2.3.2 Unités                                             | 10          |
|     |                 | 2.3.3 Remise à zéro de la balance                        | 10          |
|     |                 | 2.3.4 Acquisition de la tare                             | 10          |
|     |                 | 2.3.5 Tare saisie (tare prédéfinie)                      | 10          |
|     |                 | 236 Suppression de la valeur de tare mémorisée           | 10          |
|     |                 | 2.3.7 Impression de ticket                               | 10          |
|     | 24              | Fonctions de totalisateur                                | 11          |
|     | 2.4             | Fonctionnement des tauches programmables                 | 11          |
|     | 2.5             |                                                          | 10          |
|     | 2.0             |                                                          | 12          |
|     | 2.1             |                                                          | 12          |
|     | 2.0             |                                                          | 15          |
| 3.0 | Insta           | allation                                                 | 14          |
|     | 3.1             | Déballage                                                | 14          |
|     | 3.2             | Boîtier                                                  | 14          |
|     |                 | 3.2.1 Retrait de la plaque arrière                       | 14          |
|     |                 | 3.2.2 Installation de la plaque arrière                  | 14          |
|     | 3.3             | Raccordements des câbles.                                | 15          |
|     |                 | 3.3.1 Connecteurs USB hermétiques – En option            | 15          |
|     |                 | 3.3.2 Capteurs de charge                                 | 16          |
|     |                 | 333 Communications série                                 | 17          |
|     |                 | 3.3.4 Communications USB (Port 2)                        | 18          |
|     |                 | 335 Interface de clavier                                 | 18          |
|     |                 |                                                          | 10          |
|     | 31              | File/Câbles de mise à la terre                           | 20          |
|     | J. <del>4</del> |                                                          | 20          |
|     | 25              | Installation des eartes on entien                        | 20          |
|     | 0.0<br>0.0      | Configuratione de partes d'autonoien                     | <u> イ</u> コ |
|     | 3.0             | 2 C 1 Affretetion des parte pério des partes d'estancian | 22          |
|     | 07              | 3.6.1 Affectation des ports serie des cartes d'extension | 23          |
|     | 3.1             |                                                          | 24          |
|     | 3.8             |                                                          | 24          |
|     |                 | 3.8.1 Remplacement                                       | 24          |
|     | 3.9             | Kit de pièces                                            | 25          |
|     |                 | 3.9.1 Rétroéclairage LED                                 | 25          |
|     | 3.10            | Illustration des pièces de rechange                      | 26          |
| 4.0 | Conf            | figuration                                               | 28          |
|     | 4.1             | Configuration avec iRev™                                 | 28          |
|     |                 |                                                          |             |

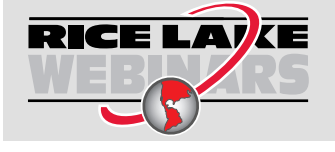

Rice Lake propose en permanence des formations en ligne gratuites sur un grand nombre de sujets liés aux produits. Rendez-vous sur <u>www.ricelake.com/webinars</u>

|     | 4.2  | Configuration avec les commandes série     | 8 |
|-----|------|--------------------------------------------|---|
|     | 4.3  | Commutateur de configuration               | 3 |
|     | 4.4  | Configuration avec le panneau frontal 29   | 9 |
|     | 4.5  | Menu principal                             | J |
|     | 4.6  | Menu Scales                                | 1 |
|     |      | 4.6.1 Filtrage numérique                   | 3 |
|     |      | 4.6.2 Menu Format                          | 5 |
|     |      | 4.6.3 Facteurs de conversion d'unité       | 7 |
|     |      | 4.6.4 Menu Étalonnage                      | 9 |
|     | 4.7  | Menu Serial (Série)                        | 9 |
|     |      | 4.7.1 Ports                                | 9 |
|     |      | 4.7.2 Port 1                               | D |
|     |      | 4.7.3 Port 2 avec option d'interface série | D |
|     |      | 4.7.4 Port 2 avec option d'interface USB   | 1 |
|     |      | 4.7.5 Structure des menus Port 3 et 4      | 2 |
|     |      | 4.7.6 Paramètres de port RS-485            | 3 |
|     |      | 4.7.7 Fonctionnement local/distant         | 4 |
|     |      | 4.7.8 Formatage de flux personnalisé       | 4 |
|     | 4.8  | Menu Feature (menu de caractéristiques)    | ô |
|     |      | 4.8.1 Menu Contact                         | 8 |
|     |      | 4.8.2 Menu Regulatory/Industrial           | 9 |
|     |      | 4.8.3 Fonctions du mode de réglementation  | 0 |
|     | 4.9  | Menu Format d'impression                   | 1 |
|     | 4.10 | Menu des points de consigne                | 2 |
|     | 4.11 | Menu d'E/S numériques                      | 2 |
|     | 4.12 | Menu de sortie analogique                  | 4 |
|     | 4.13 | Menu Fieldbus (Bus de terrain).            | 5 |
|     | 4.14 | Menu Version                               | 5 |
| 50  | Anne | 5                                          | 6 |
| 5.0 | Anne |                                            | ) |
|     | 5.1  | Dépannage                                  | ò |
|     | 5.2  | Contormité                                 | 1 |
|     | 5.3  | Specifications                             | J |

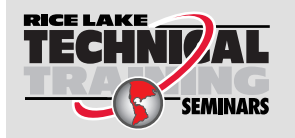

Rice Lake Weighing Systems propose des séminaires de formation technique. Des descriptions des cours et les dates sont disponibles sur <u>www.ricelake.com/training</u> ou peuvent être obtenues en composant le 715-234-9171 et en demandant le service formation.

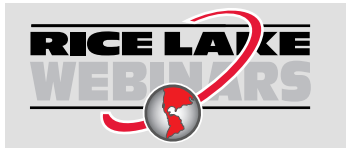

Rice Lake propose en permanence des formations en ligne gratuites sur un grand nombre de sujets liés aux produits. Rendez-vous sur <u>www.ricelake.com/webinars</u>

### 1.0 Introduction

Ce manuel concerne la Version 5+ du logiciel de l'indicateur 920i, qui est compatible avec les versions de l'interface série et du matériel USB de l'indicateur.

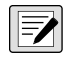

REMARQUE : Reportez-vous au manuel technique de l'indicateur 920i (réf. 67887) pour les références de section non trouvées dans le présent manuel.

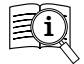

Les manuels sont disponibles auprès de Rice Lake Weighing Systems à l'adresse suivante <u>www.ricelake.com/manuals</u> Les informations relatives à la garantie sont disponibles à l'adresse suivante <u>www.ricelake.com/warranties</u>

### 1.1 Sécurité

Définitions de sécurité :

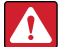

(!)

DANGER : Indique une situation extrêmement dangereuse qui, si elle n'est pas évitée, peut être à l'origine de blessures graves, voire mortelles. Comprend les risques existants lorsque les protections sont retirées.

AVERTISSEMENT : Indique une situation potentiellement dangereuse qui, si elle n'est pas évitée, peut être à l'origine de blessures graves, voire mortelles. Comprend les risques existants lorsque les protections sont retirées.

ATTENTION : Indique une situation potentiellement dangereuse qui, si elle n'est pas évitée, peut être à l'origine de blessures légères ou modérées.

IMPORTANT : Indique des informations sur les procédures qui, si elles ne sont pas observées, peuvent entraîner l'endommagement de l'équipement, des données ou la perte de ces dernières.

### Sécurité générale

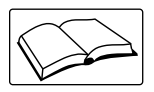

Ne pas utiliser ou travailler sur cet équipement sans avoir lu ce manuel et avoir compris toutes les instructions. Le non-respect des instructions ou des avertissements peut entraîner des blessures, voire la mort. Pour obtenir des manuels de remplacement, contactez un revendeur Rice Lake Weighing Systems.

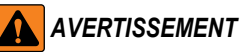

Le non-respect des instructions ou des avertissements peut entraîner des blessures, voire la mort.

Certaines procédures décrites dans le présent manuel nécessitent une intervention à l'intérieur du boîtier de l'indicateur. Ces procédures doivent être exclusivement réalisées par un personnel d'entretien qualifié.

Ne laissez pas de jeunes enfants (mineurs) ou des personnes inexpérimentées utiliser cet appareil.

N'utilisez pas l'appareil si le boîtier n'est pas complètement assemblé.

N'utilisez pas l'appareil à des fins autres que le pesage.

Ne placez pas vos doigts dans les fentes ou aux éventuels points de pincement.

N'utilisez pas ce produit en cas de fissuration de l'un des composants.

Ne dépassez pas les spécifications nominales de l'appareil.

Ne modifiez pas, n'altérez pas et ne démontez pas l'appareil.

Ne retirez pas et ne masquez pas les étiquettes d'avertissement.

N'immergez pas l'appareil.

Avant d'ouvrir le boîtier, assurez-vous que le cordon d'alimentation est débranché de la prise secteur.

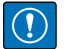

IMPORTANT : Toutes les batteries incluses destinés à la vente sur le marché de l'UE sont classées comme « Batteries portables pour usage général » et conformes au règlement européen sur les batteries (EU) 2023/1542.

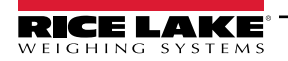

7

### 1.2 Mise au rebut

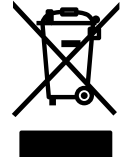

### Mise au rebut du produit

À la fin de son cycle de vie, le produit doit être amené à un centre de collecte séparée approprié.

Une collecte séparée appropriée pour recycler le produit permet de prévenir les effets négatifs possibles sur l'environnement et la santé, et favorise le recyclage des matériaux. Les utilisateurs qui se débarrassent du produit de manière illégale sont passibles de sanctions administratives, conformément à la loi.

### Élimination des batteries

À la fin de leur cycle de vie, éliminer les batteries dans les centres de collecte des déchets appropriés, conformément aux lois et règlements locaux. Les piles et les batteries rechargeables peuvent contenir des substances nocives qui ne doivent pas être jetées avec les déchets ménagers. Les batteries peuvent contenir des substances nocives, notamment du cadmium (Cd), du lithium (Li), du mercure (Hg) ou du plomb (Pb). Les utilisateurs qui se débarrassent des batteries de manière illégale sont passibles de sanctions administratives, conformément à la loi.

AVERTISSEMENT : Risque d'incendie et d'explosion. Ne pas incinérer, écraser, démonter ou court-circuiter des batteries au lithium.

### 1.3 Conformité FCC

#### États-Unis

Cet équipement a été testé et déclaré conforme aux limites prescrites pour les dispositifs numériques de Classe B, selon la section 15 des réglementations de la FCC. Ces limites sont conçues pour assurer une protection raisonnable contre les interférences nuisibles lorsque l'équipement est utilisé dans un environnement commercial. Cet équipement génère, utilise et peut émettre un rayonnement de fréquence radio qui, en cas d'installation et d'utilisation non conformes au manuel d'instructions, peut générer des interférences nuisibles aux communications radio. L'utilisation de cet équipement dans une zone résidentielle est susceptible de provoquer des interférences nuisibles, auquel cas l'utilisateur sera tenu de corriger les interférences à ses frais.

#### Canada

8

Cet appareil numérique ne dépasse pas les limites de Classe A concernant les émissions de bruits radioélectriques d'appareils numériques prescrites dans le Règlement sur les Interférences radio du Département canadien des communications.

Le présent appareil numérique n'émet pas de bruits radioélectriques dépassant les limites applicables aux appareils numériques de la Classe A prescrites dans le Règlement sur le brouillage radioélectrique édicté par le ministère des Communications du Canada.

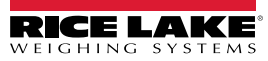

### 2.0 Fonctionnement

### 2.1 Panneau frontal

Les informations relatives au poids sont affichées avec une échelle graphique dans six tailles de police jusqu'à la taille maximale de 1,2". Jusqu'à quatre widgets de balance peuvent être affichés dans des applications à balances multiples homologuées pour un usage réglementé. Le contraste d'affichage peut être ajusté à l'aide du potentiomètre de contraste LCD ou du paramètre **CONTRAST**. L'affichage peut être configuré graphiquement à l'aide du logiciel iRev.

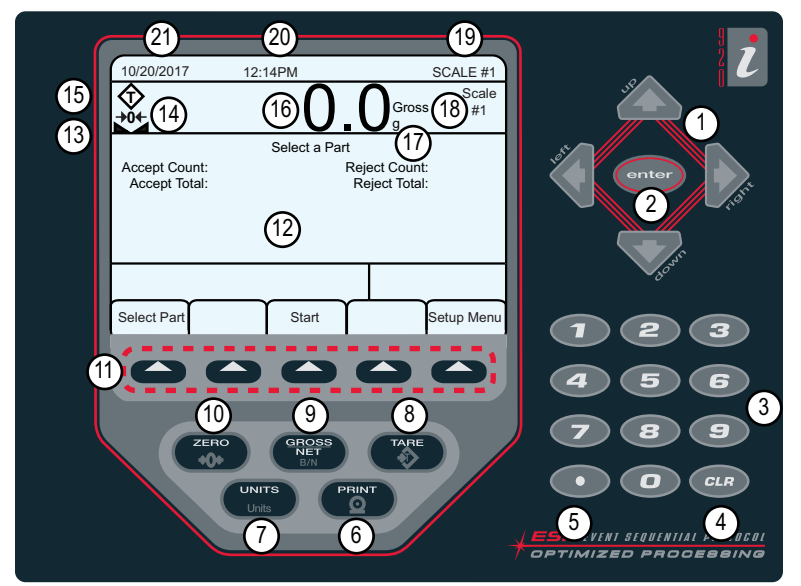

Figure 2-1. Panneau frontal de l'indicateur 920i

| N° d'élément | Descriptions                                                                                                    |  |  |
|--------------|----------------------------------------------------------------------------------------------------|--|--|
| 1            | Touches de navigation – Utilisées pour entrer des valeurs, parcourir les menus                                                                                                    |  |  |
| 2            | Enter (Entrée) – Permet d'enregistrer les entrées réalisées via le clavier numérique                                                                                                    |  |  |
| 3            | Touches d'entrée numérique – Utilisées pour entrer les valeurs numériques ou les tares saisies                                                                                                    |  |  |
| 4            | CLR (Effacer) – Retour en arrière lors de l'entrée de caractères alphanumériques                                                                                                    |  |  |
| 5            | Décimale – Permet d'insérer un point décimal, si nécessaire                                                                                                    |  |  |
| 6            | Print (Imprimer) – Envoie un format d'impression « à la demande » via un port de communication, dans la mesure où les conditions de<br>stabilisation sont satisfaites                                             |  |  |
| 7            | Units (Unités) – Permet de modifier l'unité utilisée pour l'affichage du poids                                                                                                    |  |  |
| 8            | Tare – Réalise une fonction de tare prédéterminée, comme défini via le paramètre TAREFN du menu Scale                                                                                                    |  |  |
| 9            | Gross/Net (Brut/Net) – Fait basculer l'affichage de poids entre le mode poids brut et le mode poids net. Si une valeur de tare a été entrée<br>ou acquise, la valeur nette correspond au poids brut moins la tare |  |  |
| 10           | Zero (Remise à zéro) – Définit le poids brut actuel sur zéro                                                                                                    |  |  |
| 11           | Touches programmables – Touches pouvant être configurées pour réaliser des fonctions opérateur supplémentaires                                                                                                    |  |  |
| 12           | Afficheur – Les zones d'état sur l'afficheur sont utilisées pour les notifications opérateur et l'entrée de données. Le reste de l'afficheur per                                                                  |  |  |
|              | être graphiquement configuré pour la représentation d'une application spécifique                                                                                                    |  |  |
| 13           | Symbole de stabilisation – La balance est stabilisée ou dans la plage de mouvement spécifiée                                                                                                    |  |  |
| 14           | Symbole de zone de zero – Indique que le relevé actuel de poids brut se trouve dans une plage de divisions d'affichage de ± 0,25 par                                                                              |  |  |
|              | rapport au zéro acquis                                                                                                    |  |  |
| 15           | Symbole de tare – Indique qu'une tare a été acquise et enregistrée dans le système                                                                                                    |  |  |
|              | <ul> <li>I = Lare par bouton-poussoir (Section 2.3.4, page 10)</li> <li>DT= Tare parisis (Section 2.3.5, page 10)</li> </ul>                                                                                      |  |  |
| 16           | FI- Tale Saisle (Section 2.5.5, page 10)                                                                                                    |  |  |
| 10           | Anichage de polos – Anichage des polos actuels                                                                                                    |  |  |
| 10           | Indicateur de neide heut/eat - Indieue ai la valeur pandérale act an made Natiou Grace /hrut)                                                                                                    |  |  |
| 10           | Indicateur de polos provinet – indique si la valeur ponderale est en mode Net ou Gloss (brut)                                                                                                    |  |  |
| 19           | Dalance utilisee – inuique la balance uoni, le releve est actuellement alliche sur findicateur.                                                                                                    |  |  |
| 20           | neure – America Indexe actuelle<br>Data – Affaha la data actuelle                                                                                                    |  |  |
| 21           | Late – Affiche la date actuelle                                                                                                    |  |  |

Tableau 2-1. Description des touches et des icônes

9

### 2.2 Modes de fonctionnement

L'indicateur 920i compte 2 modes de fonctionnement :

### Mode pesage

L'indicateur affiche le poids brut, le poids net ou la tare selon les besoins, en utilisant l'afficheur secondaire pour indiquer l'état de la balance et le type de valeur de poids affiché. Le mode de pesage est le seul mode dans lequel l'indicateur 920i peut fonctionner (sans rupture de scellé) une fois la configuration terminée et un scellé posé sur l'indicateur.

### Mode de configuration

L'indicateur doit être en mode de configuration pour la réalisation d'un grand nombre de procédures décrites dans le présent manuel, y compris l'étalonnage (Section 4.0, page 28).

### 2.3 Opérations de l'indicateur

Les opérations de base de l'indicateur 920i sont résumées dans la présente section.

#### 2.3.1 Mode brut/net

Si une valeur de tare a été entrée ou acquise, la valeur nette correspond à la valeur brute moins la tare.

Appuyez sur pour basculer entre les modes brut (« Gross ») et net. En l'absence de tare, l'afficheur reste en mode brut.

Les indications affichées après le poids indiquent le mode actuel.

### 2.3.2 Unités

Appuyez sur ( pour basculer entre les unités principales, secondaires et tertiaires.

#### 2.3.3 Remise à zéro de la balance

- 1. En mode brut, retirez tout le poids de la balance et attendez que **s**'affiche.
- 2. Appuyez sur (

### 2.3.4 Acquisition de la tare

- 1. Placez un récipient sur la balance et attendez que L d's'affiche.
- 2. Appuyez sur ( pour acquérir la tare du récipient. La valeur **0** s'affiche avec l'indication **Net**.

### 2.3.5 Tare saisie (tare prédéfinie)

- 1. Entrez une valeur à l'aide du pavé numérique.
- 2. Appuyez sur ( ). L'indication *Net* s'affiche pour indiquer que la tare saisie est dans le système.

### 2.3.6 Suppression de la valeur de tare mémorisée

- 1. Retirez tout le poids de la balance et attendez que **s**'affiche.
- 2. Appuyez sur (() (en mode OIML, appuyez sur (). La valeur **0** s'affiche avec l'indication **Gross**.

#### 2.3.7 Impression de ticket

Avec 📐 🔟 affiché, appuyez sur (👘) pour envoyer les données au port série.

Pour imprimer des tickets en utilisant des formats auxiliaires, appuyez sur la touche numérique correspondant au format, puis appuyez sur **Print**.

Exemple : Pour imprimer avec AUXFMT2, appuyez sur la touche 2 du pavé numérique, puis sur 🛑

### 2.4 Fonctions de totalisateur

Le totalisateur doit être activé pour être utilisé dans des opérations en mode de pesage ou avec points de consigne.

Le poids (net si une tare est entrée) est cumulé lorsqu'une opération d'impression est réalisée via une pression sur ou via la saisie d'une entrée numérique ou d'une commande série. La balance doit être remise à zéro (zéro net si une tare est entrée) avant le cumul suivant.

La touche programmable **Display Accum** peut être configurée pour afficher la valeur actuelle du totalisateur. Le format d'impression **ACCFMT** est utilisé en cas d'impression avec le totalisateur affiché ou la fonction **PSHACCUM** de point de consigne activée.

Appuyez deux fois sur CLR pour effacer les données du totalisateur.

### 2.5 Fonctionnement des touches programmables

Les touches programmables sont définies pour fournir des fonctions opérateur supplémentaires pour des applications spécifiques. Les affectations des touches programmables sont répertoriées sur les onglets affichés dans la partie inférieure de l'afficheur LCD, et sont activées via une pression sur les touches fléchées situées sous les onglets.

Les touches programmables affichées sont déterminées par le programme et la configuration de l'indicateur. Utilisez le menu *FEATURE* pour activer les touches programmables.

| Touche<br>programmable            | Descriptions                                                                                                    |  |
|-----------------------------------|----------------------------------------------------------------------------------------------------|--|
| Time/Date                         | Affiche l'heure et la date actuelles. Permet la modification de l'heure et de la date                                                                                                    |  |
| Display Tare                      | Affiche la valeur de tare pour la balance actuelle                                                                                                    |  |
| Display Accum                     | Affiche la valeur du totalisateur, si activé, pour la balance actuelle                                                                                                    |  |
| Display ROC                       | Affiche le taux de variation, si activé, pour la balance actuelle                                                                                                    |  |
| Setpoint (Point de consigne)      | Affiche un menu de points de consigne configurés. Permet l'affichage et la modification de certains paramètres de points de consigne                                                                                                    |  |
| Démarrage du lot                  | Démarre un lot configuré                                                                                                    |  |
| Arrêt du lot                      | Arrête un lot en cours et désactive toutes les sorties numériques associées. Nécessite un démarrage de lot pour recommencer le traitement                                                                                                    |  |
| Pause du lot                      | Met en pause un lot en cours. Identique à un arrêt à la différence près que si les sorties numériques sont activées, elles ne sont alors pas désactivées                                                                                      |  |
| Réinitialisation lot              | Arrête un lot et le réinitialise sur la première étape de lot                                                                                                    |  |
| Pesée avant<br>déchargement       | Permet l'entrée d'un identifiant de véhicule. Génère un ticket de pesée avant (dé)chargement pour les applications de pesage de véhicule                                                                                                    |  |
| Pesée après<br>déchargement       | Permet l'entrée d'un identifiant de véhicule. Génère un ticket de pesée après (dé)chargement pour les applications de pesage de véhicule                                                                                                    |  |
| Truck Regs                        | Affiche le registre de véhicules. Permet la suppression d'entrées individuelles ou de toutes les entrées. Le registre de véhicules peut être imprimé via l'enfoncement de la touche <b>Print</b> pendant l'affichage du registre de véhicules |  |
| Unit ID Identifiant de<br>l"unité | Permet d'afficher ou de modifier l'identifiant d'une unité                                                                                                    |  |
| Select Scale                      | Pour les applications à plusieurs balances, affiche une invite pour la saisie d'un numéro de balance à afficher                                                                                                    |  |
| Diagnostics                       | Permet d'accéder aux écrans de diagnostic pour les boîtes de jonction iQUBE <sup>2</sup> connectées                                                                                                    |  |
| Alibi                             | Permet le rappel et la réimpression des transactions d'impression précédentes                                                                                                    |  |
| Contrast                          | Permet de régler le contraste de l'affichage                                                                                                    |  |
| Test                              | Fonctionnalité future                                                                                                    |  |
| Stop                              | Envoie AuxFmt1 via son port configuré pour activer une lumière rouge sur un afficheur LaserLight                                                                                                    |  |
| Go                                | Envoie AuxFmt2 via son port configuré pour activer une lumière verte sur un afficheur LaserLight                                                                                                    |  |
| Off                               | Envoie AuxFmt3 via son port configuré pour désactiver une lumière rouge/verte sur un afficheur LaserLight                                                                                                    |  |

Tableau 2-2. Touches programmables configurables

| Touche<br>programmable                                                                                                    | Descriptions                                                                                                    |  |
|----------------------------------------------------------------------------------------------------|----------------------------------------------------------------------------------------------------|--|
| Screen                                                                                                    | Permet d'avoir plusieurs écrans sans programme utilisateur                                                                            |  |
| F1–F10                                                                                                    | Touches programmables par l'utilisateur. Définies par l'application                                                                   |  |
| USB                                                                                                    | Permet la modification des appareils USB (et de la fonction correspondante de cet appareil) alors que le mode de<br>pesage est activé |  |
| More Pour les applications avec plus de cinq touches programmables définies, la touche programmable More es<br>automatiquement affectée à la cinquième position.<br>Appuyez sur More pour basculer entre les groupes de touches programmables |                                                                                                    |  |

Tableau 2-2. Touches programmables configurables (Suite)

#### 2.6 **Fonctions USB**

Avec la carte d'interface USB installée, l'indicateur 920i prend en charge une connexion à un PC hôte et aux appareils suivants :

- Une clé USB
- · Deux imprimantes
- · Et/ou un clavier

Un concentrateur USB est nécessaire pour la connexion de plusieurs appareils.

#### REMARQUE : Des cartes version 5 Rév. L (ou supérieures) sont requises pour la fonctionnalité USB.

| Appareil USB       | Fonctions prises en charge                                                                                                    |  |
|--------------------|----------------------------------------------------------------------------------------------------|--|
| PC hôte            | Transfert des données des fichiers de configuration, fichiers de base de données et programmes iRite*                                                                              |  |
| Clé USB            | Téléchargement du moniteur d'amorçage et du micrologiciel sur l'indicateur, transfert des données des fichiers de configuration, fichiers de base de données et programmes iRite** |  |
| Imprimante(s)      | En cas d'utilisation de plusieurs imprimantes, le port USB associé au plus petit numéro sur le concentrateur détermine l'imprimante n° 1                                           |  |
| Clavier            | r Entrée de caractères alphanumériques                                                                                                    |  |
| * Le téléchargem   | Le téléchargement du moniteur d'amorçage et du micrologiciel sur l'indicateur depuis un PC n'est pas pris en charge                                                                |  |
| ** Le transfert de | * Le transfert de fichiers iRite depuis 920i sur une clé USB n'est pas pris en charge                                                                                              |  |

Tableau 2-3. Appareils USB et fonctions

Pour sélectionner l'appareil USB cible à utiliser (Section 4.0, page 28).

#### Réglage du contraste 2.7

Pour régler le contraste, utilisez le paramètre CONTRAST du menu Features. Un réglage du panneau frontal peut être réalisé via l'affectation d'une touche programmable. Ceci est disponible pour la carte UC Rév H-N (réf. 109549) et la carte UC (réf. 180902).

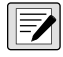

REMARQUE : Lorsque le Port 2 dispose de l'option Interface série, un potentiomètre est également présent pour le réglage du contraste sur la carte d'interface.

### 2.8 Compatibilité matérielle et micrologicielle

- La révision A-G de carte UC (réf. 67612) était la première compilation et couvrait les versions 1 et 2 La mémoire a été augmentée dans la révision E-G afin de permettre la prise en charge de la version 3
- La carte UC (réf. 109549) Rév. H-N, prenait en charge iQUBE<sup>2</sup> et USB, et nécessitait une version micrologicielle minimum de 3.14.00
- · Sur la carte UC (réf. 180902) Rév. B ou supérieure, un rétroéclairage LED remplace le rétroéclairage CCFL (fluorescent)

### Informations importantes relatives à la carte UC 920i CPU

À partir de la Révision H, la carte UC prend en charge uniquement la version 3.14 ou des versions ultérieures du micrologiciel. Aucun programme utilisateur pré-existant n'est affecté. Contactez Rice Lake Weighing Systems pour tout problème de performance.

| Réf.                                   | Révision de carte UC | Moniteur<br>d'amorçage<br>recommandé | Version<br>micrologicielle<br>minimum | Version<br>micrologicielle<br>maximum | Version USB<br>minimum |
|----------------------------------------|----------------------|--------------------------------------|---------------------------------------|---------------------------------------|------------------------|
| 67612                                  | A-D                  | 1,00                                 | 1,00                                  | 2,08                                  |                        |
|                                        | E                    | 1,10                                 | 1,00                                  | 4,00                                  |                        |
|                                        | F-G                  | 1,12                                 | 1,00                                  | 5.XX*                                 |                        |
| 109549                                 | Н                    | 1,13                                 | 3,14                                  | 5.XX*                                 |                        |
|                                        | L-N**                | 2,03                                 | 3,14                                  | 5.XX*                                 | 1,01                   |
| 180902                                 | B**                  | 2,03                                 | 3,14                                  | 5.XX*                                 | 1,01                   |
| * Fait référence à la version actuelle |                      |                                      |                                       |                                       |                        |
| ** Prise en charge de l'interface USB  |                      |                                      |                                       |                                       |                        |

Tableau 2-4. Compatibilité matérielle et logicielle

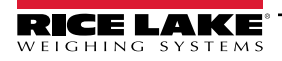

### 3.0 Installation

La présente section décrit les procédures à suivre pour connecter les capteurs de charge, les câbles de communication série et d'E/S numérique à l'indicateur 920i. Les listes de pièces de rechange pour le modèle universel sont incluses pour le technicien de service. Pour les dessins techniques de tous les modèles, voir le manuel technique 920i (réf. 67887).

**A**TTENTION : Le non-respect des instructions ou des avertissements peut entraîner des blessures corporelles ou endommager le produit.

- \* Cet appareil peut présenter un risque de choc électrique. Les procédures nécessitant une intervention à l'intérieur de l'indicateur doivent être exclusivement réalisées par un personnel d'entretien qualifié.
- \* Le cordon d'alimentation électrique sert de moyen de déconnexion pour le 920i. La prise de courant alimentant l'indicateur doit être installée à proximité de l'appareil et être facile d'accès.
- \* Utilisez un bracelet antistatique comme mise à la terre pour protéger les composants contre les décharges électrostatiques (DES) en cas d'intervention à l'intérieur du boîtier de l'indicateur.

### 3.1 Déballage

Immédiatement après le déballage, effectuez un contrôle visuel du 920i afin vérifier la présence et l'intégrité de tous les composants. Le carton d'emballage contient l'indicateur et un kit de pièces. En cas d'endommagement de pièces pendant l'expédition, notifiez immédiatement Rice Lake Weighing Systems et le transporteur.

### 3.2 Boîtier

L'installation des cartes en option et le raccordement des câbles pour les cartes en option installées nécessitent l'ouverture du boîtier de l'indicateur.

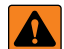

AVERTISSEMENT : L'indicateur 920i n'est doté d'aucun interrupteur de marche/arrêt. Avant d'ouvrir l'unité, assurez-vous que le cordon d'alimentation est débranché de l'alimentation électrique.

### 3.2.1 Retrait de la plaque arrière

- 1. Assurez-vous que l'alimentation de l'indicateur est déconnectée.
- 2. Retournez l'indicateur sur un tapis de travail antistatique.
- 3. Retirez les vis maintenant la plaque arrière sur le corps du boîtier.
- 4. Soulevez la plaque arrière du boîtier et mettez-la de côté.

### 3.2.2 Installation de la plaque arrière

- 1. Positionnez la plaque arrière sur le boîtier.
- 2. Fixez la plaque arrière à l'aide des vis correspondantes.
- 3. Serrez les vis au couple de 15 po-lb (1,7 N-m), en respectant la séquence indiquée sur l'Figure 3-1, de façon à éviter la déformation du joint d'étanchéité de la plaque arrière.

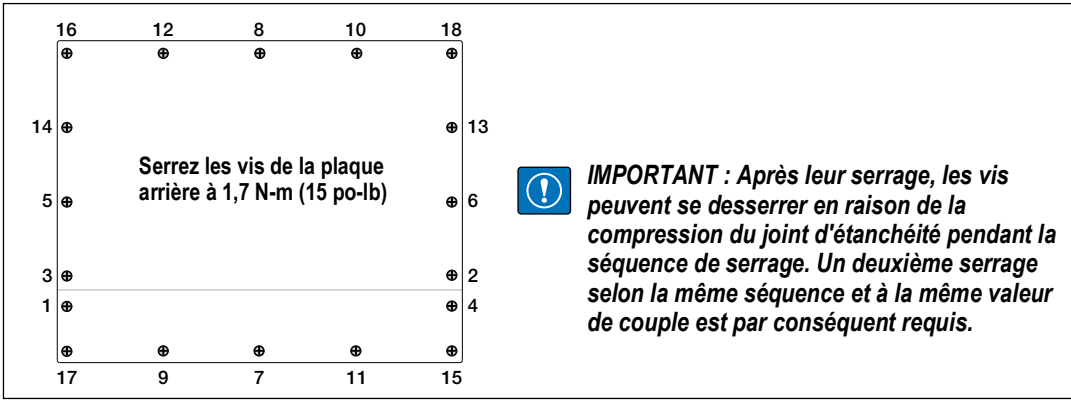

Figure 3-1. Plaque arrière du boîtier de l'indicateur 920i

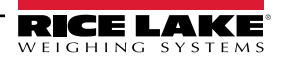

### 3.3 Raccordements des câbles

Le kit de pièces inclut des bouchons pour presse-étoupes, destinés à éviter la pénétration d'humidité à l'intérieur du boîtier.

Suivez les instructions suivantes de mise à la terre des câbles pour les raccordements à l'indicateur.

Insérez les bouchons dans tous les presse-étoupes pour éviter l'introduction d'humidité dans le boîtier.

### 3.3.1 Connecteurs USB hermétiques – En option

Pour les environnements très humides, des ports USB hermétiques en option sont disponibles pour utilisation avec une plaque arrière en option (réf. 119891). Pour un acheminement optimal des câbles, il est recommandé de placer le connecteur de type A à gauche et le connecteur de type B à droite.

| Réf.   | Description                                                                                                    |
|--------|----------------------------------------------------------------------------------------------------|
| 126476 | Connecteur USB circulaire hermétique pour installation à panneau, Type A, avec queue de cochon de 50 cm et terminaison de type A (19,68 pouces environ) |
| 124703 | Connecteur USB hermétique circulaire pour installation à panneau, Type A, avec queue de cochon de 50 cm et terminaison de type B                        |
| 124704 | Connecteur USB hermétique circulaire pour installation à panneau, Type B, avec queue de cochon de 50 cm et terminaison de type B                        |
| 125998 | Connecteur USB hermétique circulaire pour installation à panneau, Type A, avec câble de 28 cm jusqu'au<br>connecteur à 5 broches                        |
| 125999 | Connecteur USB hermétique circulaire pour installation à panneau, Type B, avec câble de 28 cm jusqu'au<br>connecteur à 5 broches                        |
| 124689 | Capuchon antipoussière, clé USB. Pour utilisation avec les connecteurs ci-dessus                                                                        |
| 124694 | Couvercle, pour utilisation avec les connecteurs ci-dessus                                                                                              |

Tableau 3-1. Connecteurs USB hermétiques

Pour installer les connecteurs USB étanches à l'eau :

1. Le trou sur la plaque arrière est cranté. Alignez le connecteur sur les crans en veillant à y insérer la languette du boîtier.

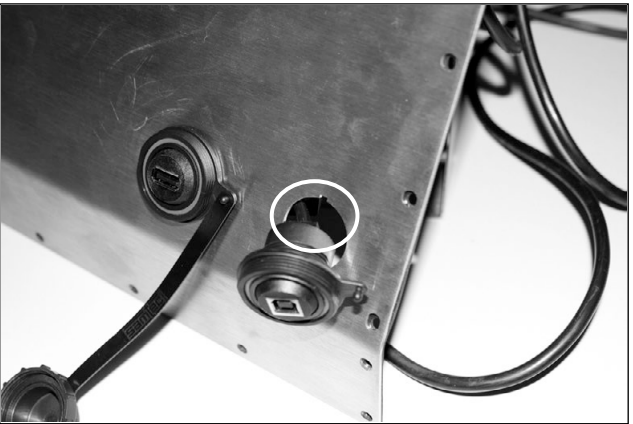

Figure 3-2. Connecteurs USB hermétiques sur plaque arrière

- 2. Fixez le connecteur USB de façon à le faire affleurer avec la plaque arrière.
- 3. Connectez les câbles d'interface sur les barrettes de la carte USB.
- 4. Réinstallez la plaque arrière (voir la Figure 3-1, page 14).

**REMARQUE :** Des câbles étanches sont disponibles pour la réalisation d'une connexion étanche à l'eau. Le même type de port et de câbles sont disponibles pour les connexions Ethernet.

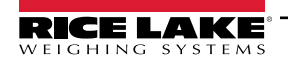

Ż

### 3.3.2 Capteurs de charge

Pour fixer le câble d'un capteur de charge ou d'une boîte de jonction sur une carte A/N installée, acheminez le câble via le presse-étoupe et connectez le fil de blindage à la terre.

Déposez le connecteur J1 de la carte A/N. Le connecteur s'enfiche dans une barrette sur la carte A/N. Acheminez le câble du capteur de charge ou de la boîte de jonction jusqu'au connecteur J1, comme indiqué dans le Tableau 3-2.

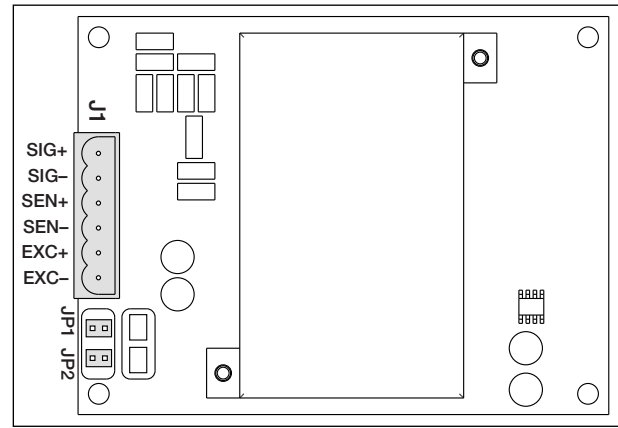

Figure 3-3. Carte A/N monocanal

| Carte A/N<br>Broche de<br>connecteur | Fonction |
|--------------------------------------|----------|
| 1                                    | +SIG     |
| 2                                    | –SIG     |
| 3                                    | +DÉTECT  |
| 4                                    | -DÉTECT  |
| 5                                    | +EXC     |
| 6                                    | -EXC     |

Tableau 3-2. Affectation des broches de carte A/N

En cas d'utilisation d'un câble de capteur de charge à 6 fils (avec fils de détection), retirez les cavaliers JP1 et JP2 avant de réinstaller le connecteur J1. Pour une installation à 4 fils, laissez en place les cavaliers JP1 et JP2.

En cas d'utilisation de connexions de capteur de charge à 6 fils sur les cartes A/N bicanal, retirez les cavaliers JP3 et JP4 pour les connexions à J2.

Une fois les connexions réalisées, réinstallez le connecteur de capteur de charge sur la carte A/N et utilisez deux colliers de serrage plastique pour fixer le câble du capteur de charge à l'intérieur du boîtier.

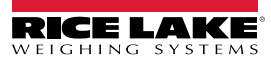

### 3.3.3 Communications série

Les quatre ports de communication présents sur la carte UC de l'indicateur 920i prennent en charge une sortie 20 mA RS-232 full duplex ou des communications RS-485 jusqu'à 115 200 bits/s.

Pour fixer les câbles de communication série :

- 1. Acheminez le câble via le presse-étoupe.
- 2. Connectez le fil de blindage à la terre comme décrit dans la Section 3.3.2, page 16
- 3. Déposez le connecteur série de la carte UC et le fil du connecteur.
- 4. Une fois les câbles fixés, branchez le connecteur sur la barrette de la carte.
- 5. Utilisez des colliers de serrage plastique pour fixer les câbles série à l'intérieur du boîtier.

Tableau 3-3 indique l'affectation des broches pour les ports 1, 3 et 4. Le port 2 fournit des connecteurs DIN-8 et DB-9 pour le raccordement de claviers de PC distants de type PS/2. Les affectations des broches du connecteur DB-9 pour le port 2 sont indiquées dans le Tableau 3-4. Pour obtenir des informations sur l'interface de clavier PS/2, reportez-vous à la Section 3.3.5, page 18.

| Connecteur | Broche | Signal          | Port |
|------------|--------|-----------------|------|
| J11        | 1      | MASSE           | 1    |
|            | 2      | RS-232 RxD      |      |
|            | 3      | RS-232 TxD      |      |
| J9         | 1      | GND / –20mA OUT | 3    |
|            | 2      | RS-232 RxD      |      |
|            | 3      | RS-232 TxD      |      |
|            | 4      | +20mA OUT       |      |
| J10        | 1      | GND / –20mA OUT | 4    |
|            | 2      | RS-232 RxD      |      |
|            | 3      | RS-232 TxD      |      |
|            | 4      | +20mA OUT       |      |
|            | 5      | RS-485 A        |      |
|            | 6      | RS-485 B        |      |

Tableau 3-3. Affectation des broches du port série

Les ports série sont configurés à l'aide du menu SERIAL. Pour obtenir des informations sur la configuration, reportez-vous à la Section 4.7, page 39.

Une carte d'extension pour communications série bicanal, réf. 67604, est disponible en option. Chaque carte d'extension série fournit deux ports série supplémentaires, y compris un port prenant en charge les communications RS-485. Les deux ports de la carte d'extension peuvent prendre en charge des connexions RS-232 ou 20 mA.

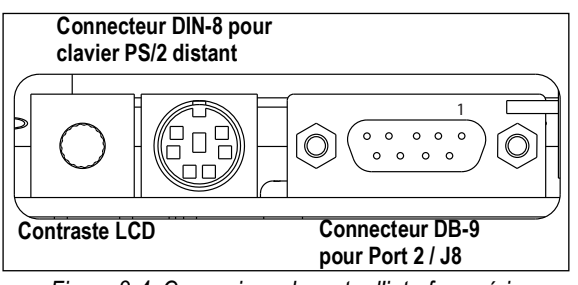

Figure 3-4. Connexions de carte d'interface série

| Broche DB-<br>9 | Signal |
|-----------------|--------|
| 2               | TxD    |
| 3               | RxD    |
| 5               | MASSE  |
| 7               | CTS    |
| 8               | RTS    |

Tableau 3-4. Affectation des broches du connecteur DB-9

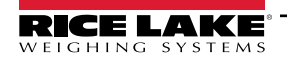

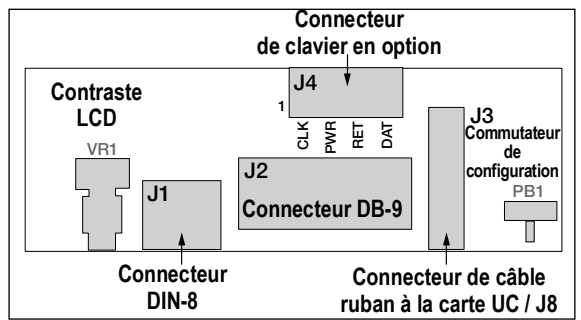

Figure 3-5. Carte d'interface, vue de dessus

| Broche J4 | Couleur     | Signal  |
|-----------|-------------|---------|
| 1         | Marron      | Horloge |
| 2         | Transparent | +5 V    |
| 3         | Jaune       | MASSE   |
| 4         | Rouge       | Données |

Tableau 3-5. Affectation des broches J4 (connecteur de clavier en option)

#### 3.3.4 Communications USB (Port 2)

L'interface USB fournit des connecteurs de Type A et de Type B.

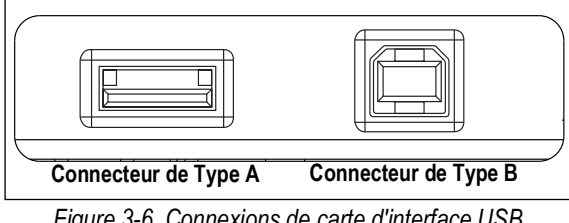

Figure 3-6. Connexions de carte d'interface USB

Les appareils compatibles utilisant un connecteur de type A incluent une clé USB, un clavier, un concentrateur USB et des imprimantes d'étiquettes et de tickets. Le PC hôte utilise un connecteur de Type B.

#### 3.3.5 Interface de clavier

#### Interface série

Le port 2 série de la carte UC de l'indicateur 920i fournit une interface clavier de type PS/2 pour utilisation avec un clavier distant. Pour utiliser l'interface clavier, définissez le paramètre INPUT pour le Port 2 (sous le menu SERIAL) sur KEYBD.

Le Tableau 3-6, page 19 fait la synthèse des fonctions spécifiques de l'indicateur 920i fournies par l'interface clavier. La plupart des autres touches alphanumériques et de navigation offrent des fonctions équivalentes aux fonctions types pour fonctionnement PC. Les paramètres du menu et les commandes série qui affectent le fonctionnement du clavier de l'indicateur (y compris les commandes série KBDLCK, ZERONLY et KLOCK) affectent également le clavier à distance.

REMARQUE : L'interface clavier n'est pas connectable à chaud. Déconnectez l'alimentation électrique de l'indicateur 920i avant de brancher le câble du clavier sur le connecteur Port 2.

L'indicateur 920i prend en charge les codes de balayage clavier 1, 2 et 3.

### Interface USB

La carte d'interface USB de l'indicateur 920i fournit une connexion de type A pour une interface clavier USB. Pour utiliser l'interface clavier, définissez le paramètre DEVICE pour le Port 2 (sous le menu SERIAL) sur **KEYBOARD**.

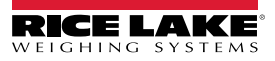

Le Tableau 3-6 fait la synthèse des fonctions spécifiques de l'indicateur 920i fournies par l'interface clavier. La plupart des autres touches alphanumériques et de navigation offrent des fonctions équivalentes aux fonctions types pour fonctionnement PC. Les paramètres du menu et les commandes série qui affectent le fonctionnement du clavier de l'indicateur (y compris les commandes série KBDLCK, ZERONLY et KLOCK) affectent également le clavier à distance.

| Touche      | Fonction                                                                 |  |  |
|-------------|--------------------------------------------------------------------------|--|--|
| F1          | Touche programmable 1                                                    |  |  |
| F2          | Touche programmable 2                                                    |  |  |
| F3          | Touche programmable 3                                                    |  |  |
| F4          | Touche programmable 4                                                    |  |  |
| F5          | Touche programmable 5                                                    |  |  |
| F6 (Alt+Z)  | Touche ZERO                                                              |  |  |
| F7 (Alt+G)  | Touche GROSS/NET (brut/net)                                              |  |  |
| F8 (Alt+T)  | Touche TARE                                                              |  |  |
| F9 (Alt+U)  | Touche UNITS (unités)                                                    |  |  |
| F10 (Alt+P) | Touche PRINT (imprimer)                                                  |  |  |
| F11         | Non utilisé                                                              |  |  |
| F12         |                                                                          |  |  |
| Imp écran   | Identique à la touche Print dans les<br>modes normal et de configuration |  |  |

Tableau 3-6. Fonctions de clavier PS/2

#### 3.3.6 E/S numériques

Les entrées numériques peuvent être définies de façon à assurer plusieurs fonctions de l'indicateur, y compris la fonction de clavier. Les entrées numériques sont de niveau bas (0 Vcc) si actives, et de niveau haut (5 Vcc) si inactives.

Les sorties numériques sont généralement utilisées pour contrôler des relais pilotant d'autres équipements. Les sorties sont conçues de façon à absorber, plutôt que fournir, du courant de commutation. Chaque sortie est un circuit de collecteur normalement ouvert pouvant absorber 24 mA à l'état actif. Les sorties numériques sont raccordées à des relais de commutation lorsque la sortie numérique est active (bas, 0 Vcc) avec référence à une alimentation 5 Vcc.

| Broche J2 | Signal J2 |
|-----------|-----------|
| 1         | +5 Vcc    |
| 2         | MASSE     |
| 3         | DIO 1     |
| 4         | DIO 2     |
| 5         | DIO 3     |
| 6         | DIO 4     |
| 7         | DIO 5     |
| 8         | DIO 6     |

Tableau 3-7. Affectation des broches J2 (E/S numériques)

Les entrées et sorties numériques sont configurées à l'aide du menu **DIG I/O**. Pour obtenir des informations sur la configuration, reportez-vous à la Section 4.11, page 52.

Une carte d'extension d'E/S numérique à 24 canaux, réf. 67601, est disponible en option pour les applications nécessitant plus de canaux d'E/S numérique.

Les points d'E/S numérique peuvent être configurés de façon à compter les entrées d'impulsions actives via un réglage sur **PROGIN** et l'utilisation du gestionnaire iRite **DigInSsBbActivate**. Le taux d'impulsion le plus rapide pouvant être compté à l'aide d'une entrée numérique est 10 Hz (10 impulsions par seconde).

Des applications plus exigeantes peuvent utiliser la carte en option d'entrée d'impulsions (réf. 67603) pour compter les impulsions dans la plage 4–4000 Hz.

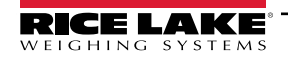

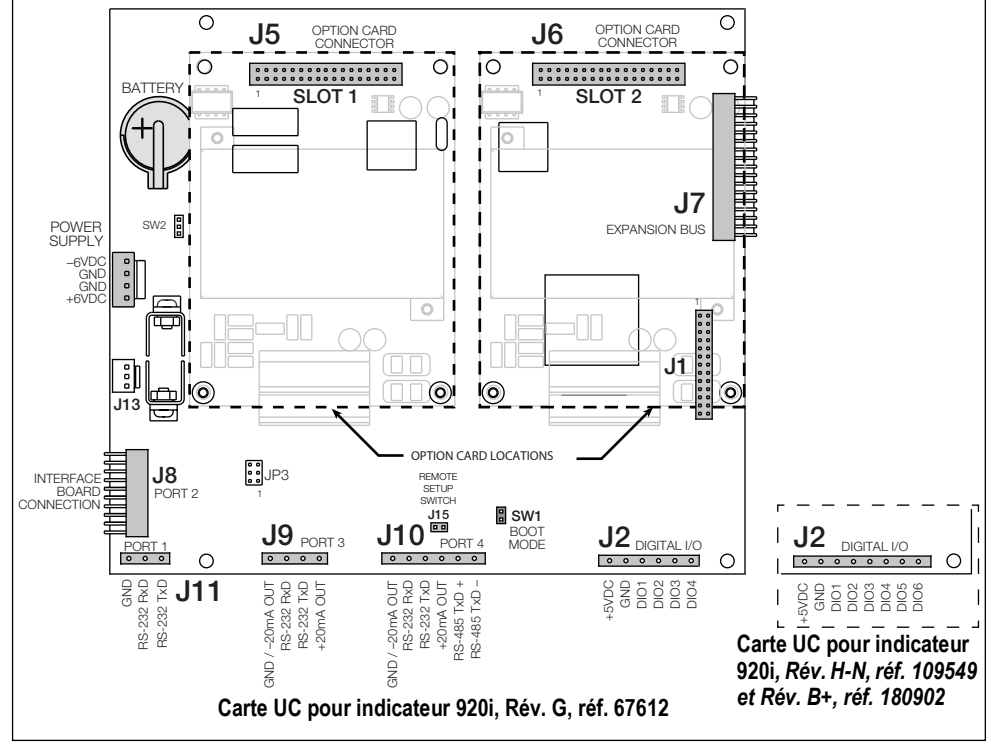

Figure 3-7. Carte UC 920i

### 3.4 Fils/Câbles de mise à la terre

À l'exception du cordon d'alimentation, tous les câbles acheminés via les passages de cordon doivent être mis à la terre sur le boîtier de l'indicateur.

- 1. Installez les brides de mise à la terre sur un goujon du boîtier, à proximité du presse-étoupe utilisé.
- 2. Fixez la bride de mise de terre à l'aide de la visserie incluse dans le kit visserie. Ne serrez pas encore les vis.
- 3. Acheminez les câbles via les presse-étoupes et les brides de mise à la terre afin de déterminer les longueurs de câble requises pour atteindre les connecteurs de câble.
- 4. Marquez les câbles pour retirer l'isolation et le blindage. Reportez-vous à la Section 3.4.1.
- 5. Acheminez les câbles dénudés via les passages de cordon et les brides de mise à la terre.
- 6. Veillez à mettre les blindages en contact avec les brides de mise à la terre, puis serrez les vis des brides de mise à la terre.

### 3.4.1 Dénudage des câbles

### Câble isolé par feuille d'aluminium

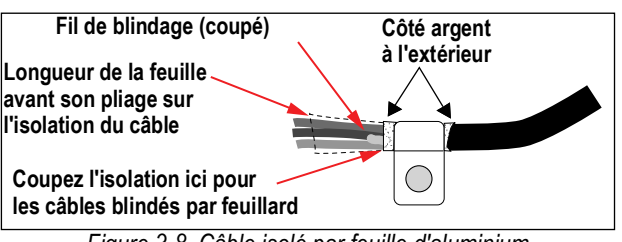

Figure 3-8. Câble isolé par feuille d'aluminium

- 1. Dénudez l'isolation et le feuillard du câble sur 15 mm (1/2") depuis la bride de mise à la terre.
- 2. Rabattez la feuille de blindage sur le câble au niveau où le câble traverse la bride.
- 3. Veillez à orienter le côté argent (conducteur) de la feuille vers l'extérieur pour qu'il soit en contact avec la bride de mise à la terre.

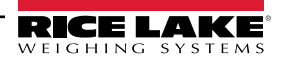

### Blindage tressé

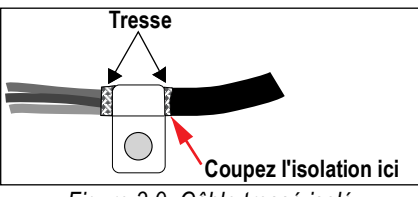

Figure 3-9. Câble tressé isolé

- 1. Dénudez l'isolation et le blindage tressé juste après la bride de mise à la terre.
- 2. Dénudez 15 mm (1/2") supplémentaires d'isolation pour exposer la tresse au niveau où le câble traverse la bride.

### Câble de capteur de charge

Coupez le fil de blindage juste après la bride de mise à la terre. La fonction de fil de blindage est assurée par un contact entre le blindage du câble et la bride de mise à la terre.

### 3.5 Installation des cartes en option

Chaque carte en option est fournie avec des instructions d'installation spécifiques.

ATTENTION : Les cartes en option ne sont pas connectables à chaud. Déconnectez l'alimentation électrique de l'indicateur 920i avant d'installer les cartes en option.

La procédure générale pour toutes les cartes en option est la suivante :

- 1. Débranchez l'indicateur de l'alimentation.
- 2. Déposez la plaque arrière comme décrit à la Section 3.2.1, page 14.
- 3. Alignez avec précaution le connecteur de la carte en option sur le connecteur J5 ou J6 de la carte UC.
- 4. Appuyez sur la carte en option pour l'installer dans son logement sur le connecteur de carte UC.
- 5. À l'aide des vis fournies dans le kit en option, fixez l'autre extrémité de la carte en option sur les entretoises hexagonales filetées de la carte UC.
- 6. Réalisez les connexions nécessaires à la carte en option.
- 7. Utilisez des colliers de serrage plastique pour sécuriser les câbles lâches à l'intérieur du boîtier.
- 8. Une fois l'installation terminée, remontez le boîtier en suivant la procédure indiquée à la Section 3.2.2, page 14.

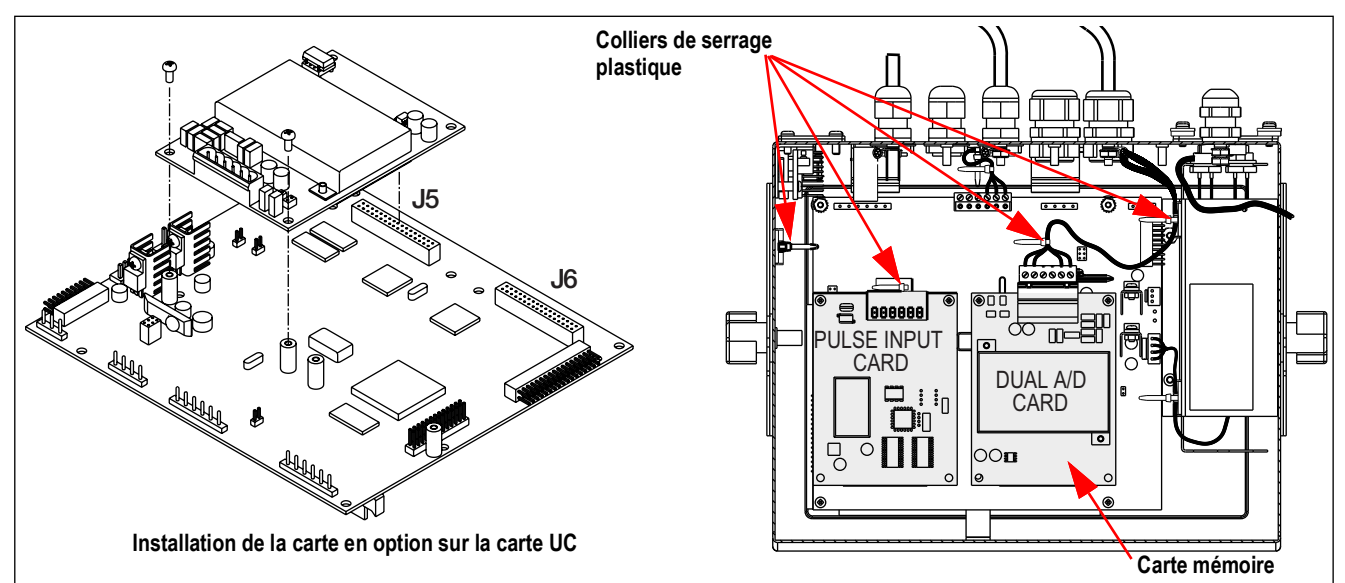

Figure 3-10. Installation de la carte en option

L'indicateur 920i reconnaît automatiquement à sa mise sous tension toutes les cartes en option installées. Aucune configuration matérielle particulière n'est requise pour identifier la nouvelle carte du système.

### 3.6 Configurations de cartes d'extension

Les cartes d'extensions pour deux et six cartes permettent de connecter jusqu'à quatorze cartes en option à l'indicateur 920i. La Figure 3-11 montre les numéros des logements affectés pour différentes combinaisons de cartes d'extension pour deux et six cartes. Les logements 3-8 sont affectés en cas de connexion d'une seule carte d'extension pour 6 cartes.

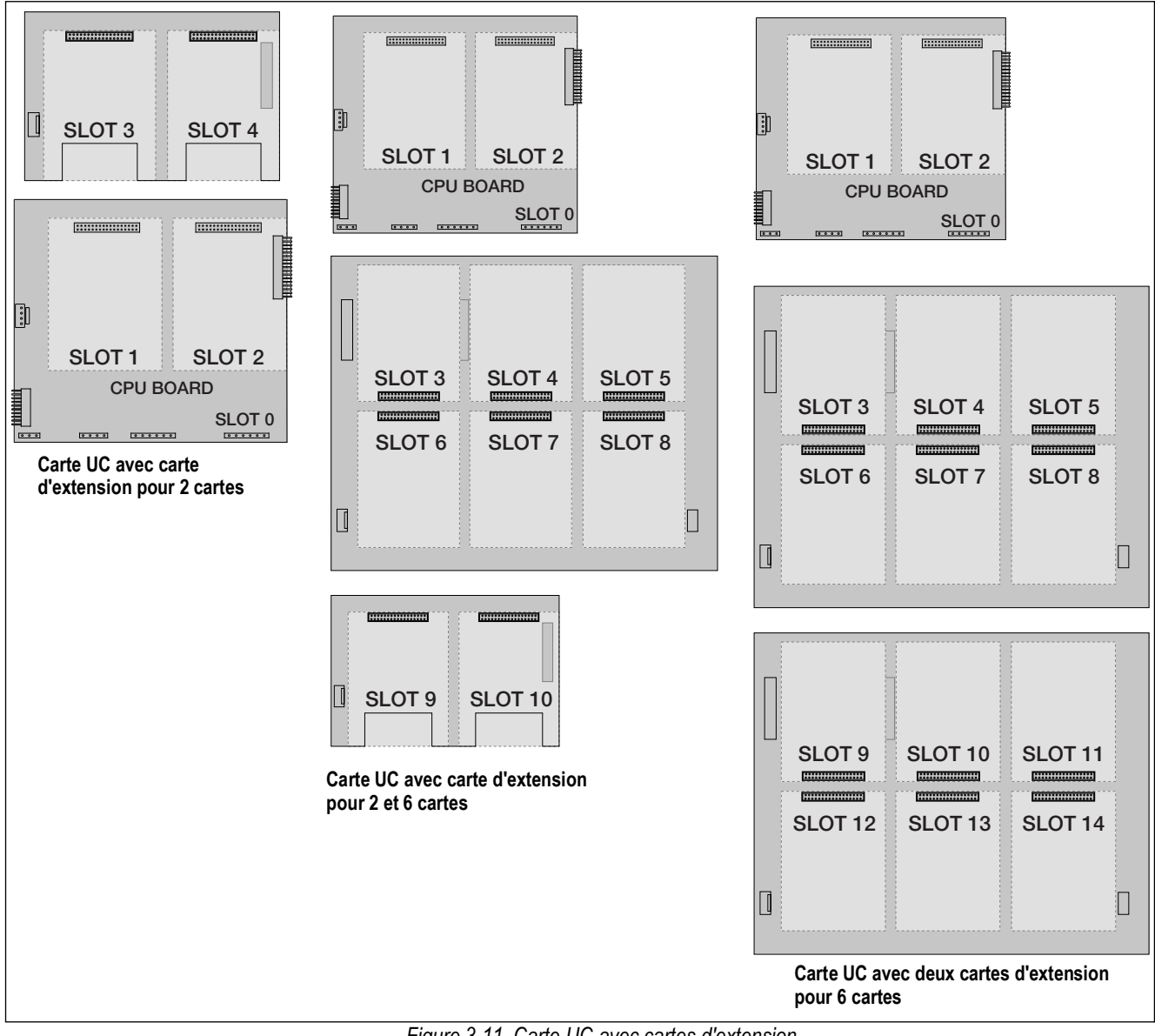

Figure 3-11. Carte UC avec cartes d'extension

REMARQUE : Il y a au maximum 14 logements de cartes en option : 2 logements intégrés, plus 2 cartes d'extension pour 6 cartes.

La carte d'extension pour 2 cartes est toujours placée à la fin du bus d'extension. Il n'est pas possible d'utiliser plusieurs cartes d'extension pour 2 cartes dans toute configuration système.

Le boîtier pour installation à panneau peut accueillir une seule carte d'extension pour 2 cartes.

Le boîtier pour installation murale peut accueillir une carte d'extension pour 2 cartes et/ou une carte d'extension pour 6 cartes.

Les systèmes utilisant deux cartes d'extension pour 6 cartes sont dotés d'un boîtier personnalisé.

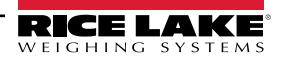

### 3.6.1 Affectation des ports série des cartes d'extension

Les numéros des ports série sont réservés pour chaque logement de carte en option, indépendamment du type de cartes installées. Deux numéros de port sont réservés pour chaque logement pouvant accueillir une carte d'extension série bicanal. Le Tableau 3-8 indique les numéros de ports affectés à chaque logement.

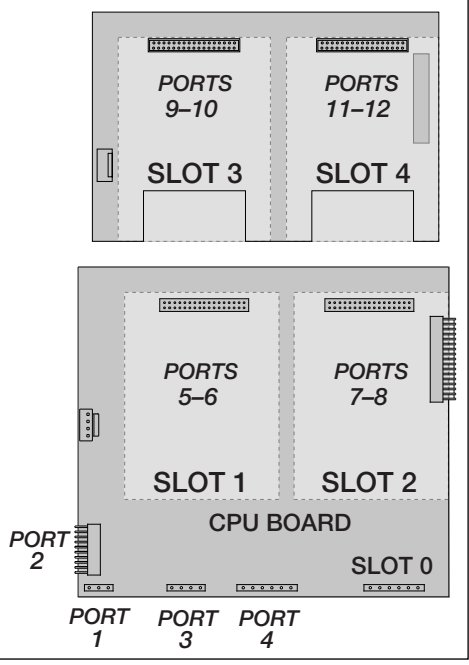

Figure 3-12. Affectation des ports série, Carte d'extension à 2 cartes

| Numéro de<br>logement | Affectation des ports<br>série |
|-----------------------|--------------------------------|
| Carte UC              | 1-4                            |
| 1                     | 5-6                            |
| 2                     | 7-8                            |
| 3                     | 9-10                           |
| 4                     | 11-12                          |
| 5                     | 13-14                          |
| 6                     | 15-16                          |
| 7                     | 17-18                          |
| 8                     | 19-20                          |
| 9                     | 21-22                          |
| 10                    | 23-24                          |
| 11                    | 25-26                          |
| 12                    | 27-28                          |
| 13                    | 29-30                          |
| 14                    | 31-32                          |

Tableau 3-8. Affectation des ports série des cartes d'extension

#### Exemple :

Dans un système avec une carte d'extension à 2 cartes, les affectations de ports sont réservées comme indiqué sur la Figure 3-12. Si la seule carte série installée dans ce système se trouve dans le LOGEMENT 4 de la carte d'extension, le système est constitué des ports série 1–4 (sur la carte CU) et des ports 11–12.

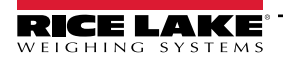

### 3.7 Retrait de la carte UC

Pour remplacer la carte UC 920i, utilisez la procédure suivante :

- 1. Débranchez l'indicateur de l'alimentation. Déposez la plaque arrière comme décrit à la Section 3.2, page 14.
- 2. Débranchez les connecteurs J9, J10 et J11 (communications série), J2 (E/S numérique), P1 (alimentation électrique), ainsi que les connecteurs de toute carte en option installée.
- 3. Retirez toute carte en option installée
- 4. Retirez les vis et les écrous de fixation de la carte UC.
- 5. Soulevez doucement la carte UC et débranchez les connecteurs J12 (alimentation de l'afficheur), J4 (câble ruban), J3 (connecteur de clavier) et le câble au niveau de J8 (port série Port 2).
- 6. Retirez la carte UC du boîtier. Si nécessaire, coupez les colliers de serrage plastique de câbles pour pouvoir bouger les câbles.

Pour réinstaller la carte UC, inversez les étapes de la procédure ci-dessus. Veillez à installer des colliers de serrage plastique pour retenir tous les câbles à l'intérieur du boîtier de l'indicateur.

### 3.8 Remplacement de la batterie

La batterie au lithium-ion de la carte UC alimente l'horloge en temps réel et protège les données enregistrées dans la mémoire RAM du système lorsque l'indicateur n'est pas connecté à l'alimentation CA.

Les données protégées par la batterie de la carte UC incluent l'heure et la date, la mémoire de tare et de véhicule, les informations de la base de données intégrée et la configuration des points de consigne.

Utilisez iRev 4 pour enregistrer une copie de la configuration de l'indicateur sur un PC avant de tenter de remplacer la batterie. En cas de perte de données, la configuration de l'indicateur peut être restaurée à partir du PC.

REMARQUE : Les données de la carte d'option mémoire sont également protégée par une batterie au lithium. Toutes les informations de la base de données enregistrées sur une carte mémoire sont perdues en cas de défaillance de la batterie de carte mémoire.

Surveillez l'activation de l'avertissement de bas niveau de charge de batterie sur l'afficheur LCD et vérifiez régulièrement la tension de la batterie de la carte UC et de toute carte mémoire en option installée. Les batteries doivent être remplacées lorsque l'avertissement de bas niveau de charge de batterie s'active, ou lorsque la tension de la batterie chute à 2,2 Vcc. La batterie a une durée de vie de 10 ans.

### Retrait de la batterie

Insérez la pointe d'un doigt dans la zone rainurée située à côté du ressort de retenue de la batterie et extrayez la batterie de son logement sur la carte UC.

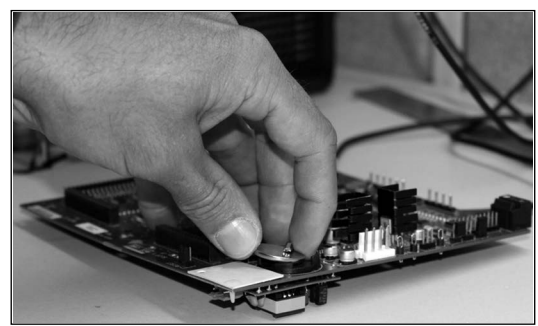

Figure 3-13. Retrait de la batterie

### 3.8.1 Remplacement

Avant de remplacer la batterie, mettez l'indicateur en mode de configuration, puis appuyez sur SAVE/EXIT pour enregistrer la mémoire avec pile de sauvegarde (NVRAM) dans la mémoire flash. Cette opération enregistre dans la mémoire flash les valeurs de points de consigne, les chaînes et les données enregistrées ainsi que la base de données intégrée.

Revenez au mode de pesage, mettez l'indicateur hors tension, puis remplacez la batterie. Prenez garde de plier le ressort de retenue de la batterie.

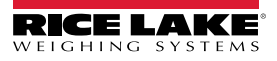

Lorsque l'indicateur est remis sous tension, un message s'affiche pour indiguer que la mémoire avec pile de sauvegarde est endommagée. Appuyez sur Enter pour rétablir les valeurs enregistrées dans la mémoire flash.

Pour en savoir plus sur l'emplacement et l'orientation (pôle positif vers le haut) de la batterie de la carte UC, reportez-vous à la Figure 3-7, page 20.

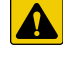

PRUDENCE : Risque d'explosion en cas de remplacement incorrect de la batterie. Remplacez la batterie uniquement par une batterie de type identique ou de type équivalent recommandée par le fabricant. Mettez au rebut les batteries usagées conformément aux instructions du fabricant.

#### 3.9 Kit de pièces

Le Tableau 3-9 répertorie le contenu du kit de pièces pour le modèle universel.

| Réf.   | Description                                 | Qté |
|--------|---------------------------------------------|-----|
| 42149  | Œillet tampon en caoutchouc                 | 4   |
| 103610 | Bouton noir 1/4-20                          | 2   |
| 103988 | Rondelle nylon 0,515 - 0,52                 | 2   |
| 14626  | Écrou HEX., 8-32NC Rondelle                 | 4   |
| 14862  | Vis mécan., 8-32NC x 3/8                    | 12  |
| 15133  | Rondelle-frein, n° 8 Type A                 | 4   |
| 15631  | Collier de serrage plastique, 3" Nylon      | 4   |
| 15665  | Presse-étoupe, Réducteur 1/2NPT             | 2   |
| 15887  | Bornier, 6 positions                        | 1   |
| 174928 | Étiquette, NOM/NYCE 920i                    | 1   |
| 19538  | Bouchon pour presse-étoupe, Noir rainuré    | 4   |
| 30623  | Vis mécan., 8-32NC x 7/16                   | 2   |
| 53075  | Bride, Blindage de câble de mise à la terre | 4   |
| 70599  | Conn. de bornier à vis à 6 positions        | 1   |
| 71125  | Conn. de bornier à vis à 3 positions        | 1   |
| 71126  | Conn. de bornier à vis à 4 positions        | 1   |
| 75062  | Rondelle, Joint collé #8                    | 14  |
| 77180  | Conn. de bornier à vis à 8 positions        | 1   |
| 94422  | Étiquette, Capacité 0,40 x 5,00             | 1   |

Tableau 3-9. Contenu du kit de pièces (réf. 126285)

#### 3.9.1 Rétroéclairage LED

L'afficheur de l'indicateur 920i est désormais doté d'un rétroéclairage LED amélioré, lequel remplace le rétroéclairage CCFL (fluorescent). Le rétroéclairage LED amélioré est compatible avec les anciennes cartes UC (masque de soudure vert), mais un nouveau câble d'alimentation est toutefois reguis. Pour la carte UC bleue (réf. 180902), aucun câble de mise à niveau n'est requis.

|    | <b>REMARQUE</b> : | Le rétroéclairage CC | FL (fluorescent) e | est toujours pr | oposé à l'achat |
|----|-------------------|----------------------|--------------------|-----------------|-----------------|
| I. |                   |                      | (                  |                 |                 |

| Alimentation<br>CA - Câble<br>d'alimentation<br>d'origine | Cadre d'utilisation                   | Rétroéclairage<br>LED sur UC<br>verte | Alimentation<br>CC/CC - Câble<br>d'alimentation | Oo daa alla tilia attaa       | Rétroéclairage<br>LED sur UC |
|-----------------------------------------------------------|---------------------------------------|---------------------------------------|-------------------------------------------------|-------------------------------|------------------------------|
| 67796                                                     | Boîtier universel                     | 186464                                | a'origine                                       | Cadre d'utilisation           | verte                        |
| 71430                                                     | Inst. à panneau,                      | 186278                                | 67796                                           | Boîtier universel             | 186464                       |
|                                                           | Boîtier univ. profond                 |                                       | 175824                                          | Inst. à panneau,              | 187603                       |
| 71431                                                     | Inst. murale                          | 186760                                |                                                 | Boîtier univ. profond         |                              |
| 71757                                                     | Inst. murale 2 logements              | 188716                                | 158620                                          | Inst. murale                  | 188345                       |
| 71758                                                     | Inst. à panneau 2 log., Boîtier univ. | 188717                                | 179487                                          | Inst. murale 2 log. CC/ CC    | 189424                       |
|                                                           | profond                               |                                       | 181032                                          | Inst. à panneau 180047 2 log. | 189425                       |
| 71430                                                     | Inst. murale 6 logements              | 186278                                |                                                 | CC/CC                         |                              |
| 71759                                                     | Extension                             | 188774                                |                                                 |                               |                              |

Tableau 3-10. Câbles de mise à niveau pour afficheur à rétroéclairage LED, Utilisation avec carte UC verte uniquement

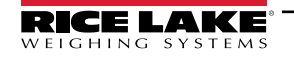

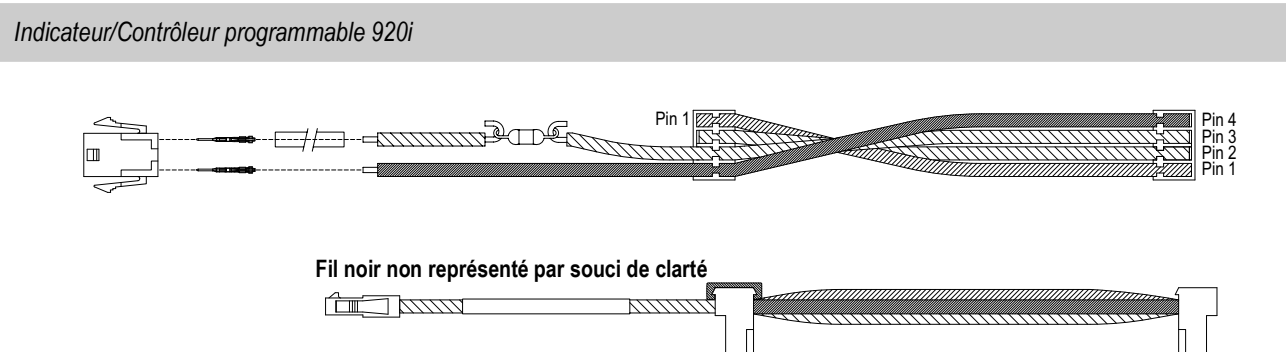

Figure 3-14. Faisceau de câblage de mise à niveau pour afficheur à rétroéclairage LED avec carte UC verte

### 3.10 Illustration des pièces de rechange

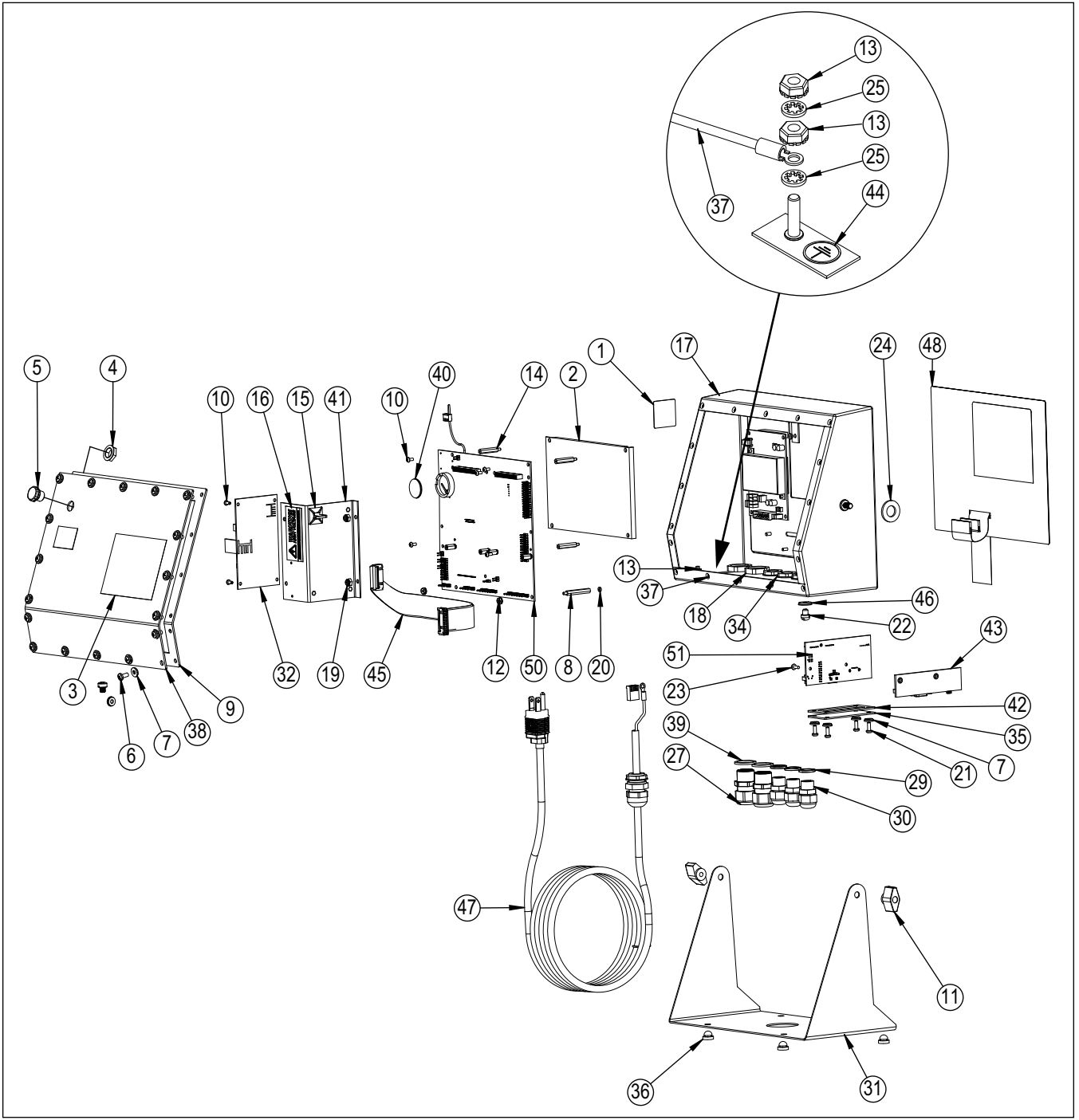

Figure 3-15. Illustration des pièces du boîtier universel

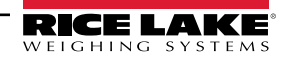

Qté

3

3

1

1

1

3

1

4

1

1

2

1

1

1

1

1

1

1

1

1

1

1

1

Description

Bague d'étanchéité, Nylon PG9

Alimentation électrique, 120-240 Vca,

Alimentation électrique, 12-24 Vcc, 25 W Faisceau de câblage pour boîtier universel,

Faisceau de câblage pour boîtier universel,

Presse-étoupe, Noir PG9

Contre-écrou, Noir PCN9

Plaque, Carte d'interface

Pile-bouton au lithium, 3 V

Ensemble carte, PS2/DB-9

Câble ruban d'interface

Rondelle, Joint collé

Prise Euro

rétroécl. CCFL

rétroécl. LED

Carte d'interface USB

Œillet tampon en caoutchouc

Ensemble de fils, Mise à la terre 4"

Bague d'étanchéité, Nylon 1/2 NPT

Support, Alimentation électrique 25 W

Étiquette, Mise à la terre de protection

Revêtement, Commutateur membrane

Cordon d'alimentation, 120 Vca

Cordon d'alimentation, 240 Vca,

Plaque signalétique, Rice Lake Ensemble carte, UC verte pour

Ensemble carte, UC bleue pour

Joint d'étanchéité, Carte d'interface

Plaque arrière, Modèle universel

Support inclinable

25 W

UC verte

UC bleue

REMARQUE : Informations relatives aux pièces de rechange pour les autres boîtiers :

- \* Instructions pour installation à panneau, réf. 69989
- \* Instructions pour installation murale, réf. 69988

| N°<br>d'élément | Réf.   | Description                                      | Qté | N°<br>d'élément | Réf.   |
|-----------------|--------|--------------------------------------------------|-----|-----------------|--------|
| 1               | 53308  | Étiquette, 1,25 x 1,25                           | 1   | 29              | 30375  |
| 2               |        | Afficheur, Module transmissif,                   | 1   | 30              | 15626  |
|                 | 186275 | Rétroécl. LED                                    |     | 31              | 67531  |
|                 | 186276 | Afficheur, Module transflectif,<br>Rétroécl. LED |     | 32              | 67613  |
| 3               | 53307  | Étiquette, 4,000 x 2,875                         | 1   |                 | 132791 |
| 4               | 88734  | Écrou, Bouchon à évent                           | 1   | 33              |        |
| 5               | 88733  | Bouchon à évent scellé                           | 1   |                 | 186464 |
| 6               | 14862  | Vis mécan., 8-32NC x 3/8                         | 4   |                 | 67796  |
| 7               | 75062  | Rondelle, Joint collé #8                         | 8   | 24              | 15007  |
| 8               | 68661  | Entretoise hexagonale, Mâle-Fem 4-40NC           | 2   | 34              | 13027  |
| 9               | 67532  | Joint d'étanchéité, Plaque arrière               | 1   | 30              | 42140  |
| 10              | 14822  | Vis mécan., 4-40 NC x 1/4                        | 11  | 30              | 42149  |
| 11              | 103610 | Bouton noir 1/4-20                               | 2   | 3/              | 45043  |
| 12              | 14618  | Écrou HEX., 4-40NC Rondelle                      | 2   | 30              | 20276  |
| 13              | 14626  | Écrou HEX., 8-32NC Rondelle                      | 3   | 39              | 50376  |
| 14              | 67886  | Entretoise hexagonale, Mâle-Fem 4-40NC           | 4   | 40              | 09290  |
| 15              | 15631  | Collier de serrage plastique, 3" Nylon           | 1   | 41              | 9439Z  |
|                 | 15650  | Support, Collier de serrage plastique 3/4"       | 1   | 42              | 07555  |
| 16              | 16861  | Étiquette, Avertissement Haute tension           | 1   | 43              | 67960  |
| 17              | 67529  | Boîtier universel                                | 1   | 11              | 16902  |
| 18              | 15630  | Contre-écrou,1/2 NPT Noir                        | 2   | 44              | 10092  |
| 19              | 58248  | Écrou auto-bloquant 6-32NC HEX Nylon             | 2   | 40              | 00002  |
| 20              | 69898  | Rondelle, Nylon #4 DI = 0,112                    | 2   | 40              | 44070  |
| 21              | 14845  | Vis mécan., 6-32NC x 3/8                         | 4   | 47              | 85202  |
| 22              | 42640  | Vis mécan., 1/4-28NF x 0,25                      | 8   |                 | 85203  |
| 23              | 55708  | Vis mécan., 4-40NC x 0,38                        | 2   | 48              | 66502  |
| 24              | 103988 | Rondelle nylon, 0,515-0,52                       | 2   | 49              | 68216  |
| 25              | 15134  | Rondelle-frein, n° 8 Type A                      | 3   | 50              |        |
| 27              | 15628  | Presse-étoupe, 1/2 NPT Noir                      | 2   |                 | 117930 |
| 28              | 67610  | Carte, A/N monocanal                             | 1   |                 | 186272 |
|                 |        |                                                  |     |                 | 1      |

Tableau 3-11. Pièces du boîtier universel

**PRUDENCE** : En protection contre le risque d'incendie, remplacez les fusibles uniquement par des fusibles de type et de calibre identiques.

Pour des spécifications complètes concernant les fusibles, voir le manuel technique 920i (réf. 67887).

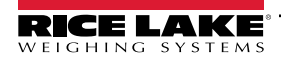

### 4.0 Configuration

Pour configurer l'indicateur 920i, utilisez les touches du panneau frontal pour parcourir une série de menus de configuration, ou envoyez des commandes ou des données de configuration à un port série de l'indicateur. La configuration à l'aide des menus est décrite dans cette section.

La configuration à l'aide du port série peut être réalisée à l'aide de l'ensemble de commandes série ou de l'utilitaire de configuration iRev 4.

### 4.1 Configuration avec iRev™

L'écran et les widgets de l'indicateur 920i ne sont pas accessibles via les menus de configuration. iRev 4 offre l'interface de configuration la plus complète et la plus efficace pour l'indicateur 920i.

### REMARQUE : Pour plus d'informations sur la configuration iRev, reportez-vous au Manuel technique 920i (réf. 67887).

L'utilitaire de configuration iRev est la méthode préférée pour la configuration de l'indicateur 920i. iRev 4 est exécuté sur un PC pour définir les paramètres de configuration de l'indicateur. Une fois la configuration avec iRev 4 terminée, les données de configuration sont téléchargées sur l'indicateur.

iRev prend en charge le téléchargement en amont et en aval des données de configuration de l'indicateur. Il est ainsi possible de récupérer les données de configuration d'un indicateur, de les modifier puis de les télécharger vers un autre indicateur à configuration matérielle identique.

### 4.2 Configuration avec les commandes série

L'ensemble de commandes série peut être utilisé pour configurer l'indicateur 920i à l'aide d'un PC, d'un terminal ou d'un clavier à distance. Comme iRev 4, la configuration par commandes série envoie les commandes au port série de l'indicateur. Contrairement à iRev 4, les commandes séries peuvent être envoyées à l'aide d'un appareil externe quelconque en mesure de transmettre des caractères ASCII via une connexion série.

Les commandes série dupliquent les fonctions disponibles à l'aide du panneau frontal de l'indicateur, et offrent des fonctions qui ne sont autrement pas disponibles. Les commandes série peuvent être utilisées pour simuler l'activation des touches du panneau frontal, pour configurer l'indicateur ou pour purger les listes de réglages de paramètres.

**F** REMARQUE : Pour plus d'informations sur la configuration série, reportez-vous au Manuel technique 920i (réf. 67887).

### 4.3 Commutateur de configuration

Pour configurer l'indicateur 920i, ce dernier doit être mis en mode de configuration.

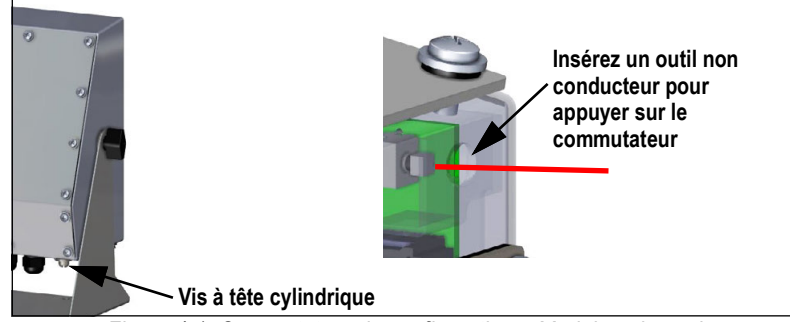

Figure 4-1. Commutateur de configuration – Modèle universel

- 1. Retirez la vis d'accès au commutateur de configuration sur le bas du boîtier universel.
- 2. Insérez un petit outil non conducteur dans le trou d'accès pour appuyer sur le commutateur. Le menu principal s'affiche.
- 3. Définissez les paramètres en fonction des besoins pour les balances/le système utilisé(es).
- 4. Une fois la configuration terminée, appuyez sur la touche programmable **Save and Exit** pour quitter le mode de configuration.
- 5. Réinstallez la vis d'accès au commutateur de configuration.

IMPORTANT : Pour maintenir la conformité aux exigences de la certification NTEP et pouvoir utiliser la balance pour enregistrer des transactions homologuées pour un usage réglementé, la balance doit être correctement scellée.

- \* En cas de mise à jour et/ou de configuration de la balance, un bris du sceau peut s'avérer nécessaire pour accéder à la structure de menu.
- \* La suppression ou l'altération du sceau provoque l'annulation de l'homologation NTEP. Pour maintenir la certification, l'unité doit être à nouveau scellée par un agent autorisé une fois la configuration terminée.
- \* Certains menus doivent être définis conformément aux normes NTEP. Assurez-vous que ces réglages restent des valeurs NTEP acceptées.
- \* L'étalonnage doit être réalisé par un technicien qualifié familiarisé avec les régulations locales et nationales.

### 4.4 Configuration avec le panneau frontal

Utilisez le sous-menu CONFIG du menu SCALES pour configurer des balances A/N.

1. Mettez l'indicateur en mode de configuration. Le menu principal s'affiche.

| 10/20/2017 | 12:14PM   |          |       |         |
|------------|-----------|----------|-------|---------|
| - FLDBUS   | VERS - SC | ALES - S | ERIAL | FEATURE |
|            |           |          |       |         |
|            |           |          |       |         |
|            |           |          |       |         |
|            |           |          |       |         |
|            |           |          |       |         |
|            |           |          |       |         |
|            |           |          |       |         |
|            |           |          |       |         |
|            |           |          |       |         |
|            |           |          |       |         |
|            |           |          |       |         |
|            |           |          |       | Save    |
|            |           |          |       |         |
|            |           |          |       |         |
|            |           |          |       |         |
|            |           |          |       |         |

Figure 4-2. Affichage du menu principal

- 2. Assurez-vous que **SCALES** est sélectionné, puis appuyez sur enter. Le menu Scales affiche les balances déjà configurées. Si aucune balance n'est configurée, seule l'option **CONFIG** s'affiche.
- 3. Appuyez sur voi ou sur pour sélectionner une balance à modifier ou sélectionner **CONFIG** pour configurer une nouvelle balance.
- 4. Appuyez sur (enter). Le menu de configuration de la balance s'affiche.

|                                    | 10/20/2017 12:     | ::14PM                  |
|------------------------------------|--------------------|-------------------------|
|                                    |                    | - SCALES -              |
| Types de balances                  | - SCALE 1          |                         |
| disponibles                        | AVAILABLE A/D's    | SCALES ASSOCIATED A/D's |
| • A/N                              | Liste des          | Scale 1<br>Scale 2      |
|                                    | disponibles pour   | Scale 3                 |
| <ul> <li>Scales</li> </ul>         | le type de balance | Scale 4<br>Scale 5      |
| Ports                              | sélectionné.       | Scale 6                 |
| <ul> <li>Systèmes iQube</li> </ul> |                    |                         |
| <ul> <li>Balance progr.</li> </ul> | Change             |                         |
|                                    | Туре               | Done                    |
|                                    |                    | $\sim$                  |
|                                    | 00                 | 000                     |

Figure 4-3. Écran de configuration de balance

- 5. Appuyez sur V pour sélectionner la balance à configurer.
- 6. Appuyez sur la touche programmable Change Type pour sélectionner l'un des types de balances disponibles.

- 7. Appuyez sur 🔄 et utilisez 🌇 ou 💎 pour sélectionner la balance souhaitée.
- 8. Appuyez sur la touche programmable Add. Le type sélectionné s'affiche sous Associated A/D's.
- 9. Appuyez sur Add pour associer un autre convertisseur A/N ou sur 🔊 pour sélectionner le numéro de balance.
- 10. Appuyez sur la touche programmable **Done**.
- 11. Pour chaque balance, répétez la procédure depuis l'Étape 2 jusqu'à l'Étape 10.

REMARQUE : Pour plus d'informations sur la configuration série, reportez-vous au Manuel technique 920i (réf. 67887).

### 4.5 Menu principal

L'indicateur 920i peut être configuré à l'aide d'une série de menus accessibles via le panneau frontal de l'indicateur lorsque ce dernier est en mode de configuration.

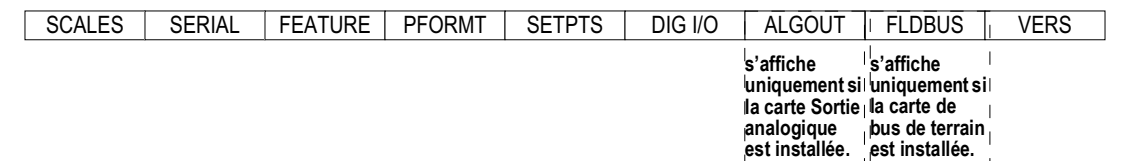

Figure 4-4. Séquence du menu de configuration

| Menu    | Fonction du menu                                                                                                    |
|---------|----------------------------------------------------------------------------------------------------|
| SCALES  | Configuration – Configurer et étalonner les balances ; voir la Section 4.6, page 31                                                                                                    |
| SERIAL  | Série – Configurer les ports de communication ; voir la Section 4.7, page 39                                                                                                    |
| FEATURE | Caractéristiques – Définir la date et l'heure, le mode véhicule, les mots de passe, les verrouillages de clavier, le mode réglementation, valeur numérique consécutive initiale, définir les touches programmables et les notifications de points de consigne ; voir la Section 4.8, page 46)                   |
| PFORMT  | Format d'impression – Définir le format d'impression utilisé pour l'en-tête, le poids brut, le poids net, le poids du véhicule avant/après (dé)chargement, les points de consigne et les tickets auxiliaires ; Liste des échelles disponibles pour le type d'échelle sélectionné ; voir la Section 4.9, page 51 |
| SETPTS  | Points de consigne – Configurer les points de consigne et le mode de mise en lots ; voir la Section 4.10, page 52                                                                                                    |
| DIG I/O | E/S numérique – Affecter les fonctions d'entrées/de sorties numériques ; voir la Section 4.11, page 52                                                                                                    |
| ALGOUT  | Sortie analogique – Configurer le module de sortie analogique ; affiché uniquement si l'option de sortie analogique est installée ; voir la Section 4.12, page 54                                                                                                    |
| FLDBUS  | Bus de terrain – Configurer les paramètres de bus de terrain pour les communications PROFIBUS, PROFINET, DeviceNet, EtherNet/IP et ControlNet ; affiché uniquement si l'une des cartes de bus de terrain répertoriées est installée                                                                             |
| VERSION | Version – Affiche le numéro de la version logicielle installée ; la touche programmable <b>Reset Config</b> du menu Version peut être utilisée pour rétablir les valeurs par défaut de tous les paramètres de configuration                                                                                     |

Tableau 4-1. Synthèse du menu de l'indicateur 920i

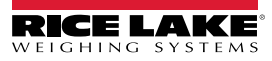

### 4.6 Menu Scales

Le menu **Scale x** permet de configurer et d'étalonner chaque balance. **Config** répertorie tous les convertisseurs A/N disponibles et associés.

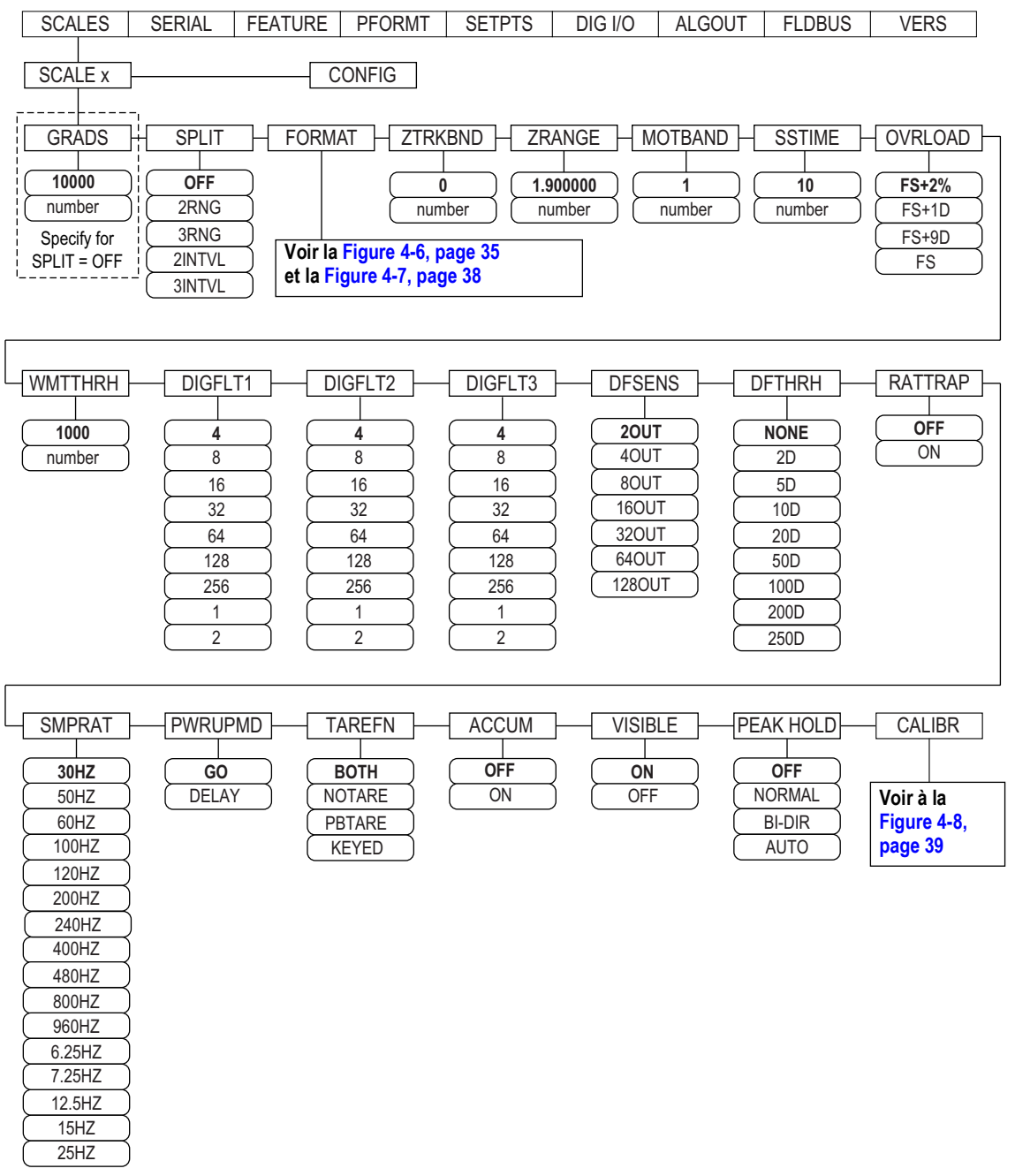

Figure 4-5. Menu Scales

| Paramètre | Description                                                                                                    |
|-----------|----------------------------------------------------------------------------------------------------|
| GRADS     | Gradations – Spécifie le nombre de gradations ( <i>GRADS</i> ) de la pleine capacité de balance si <i>SPLIT</i> = <i>OFF</i> ; <i>GRADS</i> = <i>Divisions</i><br><i>d'affichage/de capacité</i> . Voir la Figure 4-7, page 38 pour les divisions d'affichage.<br>Réglages : 1–9999999 (10000 par défaut) ; ils doivent être cohérents avec les exigences légales et les limites environnementales de la<br>résolution du système ;<br>Pour les balances multiéchelon et multiétendue ( <i>SPLIT</i> ≠ <i>OFF</i> ), la valeur des <i>GRADS</i> (gradations) est calculée à partir des divisions de<br>capacité et d'affichage spécifiées pour l'échelon ou l'étendue. |

Tableau 4-2. Paramètres du menu Scale x

| Paramètre          | Description                                                                                                    |
|--------------------|----------------------------------------------------------------------------------------------------|
| SPLIT              | Split – spécifie l'échelon ou l'étendue de la balance. Réglages :                                                                                                    |
|                    | OFF = échelon complet (par défaut)     2PNC 3PNC = multiétondue                                                                                                    |
|                    | <ul> <li>2RNG - Inditeendue</li> <li>2INTVL. 3INTVL = multiéchelon</li> </ul>                                                                                           |
|                    | Pour les balances multiéchelon et multiétendue, voir le Tableau 4-4, page 35 et le Tableau 4-6, page 38                                                                 |
| FORMAT             | Format – spécifie les unités de la balance : Principales ( <b>PRIMAR</b> - par défaut), Secondaires ( <b>SECNDR</b> ), Tertiaires ( <b>TERTIA</b> ) ou Taux de          |
|                    | variation ( <i>ROC</i> );                                                                                                    |
|                    | <ul> <li>SPLIT = OFF - voir le l'ableau 4-4, page 33</li> <li>SPLIT ≠ OFF - balances multiéchelon et multiétendue ; voir le Tableau 4-6, page 38</li> </ul>             |
| ZTRKBND            | Bande de suivi du zéro – remet automatiquement la balance à zéro lorsqu'elle est dans une plage spécifiée, à condition que l'entrée                                     |
|                    | figure dans la plage et que la balance soit stabilisée.                                                                                                    |
|                    | La bande de suivi du zéro est spécifiée en ± divisions d'affichage. La valeur légale maximale varie en fonction de la législation locale.                               |
|                    | Entrez une valeur : 0 (par defaut)<br><b>PEMAPOUE :</b> Pour los balanços utilisant un ótalonnago linóairo, no dófinissor pas la bando do suivi du zóro sur uno valeur. |
|                    | supérieure à la valeur définie pour le premier point.                                                                                                    |
| ZRANGE             | Plage de remise à zéro – spécifie la plage dans laquelle la balance peut être remise à zéro.                                                                            |
|                    | Entrez une valeur : <b>1,900000</b> (par défaut). Exemple : ± 1,9 % autour du point zéro étalonné pour une plage totale de 3,8 %                                        |
|                    | une balance homologuée pour un usage réglementé                                                                                                    |
| MOTBAND            | Plage de mouvement – définit le niveau, en divisions d'affichage, auquel le mouvement de la balance est détecté. Si aucun mouvement                                     |
|                    | n'est détecté pendant la durée SSTIME (valeur par défaut : 1 seconde) ou plus, le symbole de stabilisation s'allume. Pour certaines                                     |
|                    | opérations, y compris l'impression, la tare et la mise à zéro, la balance doit être stabilisée. La valeur entrée doit figurer dans la plage 0-                          |
|                    | REMARQUE : Si le paramètre est défini sur 0 le voyant de stabilisation est allumé de facon continue et les opérations v                                                 |
|                    | compris la mise à zéro, l'impression et la tare, sont réalisées indépendamment du mouvement de la balance. Si 0 est                                                     |
|                    | sélectionné, ZTRKBND doit également être défini sur 0.                                                                                                    |
| SSTIME             | Temps de stabilisation – spécifie la durée, par incréments de 0,1 seconde, pendant laquelle la balance ne doit pas être en mouvement,                                   |
|                    | sont pas recommandées                                                                                                    |
| OVRLOAD            | Détermine le point au niveau duquel l'affichage devient vide et un message d'erreur (hors plage) s'affiche. La valeur légale maximale                                   |
|                    | varie en fonction des réglementations locales. Réglages : FS+2% (par défaut), FS+1D, FS+9D, FS                                                                          |
| WMTTHRH            | Seuil de pesée – spécifie le nombre minimum de gradations nécessaire pour ajouter une pesée au nombre de pesées enregistrées.                                           |
|                    | Entrez une valeur, <b>1000</b> (par defaut)                                                                                                    |
| DIGFLTT<br>DIGFLT2 | voisinage immédiat de la balance. Le réglage sélectionné indique le nombre de conversions A/N par mise à jour dont la movenne est faite                                 |
| DIGFLT3            | pour obtenir le relevé affiché. L'utilisation d'une valeur numérique supérieure permet l'obtention d'un affichage plus précis via une                                   |
|                    | minimisation de l'effet de relevés bruités, mais elle ralentit la vitesse de stabilisation de l'indicateur.                                                             |
|                    | Réglages : 1, 2, 4 (par défaut), 8, 16, 32, 64, 128, 256; Voir la Section 4.6.1, page 33 pour plus d'informations sur le filtrage numérique                             |
| DECENC             | REMARQUE : Lors de la configuration de balances non A/N, definissez les parametres DIGFLTX sur 1 pour desactiver le filtrage                                            |
| DESENS             | <b>DEFTHRH</b> ) avant l'interruption du filtrage numérique. Réglages : <b>20UT</b> (par défaut). 40UT, 80UT, 160UT, 320UT, 640UT, 1280UT                               |
|                    | Pour en savoir plus sur le filtrage numérique, reportez-vous à la Section 4.6.1, page 33                                                                                |
| DFTHRH             | Seuil de désactivation du filtre numérique - spécifie le seuil de filtrage, en divisions d'affichage ; quand un certain nombre de relevés de                            |
|                    | mesure consécutifs (paramètre DFSENS) se trouvent en dehors du seuil, le filtrage numérique est suspendu. Si NONE est sélectionné, le                                   |
|                    | filtre est toujours active.<br>Réglages : NONE (nar défaut) 2D 5D 10D 20D 50D 100D 200D 250D Pour en savoir plus sur le filtrage numérique, voir la                     |
|                    | Section 4.6.1, page 33                                                                                                    |
| RATTRAP            | RATTI FTRAP <sup>®</sup> – méthode la plus efficace pour le filtrage des vibrations rénétées provoquées par le bruit mécanique généré par des                           |
|                    | machines se trouvant à proximité, mais peut augmenter le temps de stabilisation par rapport aux sélections de filtres numériques                                        |
|                    | standard. Réglages : <b>OFF</b> (par défaut), ON – active le paramètre RATTLETRAP                                                                                       |

Tableau 4-2. Paramètres du menu Scale x (Suite)

| Paramètre | Description                                                                                                    |
|-----------|----------------------------------------------------------------------------------------------------|
| SMPRAT    | Fréquence d'échantillonnage – sélectionne la cadence de mesure, en échantillons par seconde, du convertisseur analogique-numérique.<br>Plus la fréquence d'échantillonnage est basse, plus l'immunité au bruit de signal est haute. Réglages : 6.5HZ, 7.5HZ, 12.5HZ, 15HZ, 25HZ, 30HZ, 30HZ (par défaut), 50HZ, 60HZ, 100HZ, 120HZ, 200HZ, 240HZ, 400HZ, 480HZ, 800HZ, 960HZ                                                                                                    |
|           | REMARQUE : La fréquence d'échantillonnage totale maximum pour tous les canaux A/N configurés (la somme des fréquences<br>d'échantillonnage pour toutes les balances) est 1 200 Hz.                                                                                                    |
|           | Exemple : jusqu'à 10 balances peuvent être configurées avec des fréquences d'échantillonnage de 120 Hz, ou jusqu'à 20 balances avec des fréquences d'échantillonnage de 60 Hz.                                                                                                    |
| PWRUPMD   | Mode de mise sous tension – configure l'indicateur de façon qu'il commence immédiatement à fonctionner après un bref test d'affichage.<br>Réglages :                                                                                                    |
|           | <ul> <li>GO (par défaut) – L'indicateur se met en marche immédiatement après un bref test d'affichage au démarrage</li> <li>DELAY - L'indicateur réalise un test d'affichage au démarrage, suite à quoi une phase de préchauffage est activée pendant 30 secondes. Si aucun mouvement n'est détecté pendant le préchauffage, l'indicateur devient opérationnel. Si un mouvement est détecté, le temporisateur est réinitialisé et l'opération de préchauffage est répétée.</li> </ul> |
| TAREFN    | Active ou désactive les tares saisies et les tares par bouton-poussoir. Réglages :                                                                                                    |
|           | BOTH (par défaut) Les tares saisies et les tares par bouton-poussoir sont activées.                                                                                                    |
|           | NOTARE aucune tare autorisee (mode brut uniquement)     PRTARE Tares par houton-noussoir activées                                                                                                    |
|           | KEYED Tares saisies activées                                                                                                    |
| ACCUM     | Totalisateur – spécifie si le totalisateur de la balance est activé ou non. s'il est activé, la totalisation a lieu à chaque fois qu'une opération d'impression est exécutée. Réglages : <b>OFF</b> (par défaut), ON                                                                                                    |
| VISIBL    | Visibilité de la balance – spécifie si les données de la balance sont affichées. Réglages : ON (par défaut), OFF                                                                                                    |
| PEAK HOLD | Maintien de pic – paramètre utilisé pour déterminer, afficher et imprimer le relevé de poids net le plus élevé pendant un cycle de pesage :<br>Le cycle de pesage prend fin lorsqu'une commande d'impression est exécutée (réglage AUTO) ou lorsque le pic de poids est effacé via<br>une pression sur <b>Zero</b> ou <b>Print</b> . Appuyez sur <b>Gross/Net</b> pour afficher les données de poids brut lors de l'utilisation de la fonction de<br>maintien de pic                  |
|           | OFF (par défaut) La fonction de maintien de pic est désactivée                                                                                                    |
|           | <ul> <li>NORMALPic positif, réinitialisation manuelle. Le poids net le plus élevé est gardé en mémoire jusqu'à ce que le poids soit<br/>retiré de la balance et gu'une pression sur la touche Zero ou Print soit réalisée</li> </ul>                                                                                                    |
|           | BI-DIR Pic bidirectionnel, réinitialisation manuelle ; comme le réglage NORMAL à l'exception près que la valeur pic peut<br>être positive ou négative, déterminée par la valeur absolue                                                                                                    |
|           | <ul> <li>AUTOPic positif, impression auto, réinitialisation auto. L'impression automatique a lieu lorsque la charge sur la balance<br/>correspond à 0 ±10 divisions d'affichage et que la balance est stabilisée. Après la commande d'impression, la<br/>valeur d'impression est automatiquement effacée et réinitialisée.</li> </ul>                                                                                                    |
|           | REMARQUE : Si l'indicateur 920 est connecté à plusieurs balances, la fonction d'impression automatique est exécutée sur la balance affichée.                                                                                                    |
| CALIBR    | Étalonnage – définit les paramètres d'étalonnage ; voir le Tableau 4-7, page 39                                                                                                    |

Tableau 4-2. Paramètres du menu Scale x (Suite)

### 4.6.1 Filtrage numérique

Le filtrage numérique standard utilise une moyenne mathématique pour éliminer les relevés numériques des variantes que le convertisseur A/N envoie périodiquement à cause de vibrations externes. Le filtrage numérique n'affecte pas la cadence de mesure de l'indicateur, mais en revanche, il affecte le temps de stabilisation. Les sélections 1 à 256 reflètent le nombre moyen de relevés par période de mise à jour. Si un relevé est en dehors d'une bande prédéterminée, la moyenne est annulée et l'affichage passe directement à la nouvelle valeur.

### Paramètres DIGFLTx

Les trois premiers paramètres de filtrage numérique, à savoir DIGFLT1, DIGFLT2 et DIGFLT3, sont des étages de filtre configurables qui contrôlent l'effet d'un relevé A/N unique sur le poids affiché. La valeur affectée à chaque paramètre définit le nombre de relevés reçus en provenance de l'étage de filtre précédent avant la réalisation de la moyenne.

Une moyenne mobile est transmise aux filtres successifs pour un effet global de filtrage qui est réellement une moyenne pondérée du produit des valeurs affectées aux étages de filtre (DIGFLT1 x DIGFLT2 x DIGFLT3) dans un cadre temporel correspondant à la somme des valeurs (DIGFLT1 + DIGFLT2 + DIGFLT3).

Le réglage des filtres sur 1 désactive effectivement le filtrage numérique.

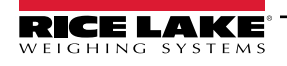

### Filtrage Rattletrap®

Le filtrage numérique RATTLETRAP (paramètre RATTRAP défini sur ON) utilise un algorithme d'amortissement des vibrations pour offrir une combinaison des meilleures caractéristiques du filtrage analogique et numérique. L'algorithme RATTLETRAP élimine la fréquence d'une vibration répétée, puis affiche un poids équivalent au poids réel sur la balance moins les défauts résultant des vibrations. Il est particulièrement efficace pour l'élimination des effets des vibrations ou des interférences mécaniques générées par les équipements situés à proximité. L'utilisation du filtrage RATTLETRAP peut éliminer beaucoup plus de vibrations mécaniques que le filtrage numérique standard, mais elle augmente généralement le temps de stabilisation par rapport au filtrage numérique standard.

### Paramètres de sensibilité de filtre numérique et de seuil de filtre numérique

Le filtre numérique peut être utilisé seul pour éliminer les effets des vibrations, mais un filtrage important augmente également le temps de stabilisation. Les paramètres DFSENS (sensibilité de filtre numérique) et DFTHRH (seuil de filtre numérique) peuvent être utilisés pour outrepasser temporairement la moyenne de filtrage et améliorer le temps de stabilisation :

- DFSENS spécifie le nombre de relevés de balance consécutifs en dehors du seuil de filtrage (DFTHRH) avant l'interruption du filtrage numérique.
- DFTHRH paramètre une valeur de seuil en divisions d'affichage. Quand un nombre spécifié de relevés consécutifs de la balance (DFSENS) se trouve en dehors de ce seuil, le filtrage numérique est suspendu. Réglez DFTHRH sur NONE pour annuler le contournement du filtre.

#### Définition des paramètres de filtre numérique

Un réglage fin des paramètres de filtre numérique permet de fortement améliorer les performances de l'indicateur dans les environnements à hauts niveaux de vibrations. Utilisez la procédure suivante pour déterminer les effets des vibrations sur la balance et optimiser la configuration de filtrage numérique.

- 1. Mettez l'indicateur en mode de configuration. Reportez-vous à la Section 4.3, page 28.
- 2. Définissez les paramètres de filtre numérique (DIGFLT1–DIGFLT3) sur 1.
- 3. Définissez DFTHRH sur NONE.
- 4. Rétablissez le mode de pesage de l'indicateur.
- 5. Retirez tout le poids de la balance et observez l'affichage pour déterminer l'ampleur des effets des vibrations sur la balance.
- 6. Enregistrez le poids en dessous duquel figurent quasiment tous les relevés. Cette valeur est utilisée pour calculer la valeur du paramètre DFTHRH à l'Étape 8.

Exemple : si une balance haute capacité (10000 x 5 lb) produit des relevés vibratoires jusqu'à 50 lb, avec des pics occasionnels à 75 lb, enregistrez 50 lb comme valeur de poids seuil.

- 7. Mettez l'indicateur en mode de configuration et définissez les paramètres DIGFLTx de façon à éliminer les effets vibratoires sur la balance. (Laissez DFTHRH défini sur NONE.) Trouvez la valeur effective la plus basse pour les paramètres DIGFLTx.
- 8. Calculez la valeur de paramètre DFTHRH en convertissant la valeur de poids enregistrée à l'Étape 6 pour afficher les divisions :

threshold\_weight\_value / display\_divisions

Dans l'exemple de l'Étape 6, avec une valeur de poids seuil de 50 lb et une valeur de division d'affichage de 5 lb : 50 / 5 = 10. DFTHRH doit être défini sur 10D pour cet exemple.

9. Définissez le paramètre DFSENS sur une valeur suffisamment élevée pour ignorer les pics de transitoires. Des transitoires plus longues (généralement générées par des fréquences vibratoires plus basses) résultent en un nombre supérieur de relevés consécutifs hors bande, si bien que le paramètre DFSENS doit être défini sur une valeur supérieure pour contrer les transitoires basse fréquence.

Reconfigurez selon le besoin pour trouver la valeur effective la plus basse pour le paramètre DFSENS.

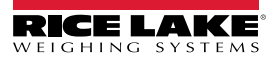

### 4.6.2 Menu Format

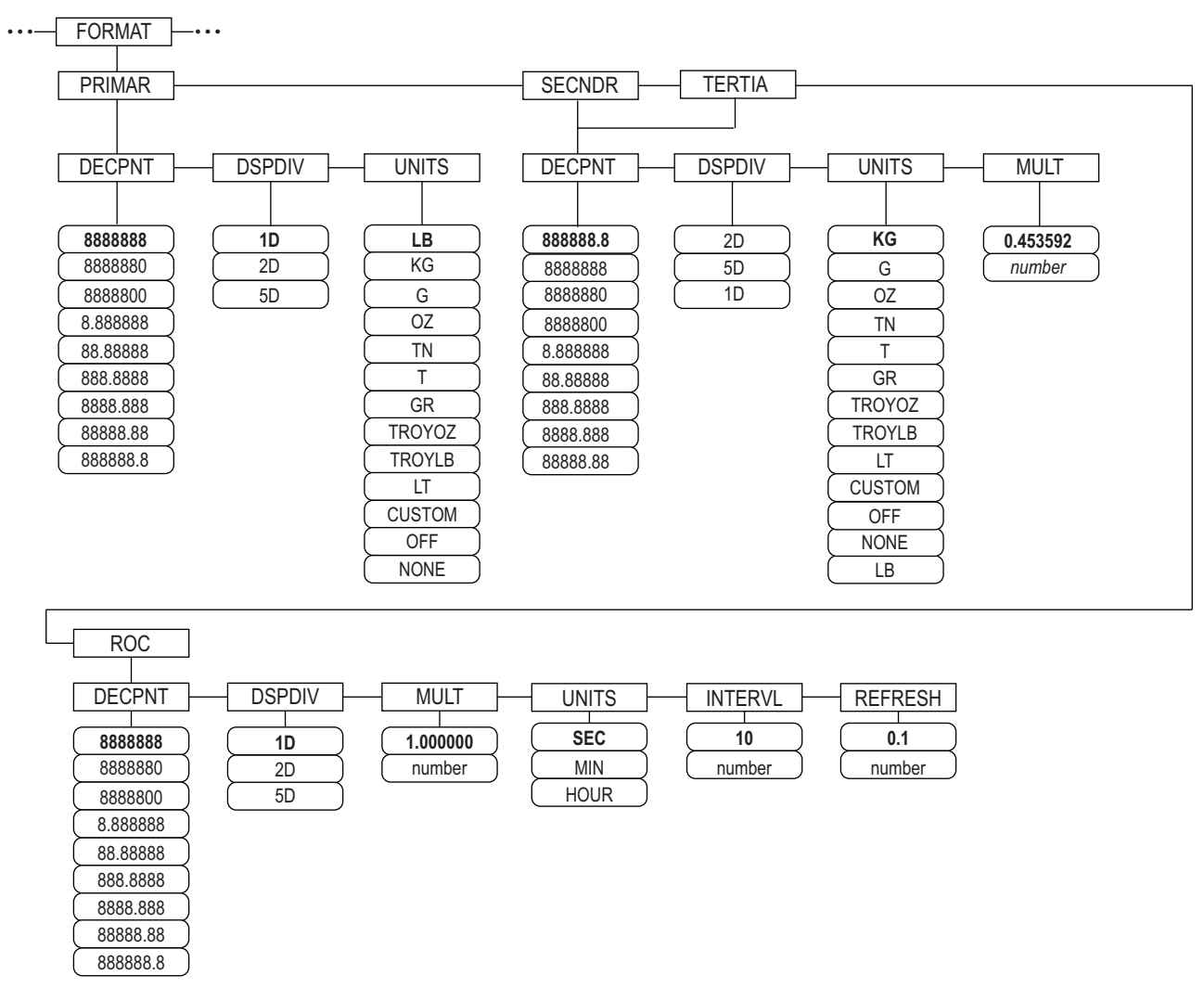

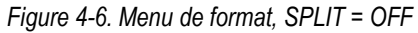

| Paramètre | Description                                                                                                    |
|-----------|----------------------------------------------------------------------------------------------------|
| PRIMAR    | Spécifie la position décimale, les divisions d'affichage et les unités utilisées pour les unités principales                                     |
| SECNDR    | Spécifie la position décimale, les divisions d'affichage, les unités et le multiplicateur de conversion utilisés pour les unités secondaires     |
| TERTIA    | Spécifie la position décimale, les divisions d'affichage, les unités et le multiplicateur de conversion utilisés pour les unités tertiaires      |
| ROC       | Taux de variation – spécifie la position décimale, les divisions d'affichage, le multiplicateur de conversion, les unités de temps, l'intervalle |
|           | de mise à jour et l'intervalle de rafraîchissement utilisés pour les unités de taux de variation                                                 |

| Tableau 4-3. P | Paramètres de | menu de format |
|----------------|---------------|----------------|
|----------------|---------------|----------------|

#### Menu de format si Split = OFF

| Paramètre | Description                                                                                                    |
|-----------|----------------------------------------------------------------------------------------------------|
| DECPNT    | Emplacement de point décimal – spécifie l'emplacement du point décimal ou des zéros fictifs dans l'affichage des unités. La valeur doit être conforme aux exigences légales locales. Réglages : 8888888-8888888.8 ; Par défaut : 8888888 (unités principales et ROC), 8888888.8 (unités secondaires et tertiaires) |
| DSPDIV    | Divisions d'affichage – permet de sélectionner la taille minimale des divisions pour le poids affiché des unités.<br>Réglages : 1d (par défaut - unités principales et ROC), 2d (par défaut - unités secondaires), 5d (par défaut - unités tertiaires)                                                             |

Tableau 4-4. Paramètres de format – SPLIT = OFF

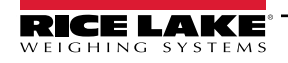

| UNITS           | Unités pour le poids affiché et imprimé. Réglages : LB = livre (par défaut - unités principales) ; KG = kilogramme (par défaut - unités secondaires et tertiaires) ;                                                                             |
|-----------------|----------------------------------------------------------------------------------------------------|
|                 | G = gramme; OZ = once; TN = tonne courte; T = tonne métrique; GR = grain; TROYOZ = once troy; TROYLB = livre troy; LT = tonne                                                                                                    |
|                 | longue, CUSTOM, NONE, OFF                                                                                                    |
|                 | REMARQUE : Voir ci-après pour les unités ROC                                                                                                    |
|                 | Unités secondaires et tertiaires uniquement                                                                                                    |
| MULT            | Multiplicateur – spécifie le facteur de conversion par lequel les unités principales sont multipliées pour obtenir les unités secondaires ou tertiaires. La valeur entrée est le facteur de conversion pour convertir des livres en kilogrammes. |
|                 | Reglages : 0.000001-99999999, 0.453592 (par defaut). Voir la Section 4.6.3, page 37 pour une liste de multiplicateurs                                                                                                    |
|                 | Pour commuter entre les unites principales, secondaires et tertiaires, appuyez sur la toucne <b>UNITS</b>                                                                                                    |
|                 | Unités de taux de variation (ROC) uniquement                                                                                                    |
| MULT            | Multiplicateur – spécifie le facteur de conversion par lequel les unités principales sont multipliées pour obtenir les unités de taux de variation (ROC) affichées.                                                                              |
|                 | Réglage : 0.000001-99999999, 1.000000 (par défaut). Voir la Section 4.6.3, page 37 pour des informations sur les facteurs de conversion                                                                                                    |
| UNITS           | Unités de taux de variation. Réglages : SEC (par défaut), MIN, HOUR                                                                                                    |
| INTERVL         | Intervalle de mise à jour – spécifie le nombre de rafraîchissements avec lequel le taux de variation est calculé. Entrez une valeur : 10 (par défaut)                                                                                            |
|                 | Exemple : REFRESH défini sur 0,1 seconde et INTERVL défini sur 60 : 6 secondes (0.1 * 60) sont nécessaires pour purger chaque valeur                                                                                                    |
|                 | de poids des données ROC                                                                                                    |
| REFRESH         | Intervalle de rafraîchissement – spécifie le nombre de secondes entre les échantillons de taux de variation. Réglage : 0.1(par défaut)-60                                                                                                    |
| Pour les applic | ations utilisant la fonction ROC, la balance principale doit être configurée avec une résolution supérieure à celle des unités de taux de                                                                                                    |
| variation (ROC  | ) pour éviter une apparence graduelle dans l'affichage ROC. La valeur d'incrément de l'affichage ROC (incrément de poids entre les valeurs                                                                                                    |
| affichées) peut | être grossièrement calculée comme suit :                                                                                                    |

(mises\_à\_jour\_par\_UNITÉ\_ROC) \* (résolution\_PRINCIPALE / résolution\_ROC)

Exemple, avec INTERVL=30 ; REFRESH=0.1 ; UNITS=MIN ; résolution PRIMARY à 0.1 LB et résolution ROCà 1.0 (LB/ MIN)

- INTERVL \* REFRESH = 30 \* 0.1 = 3,0 secondes par mise à jour (données ROC purgées toutes les 3,0 secondes)
- Avec UNITS = MIN, il y a 20 mises à jour de données ROC par unité de temps ROC : 60 secondes / 3,0 secondes par mise à jour
- Le taux de résolution Unités principales (PRIMARY)/Unités ROC est 0,1 (0.1 / 1.0)
- · Cette configuration donne une valeur d'incrément de 2 LB pour l'affichage ROC (incréments de 2 LB entre les valeurs affichées)

Tableau 4-4. Paramètres de format – SPLIT = OFF (Suite)

### Balances multiéchelon et multiétendue

L'indicateur 920i prend en charge les balances multiéchelon et les balances multiétendue.

Les balances multiéchelon offrent deux ou trois plages allant chacune de zéro à la capacité maximale spécifiée pour la plage, et pouvant spécifier différents échelons (gradations). L'échelon change à mesure de l'augmentation du poids appliqué, mais ne se réinitialise pas sur les échelons inférieurs avant la remise à zéro de la balance.

Les balances multiétendue divisent la balance en deux ou trois étendues de pesée partielles, chacune avec différents échelons. L'échelon change en fonction de l'augmentation et de la réduction des charges appliquées.

Pour réaliser la configuration, utilisez le paramètre **SPLIT** pour sélectionner **2RNG** ou **3RNG** (pour les balances multiéchelon), ou **2INTVL** ou **3INTVL** (pour les balances multiétendue). La sélection d'une valeur **SPLIT** permet la spécification d'un point décimal, de divisions d'affichage et d'une capacité maximale pour chaque échelon ou étendue.

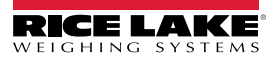

pour parcourir les unités

### 4.6.3 Facteurs de conversion d'unité

L'indicateur 920i peut convertir et afficher le poids dans d'autres unités. Appuyez sur disponibles.

Définissez les unités secondaires (SECNDR) et tertiaires (TERTIA) à l'aide des commandes série.

• Pour configurer les unités secondaires ou tertiaires à l'aide des menus du panneau frontal, utilisez le Tableau 4-5 pour trouver le multiplicateur de conversion pour le paramètre MULT.

Exemple : si l'unité principale est la livre et que l'unité secondaire est la tonne courte, définissez le paramètre MULT sur 0.000500.

 Pour configurer les unités secondaires ou tertiaires à l'aide des commandes série, utilisez le Tableau 4-5 pour trouver le multiplicateur de conversion pour la commande SC.SEC.MULT ou SC.TER.MULT.

Exemple : si l'unité principale est la livre et l'unité secondaire la tonne courte, envoyez la commande série SC.SEC.MULT= 0.0005<CR> pour définir le multiplicateur pour les unités secondaires.

REMARQUE : Assurez-vous que la position du point décimal des unités secondaires est définie correctement pour la capacité de la balance dans les unités secondaires. Si la valeur convertie nécessite la disponibilité d'un nombre supérieur de chiffres, l'indicateur affiche un message de débordement (OVERFL).

Le réglage des unités affecte l'affichage et la sortie imprimée, pas les unités par défaut dans le format de flux. Reportezvous à la Section 4.7.8, page 44.

Exemple : si les unités principales et les unités secondaires sont respectivement les tonnes courtes et la livre, et que le point décimal des unités secondaires est défini sur 8888.888, un débordement de l'indicateur a lieu si 5 tonnes ou plus sont appliquées à la balance. Avec 5 tonnes appliquées et un facteur de conversion de 2000, cinq chiffres sont nécessaires à gauche du point décimal pour afficher la valeur 10000 lb pour les unités secondaires.

| Unité<br>princi-<br>pale | x Multipli-<br>cateur | Unité<br>secondaire/<br>tertiaire | Unité<br>princi-<br>pale | x Multipli-<br>cateur | Unité<br>secondaire/<br>tertiaire | Unité<br>princi-<br>pale | x Multipli-<br>cateur | Unité<br>secondaire/<br>tertiaire |
|--------------------------|-----------------------|-----------------------------------|--------------------------|-----------------------|-----------------------------------|--------------------------|-----------------------|-----------------------------------|
| grains                   | 0,064799              | grammes                           | grammes                  | 15,4324               | grains                            | tonnes                   | 2204,62               | livres                            |
|                          | 0,002286              | onces                             |                          | 0,035274              | onces                             | métriques                | 1000,00               | kilogrammes                       |
|                          | 0,000143              | livres                            |                          | 0,002205              | livres                            |                          | 1,10231               | tonnes courtes                    |
|                          | 0,000065              | kilogrammes                       |                          | 0,001000              | kilogrammes                       |                          | 0,984207              | tonnes longues                    |
|                          | 0,002083              | onces troy                        |                          | 0,032151              | onces troy                        | tonnes                   | 2240,00               | livres                            |
|                          | 0,000174              | livres troy                       |                          | 0,002679              | livres troy                       | longues                  | 1016,05               | kilogrammes                       |
| onces                    | 437,500               | grains                            | kilogramm                | 15432,4               | grains                            |                          | 1,12000               | tonnes courtes                    |
|                          | 28,3495               | grammes                           | es                       | 35,2740               | onces                             |                          | 1,01605               | tonnes                            |
|                          | 0,06250               | livres                            |                          | 1000,00               | grammes                           |                          |                       | métriques                         |
|                          | 0,02835               | kilogrammes                       |                          | 2,20462               | livres                            | onces troy               | 480                   | grains                            |
|                          | 0,911458              | onces troy                        |                          | 32,15075              | onces troy                        |                          | 31,10348              | grammes                           |
|                          | 0,075955              | livres troy                       |                          | 2,679229              | livres troy                       |                          | 0,031103              | kilogrammes                       |
| livres                   | 7000,00               | grains                            |                          | 0,001102              | tonnes courtes                    |                          | 1,09714               | onces                             |
|                          | 453,592               | grammes                           |                          | 0,000984              | tonnes longues                    |                          | 0,068571              | livres                            |
|                          | 16,0000               | onces                             |                          | 0,001000              | tonnes                            |                          | 0,083333              | livres troy                       |
|                          | 0,453592              | kilogrammes                       |                          |                       | métriques                         | livres troy              | 5760                  | grains                            |
|                          | 14,58333              | onces troy                        | tonnes                   | 2000,00               | livres                            |                          | 373,2417              | grammes                           |
|                          | 1,215278              | livres troy                       | courtes                  | 907,185               | kilogrammes                       |                          | 0,373242              | kilogrammes                       |
|                          | 0,000500              | tonnes courtes                    |                          | 0,892857              | tonnes longues                    |                          | 13,16571              | onces                             |
|                          | 0,000446              | tonnes longues                    | 1                        | 0,907185              | tonnes                            |                          | 0,822857              | livres                            |
|                          | 0,000453              | tonnes<br>métriques               |                          |                       | métriques                         |                          | 12                    | onces troy                        |

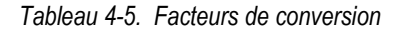

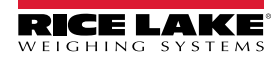

### Menu de format si Split $\neq$ OFF

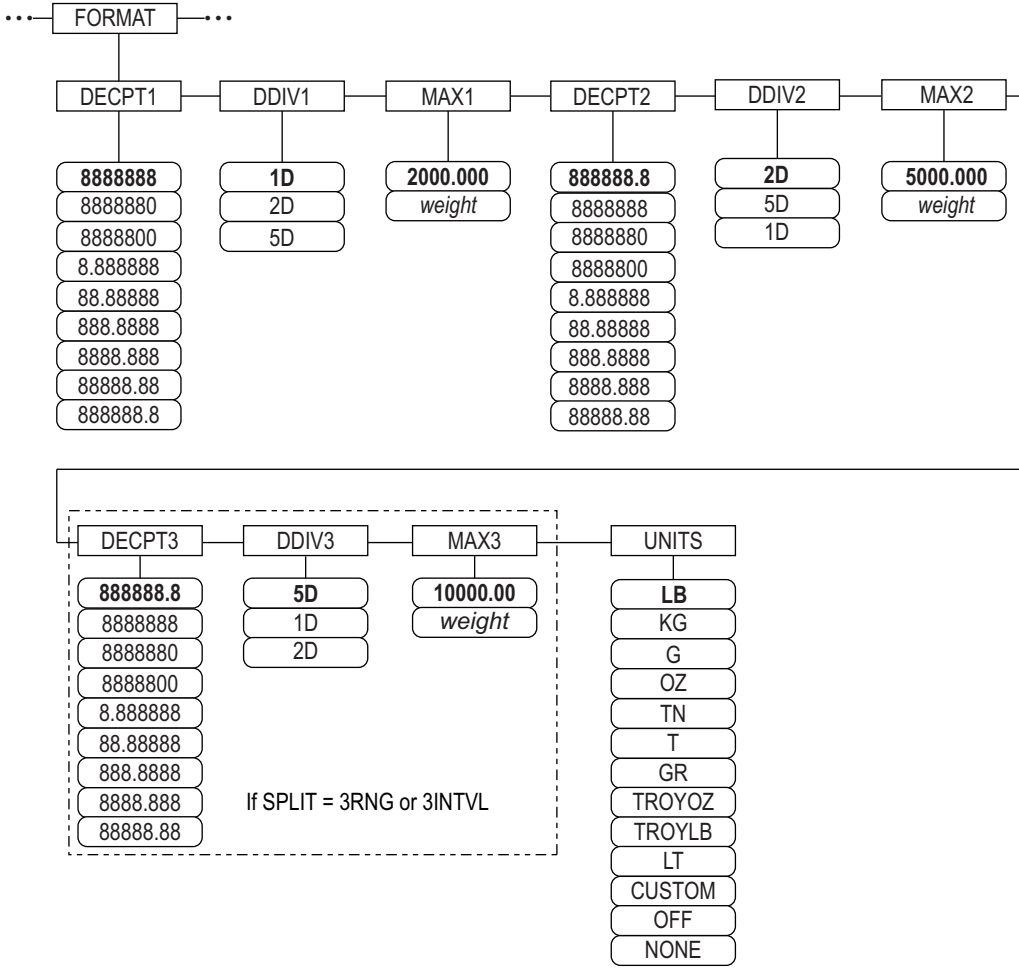

Figure 4-7. Menu de format, SPLIT ≠ OFF – 2 ou 3 RNG, 2-3 INTVL

| Paramètre  | Description                                                                                                    |
|------------|----------------------------------------------------------------------------------------------------|
| DECPNT 1-3 | Emplacement de point décimal – spécifie l'emplacement du point décimal ou des zéros fictifs dans l'affichage des unités. La valeur doit être conforme aux exigences légales locales. Réglages 8888888-8888888.8 ; Valeurs par défaut : 8888888 (DDIV1), 888888.8 (DDIV2 et DDIV3) |
|            | REMARQUE : Emplacement du point décimal pour le troisième échelon ou la troisième étendue (SPLIT = 3RNG ou 3INTVL<br>seulement)                                                                                                    |
| DDIV 1-3   | Divisions d'affichage – pour échelon ou étendue. Sélectionne la taille minimale des divisions pour le poids affiché des unités principales.<br>Réglages : 1D (DDIV1 par défaut), 2D (DDIV2 par défaut), 5D (DDIV3 par défaut) ;                                                   |
|            | REMARQUE : Divisions d'affichage pour le troisième échelon ou la troisième étendue (SPLIT = 3RNG ou 3INTVL seulement)                                                                                                    |
| MAX 1-3    | Poids maximum pour le premier échelon ou la première étendue ; par défaut : 50,00000 (par défaut)                                                                                                    |
|            | REMARQUE : Poids maximum pour le troisième échelon ou la troisième étendue (SPLIT = 3RNG ou 3INTVL seulement)                                                                                                    |
| UNITS      | Unités pour le poids affiché et imprimé. Les valeurs sont : LB = livre (par défaut) ; KG = kilogramme ; G = gramme ; OZ = once ; TN = tonne courte ;                                                                                                    |
|            | T = tonne métrique ; GR = grain ; TROYOZ = once troy ; TROYLB = livre troy ; LT = tonne longue, Custom, None, Off                                                                                                    |

Tableau 4-6. Menu de format, SPLIT  $\neq$  OFF

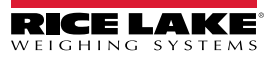

### 4.6.4 Menu Étalonnage

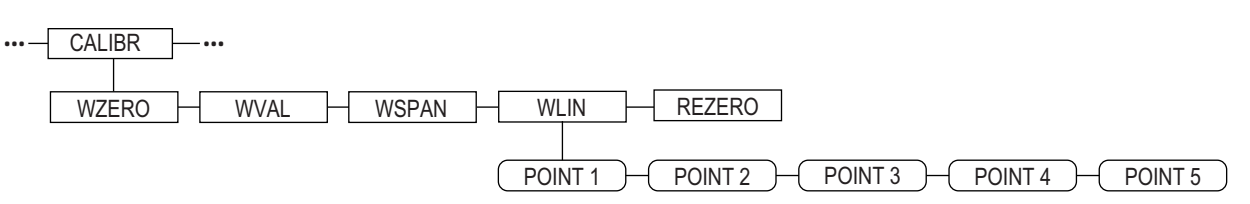

Figure 4-8. Menu Étalonnage

| Paramètre | Description                                                                                                    |
|-----------|----------------------------------------------------------------------------------------------------|
| WZERO     | Appuyez sur Enter pour afficher et modifier la valeur en millivolts ou le compte brut A/N d'étalonnage du zéro                                                                                                    |
| WVAL      | Appuyez sur Enter pour afficher et modifier la valeur de poids d'essai                                                                                                    |
| WSPAN     | Appuyez sur Enter pour afficher et modifier la valeur en millivolts ou le compte A/N d'étalonnage de l'intervalle de mesure                                                                                                    |
| WLIN      | Appuyez sur <b>Enter</b> pour afficher et modifier les valeurs d'étalonnage et de poids d'essai pour un maximum de cinq points de linéarisation.<br>Réalisez un étalonnage linéaire uniquement une fois les paramètres WZERO et WSPAN définis. Réglages : POINT 1 — POINT 5 |
| REZERO    | Appuyez sur <b>Enter</b> pour supprimer une valeur de décalage des étalonnages du zéro et de l'intervalle de mesure.<br>REMARQUE : Utilisez ce paramètre uniquement une fois les paramètres WZERO et WSPAN définis.                                                         |

Tableau 4-7. Paramètres du menu d'étalonnage

Pour en savoir plus sur la configuration d'une balance iQUBE<sup>2</sup>, reportez-vous au manuel d'iQUBE<sup>2</sup> (réf. 106113).

### 4.7 Menu Serial (Série)

**REMARQUE** : Pour plus d'informations sur le format des données série, reportez-vous au Manuel technique 920i (réf. 67887).

### 4.7.1 Ports

| Paramètre    | Description                                                                                                    |
|--------------|----------------------------------------------------------------------------------------------------|
| PORT 1       | Spécifie le type de données reçues par le port :                                                                                                    |
| PORT 2 série | CMD : Entrée de commande à distance                                                                                                    |
| PORT 3       | PROGIN : Entrée acheminée vers le programme utilisateur au lieu de vers le micrologiciel                                                                                                    |
| PORT 4       | SCALE : Entree de balance serie homologuee pour un usage reglemente (ports 3 et superieurs uniquement)                                                                                                    |
| <br>PORT x   | <ul> <li>IND SC : Entrée de balance industrielle (non nomologuée pour usage reglemente) (ports 3 et superieurs uniquement)</li> <li>DISPLAY : Entrée de données d'affichage pour unités distantes dans des configurations locale/distante<br/> (ports 3 et supérieurs uniquement)</li> </ul> |
|              | <ul> <li>IQUBE2: entrée de balance sérieiQUBE2 (ports 3 et supérieurs uniquement). Reportez-vous au Manuel d'iQUBE2,<br/> réf. 106113</li> </ul>                                                                                                    |
|              | <ul> <li>INCLIN : Mode spécial pour utilisation avec l'inclinomètre Rice Lake (port 1 uniquement)</li> </ul>                                                                                                    |
|              | <ul> <li>KEYBD : Entrée de clavier distant (PS/2) (port 2 uniquement)</li> </ul>                                                                                                    |
|              | <ul> <li>KBDPRG : Entrée de clavier distant pour programmes utilisateur (PS/2) (port 2 uniquement)</li> </ul>                                                                                                    |
|              |                                                                                                    |
| Port 2 USB   | Spécifie le type de données reçues par le port :                                                                                                    |
|              | REMARQUE : Ces sélections pour le port 2 sont disponibles uniquement si la carte d'interface USB est installée.                                                                                                    |
|              | <ul> <li>DEVICE: Définit l'appareil USB cible à utiliser : AUTO, NODEVICE, HOSTPC, PRINTER1, PRINTER2,<br/> KEYBOARD ou DRIVE</li> </ul>                                                                                                    |
|              | • TERMIN : Indique si les fichiers ont CR/LF (Windows) ou CR (Macintosh antérieur à OS X) comme terminateur de ligne                                                                                                    |
|              | ECHO : Spécifie si les caractères reçus par le port sont renvoyés à l'unité émettrice                                                                                                    |
|              | RESPONSE : Spécifie si le port transmet des réponses aux commandes série                                                                                                    |
|              | • EOLDLY : Delai de fin de ligne. Permet de definir le delai, par intervalles de 0,1 seconde, entre la fin d'une ligne formatée<br>et le début de la sortie série formatée suivante.                                                                                                    |
|              | STREAM : Spécifie quelles données, le cas échéant, sont envoyées depuis le port.                                                                                                    |
|              | INPUT : Détermine si l'entrée sera traitée par le micrologiciel ou envoyée vers un programme utilisateur                                                                                                    |

Tableau 4-8. Menu Serial – Paramètres de ports

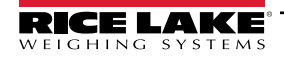

### 4.7.2 Port 1

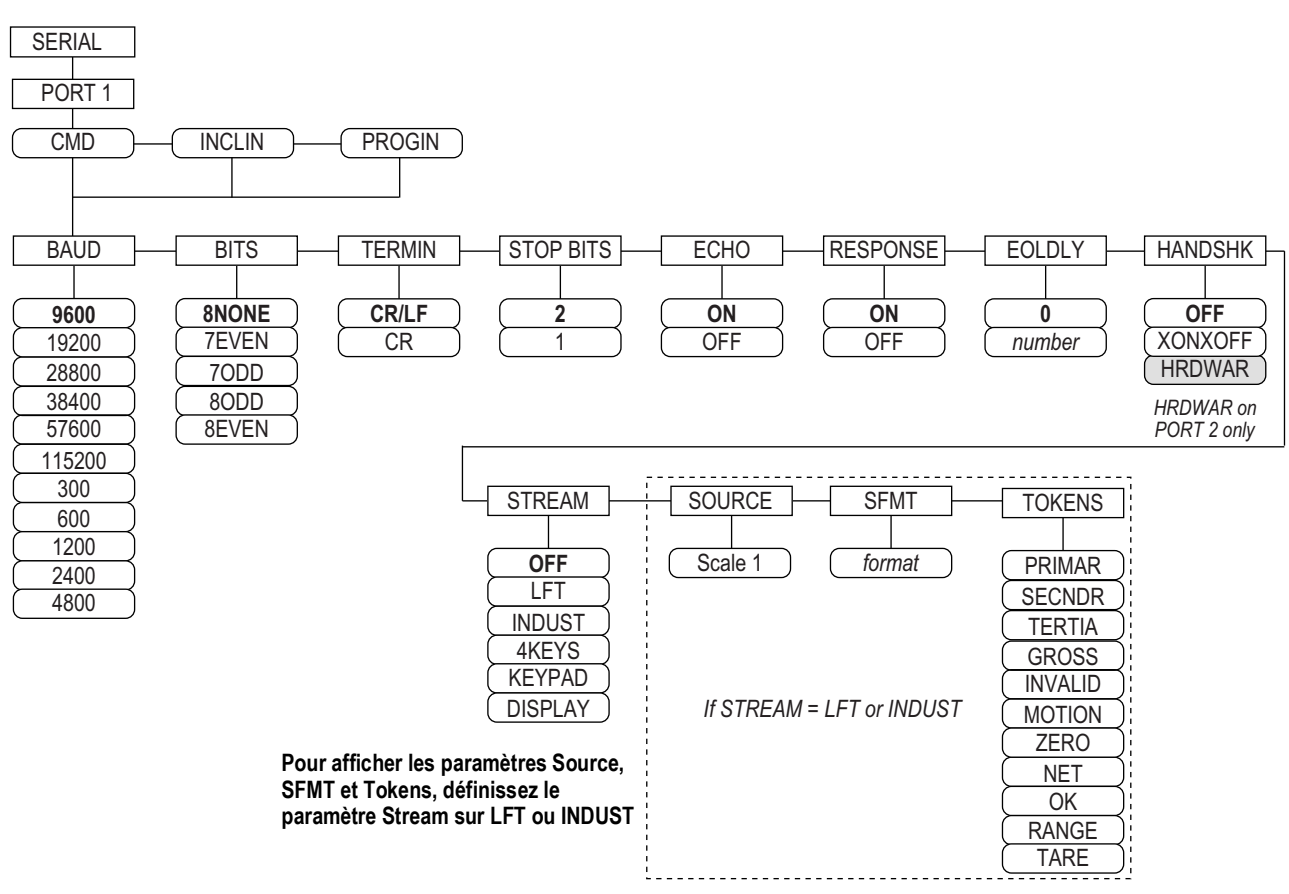

Figure 4-9. Menu Serial, Structure du menu Port 1

### 4.7.3 Port 2 avec option d'interface série

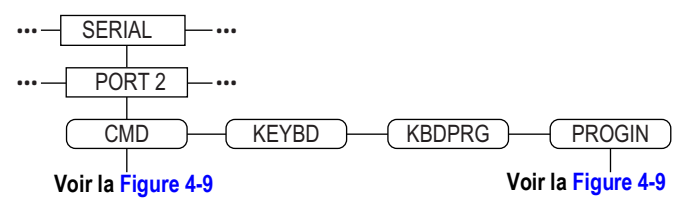

Figure 4-10. Structure du menu Port 2 (avec option d'interface série)

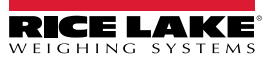

### 4.7.4 Port 2 avec option d'interface USB

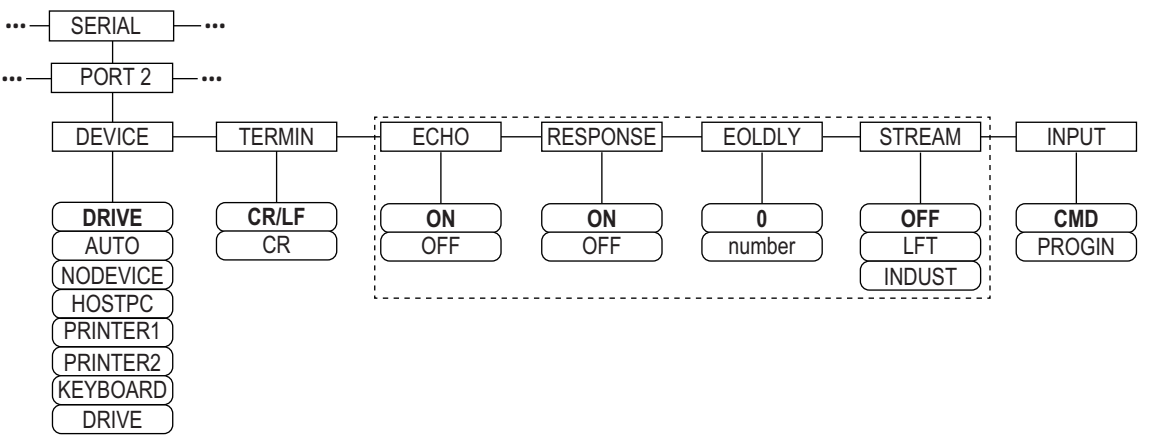

| Figure 4-11 | . Structure | du menu Po | ort 2 (avec | option | d'interface | USB) |
|-------------|-------------|------------|-------------|--------|-------------|------|
|-------------|-------------|------------|-------------|--------|-------------|------|

| Appareil | Paramètres du menu                                                                                                    |
|----------|----------------------------------------------------------------------------------------------------|
| DRIVE    | TERMIN, INPUT, DEVICE                                                                                                    |
| AUTO     | TERMIN, ECHO, RESPONSE, EOLDLY, STREAM, INPUT, DEVICE<br>Si STREAM est défini sur LFT ou INDUST, les paramètres SOURCE, SFMT et TOKENS s'affichent<br>après STREAM |
| NODEVICE | Aucun paramètre disponible                                                                                                    |
| HOSTPC   | TERMIN, ECHO, RESPONSE, EOLDLY, STREAM, INPUT, DEVICE<br>Si STREAM est défini sur LFT ou INDUST, les paramètres SOURCE, SFMT et TOKENS s'affichent<br>après STREAM |
| PRINTER1 | TERMIN, EOLDLY, STREAM<br>Si STREAM est défini sur LFT ou INDUST, les paramètres SOURCE, SFMT et TOKENS s'affichent<br>après STREAM                                |
| PRINTER2 | TERMIN, EOLDLY, STREAM<br>Si STREAM est défini sur LFT ou INDUST, les paramètres SOURCE, SFMT et TOKENS s'affichent<br>après STREAM                                |
| KEYBOARD | INPUT, DEVICE                                                                                                    |

Tableau 4-9. Paramètres de menu pour appareil sélectionné

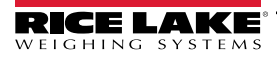

### 4.7.5 Structure des menus Port 3 et 4

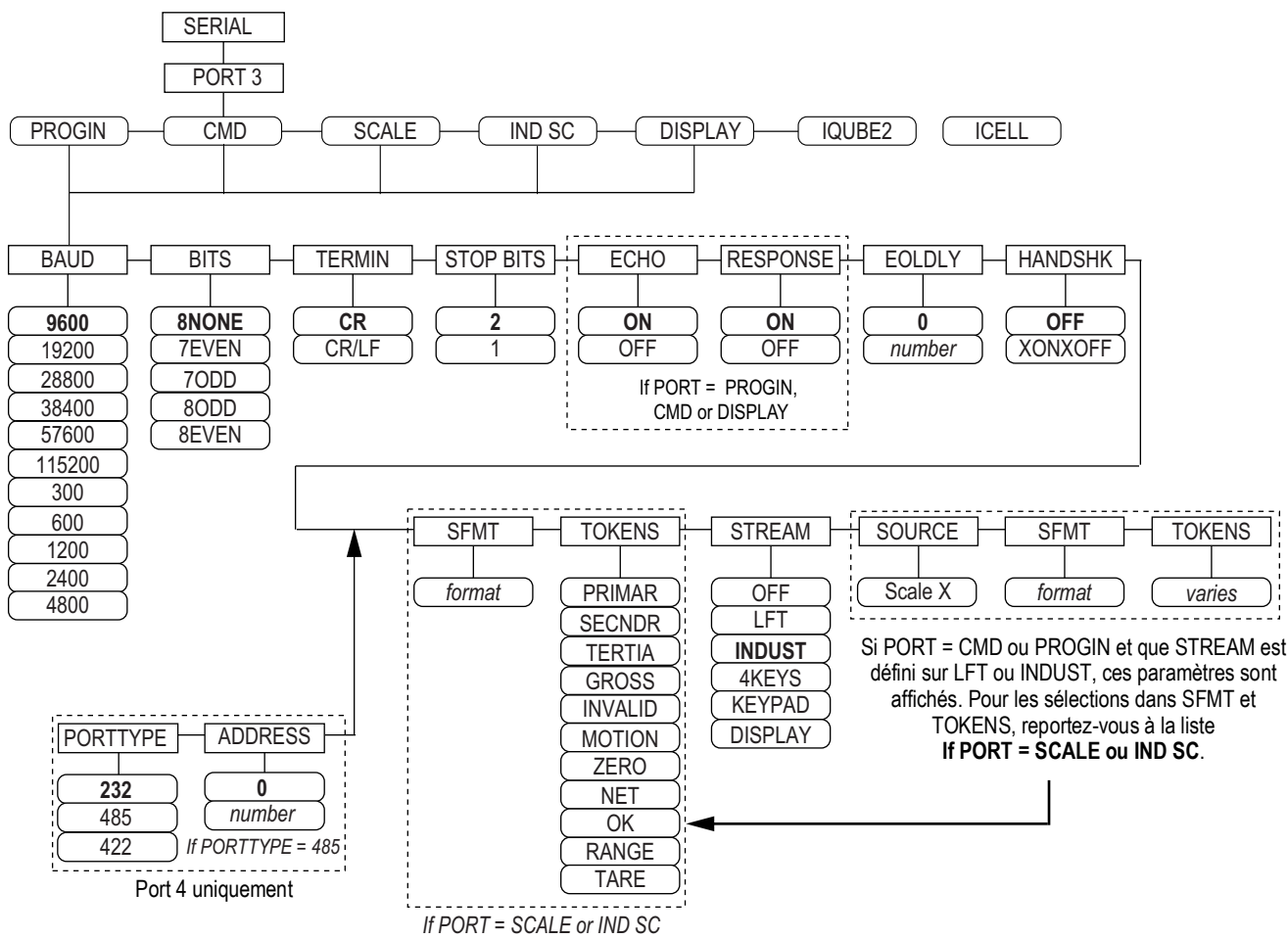

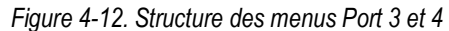

| Port      | Paramètres du menu                                                                                                    |
|-----------|----------------------------------------------------------------------------------------------------|
| PROGIN    | BAUD, BITS, TERMIN, STOP BITS, ECHO, RESPONSE, EOLDLY, HANDSHK, PORTTYPE (Port 4 uniquement), STREAM<br>Si STREAM est défini sur LFT ou INDUST, les paramètres SOURCE, SFMT et TOKENS s'affichent après STREAM |
| CMD       | BAUD, BITS, TERMIN, STOP BITS, ECHO, RESPONSE, EOLDLY, HANDSHK, PORTTYPE (Port 4 uniquement), STREAM<br>Si STREAM est défini sur LFT ou INDUST, les paramètres SOURCE, SFMT et TOKENS s'affichent après STREAM |
| SCALE     | BAUD, BITS, TERMIN, STOP BITS, EOLDLY, HANDSHK, SFMT, TOKENS, PORTTYPE (Port 4 uniquement), STREAM                                                                                                    |
| IND SC    | BAUD, BITS, TERMIN, STOP BITS, EOLDLY, HANDSHK, SFMT, TOKENS, PORTTYPE (Port 4 uniquement), STREAM                                                                                                    |
| AFFICHAGE | BAUD, BITS, TERMIN, STOP BITS, ECHO, RESPONSE, EOLDLY, HANDSHK, PORTTYPE (Port 4 uniquement), STREAM                                                                                                    |
| IQUBE2    | CONFIG, COMM SEL UPDATE                                                                                                    |

Tableau 4-10. Paramètres des menus Port 3 et 4

| Paramètre | Description                                                                                                    |
|-----------|----------------------------------------------------------------------------------------------------|
| BAUD      | Débit en bauds – permet de sélectionner la vitesse de transmission pour le port.                                                                                                    |
|           | Reglages : 9600 (par defaut), 19200, 28800, 38400, 57600, 115200, 300, 600, 1200, 2400, 4800<br>REMARQUE : Le débit en bauds maximum pour les ports des cartes d'extension série (numéro de port supérieur à 4)<br>est 19200. |
| BITS      | Bits de données – sélectionne le nombre de bits de données et la parité des données transmises ou reçues par le port.<br>Réglages : <b>8NONE</b> (par défaut), 7EVEN, 7ODD, 8ODD, 8EVEN                                       |

Tableau 4-11. Paramètres des menus Port 1–Port 32

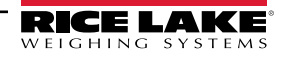

| Paramètre                                      | Description                                                                                                    |
|------------------------------------------------|----------------------------------------------------------------------------------------------------|
| DEVICE<br>(Port 2 -<br>uniquement avec<br>USB) | <ul> <li>Appareil – sélectionne l'appareil USB cible à utiliser. Réglages :</li> <li>AUTO – détecte automatiquement l'appareil (par défaut)</li> <li>NODEVICE – utilisé pour la programmation iRite et pour le retrait en toute sécurité d'une clé USB</li> <li>HOSTPC – utilisé en cas de connexion directe à un PC. Le PC attribuera automatiquement un port comm virtuel. Vérifier</li> <li>PC – réglages pour déterminer le port affecté</li> <li>PRINTER1 – utilisé si une imprimante est connectée</li> <li>PRINTER2 – utilisé uniquement si un concentrateur USB est connecté. Permet plusieurs connexions de type B. Le plus petit identifiant d'imprimante est Printer1</li> <li>KEYBOARD – prend en charge les claviers USB</li> <li>DRIVE – prend en charge les clés USB 2.0 formatées au système de fichiers FAT-32 ou FAT-16 jusqu'à un maximum de 4 Go</li> </ul> |
| ECHO                                           | Écho – spécifie si les caractères reçus par le port sont renvoyés à l'unité émettrice. Réglages : ON (par défaut), OFF                                                                                                    |
| EOLDLY                                         | Délai de fin de ligne – définit le délai, par intervalles de 0,1 seconde, entre la fin d'une ligne formatée et le début de la sortie série formatée suivante. La valeur est affichée en dixièmes de seconde (10 = 1 seconde). Entrez une valeur : 0–255, <b>0</b> (par défaut)                                                                                                    |
| HANDSHK                                        | Handshaking – spécifie si les caractères XON/XOFF de contrôle de flux ou le handshaking matériel (disponible uniquement sur le Port 2) sont utilisés.<br>Réglages : <b>OFF</b> (par défaut), XONOFF, HRDWAR                                                                                                    |
| PORTTYPE                                       | Type de port – spécifie l'usage du Port 4. Si 485 est sélectionné, suivez les instructions qui s'affichent pour spécifier l'adresse RS-485, voir Tableau 4-12.<br>Réglages : 232 (par défaut), 485, 422.<br>REMARQUE : Les communications RS-485 sont compatibles avec iQUBE <sup>2</sup> . Elles peuvent être spécifiées pour le Port 4, et pour les ports d'extension impairs 5 et supérieurs.                                                                                                    |
| RESPONSE                                       | Réponse – spécifie le port de façon qu'il transmettent les réponses aux commandes série. Réglages : ON (par défaut) OFF                                                                                                    |
| SFMT                                           | Format de flux – utilisé pour les données transmises en continu (types de balance SCALE ou IND SC). <b>Consolidated Controls</b> est le format par défaut. Voir la Section 4.7.8, page 44 pour le formatage de flux personnalisé.                                                                                                    |
| SOURCE                                         | Source – spécifie la balance source pour les données transmises en continu depuis le port, si STREAM est défini sur LFT ou INDUST                                                                                                    |
| STOP BITS                                      | Bit d'arrêt – sélectionne le nombre de bits d'arrêt transmis ou reçus par le port. Réglages : 2 (par défaut), 1                                                                                                    |
| STREAM                                         | <ul> <li>Flux – spécifie quelles données, le cas échéant, sont envoyées depuis le port.</li> <li>Réglages : <ul> <li>OFF aucune transmission en continu</li> <li>LFT transmet les données en continu au taux d'affichage spécifié par le paramètre DSPRATE</li> <li>INDUST transmet les données en continu à la fréquence de mise à jour A/N spécifiée par le paramètre SMPRATE</li> </ul> </li> <li><i>REMARQUE : La transmission en continu n'est pas prise en charge pour les connexions RS-485.</i></li> </ul>                                                                                                    |
| TERMIN                                         | Caractère de terminaison – sélectionne le caractère de terminaison pour les données envoyées depuis le port. Réglages : CR/LF (par défaut), CR                                                                                                    |
| TOKENS                                         | JETONS – (si STREAM est défini sur LFT ou INDUST). Ce paramètre peut être utilisé dans le flux de données depuis le panneau frontal de l'indicateur. Pour plus d'informations sur le formatage de flux personnalisé, reportez-vous à la Section 4.7.8, page 44. Réglages : PRIMAR, SECNDR, TERTIA, GROSS, INVALID, MOTION, ZERO, NET, OK, RANGE, TARE                                                                                                    |

Tableau 4-11. Paramètres des menus Port 1–Port 32 (Suite)

### 4.7.6 Paramètres de port RS-485

| Paramètre | Description                                                                                                    |
|-----------|----------------------------------------------------------------------------------------------------|
| DUPLEX    | Duplex – définit les communications RS-485. Réglages : HALF (par défaut), FULL                                                                                                    |
| ADDRESS   | Adresse – définit l'adresse de l'indicateur décimal pour les connexions RS-485. Entrez une valeur : 0–<br>255, <b>0</b> (par défaut)<br>Les communications RS-232 sont désactivées si une adresse autre que zéro est spécifiée pour ce<br>paramètre. |

Tableau 4-12. Paramètres de port RS-485

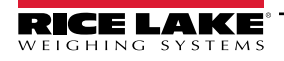

### 4.7.7 Fonctionnement local/distant

Pour les balances pour véhicules et les applications similaires, la prise en charge du fonctionnement local/distant offre une fonction équivalente à celle de l'affichage à distance homologué pour un usage réglementé avec un clavier. Les données de balance en provenance de l'indicateur local sont également affichées sur l'unité distante, et l'entrée de clavier en provenance de l'indicateur distant permet le déclenchement d'une transaction depuis l'unité locale ou l'unité distante.

Pour configurer l'indicateur pour un fonctionnement local/à distance, commencez par configurer la balance locale (y compris les affectations de touches programmables, le mode de véhicule et les informations de base de données, comme nécessaire). Utilisez le menu SERIAL, les commandes série ou iRev pour définir les paramètres série d'unité locale indiqués dans le Tableau 4-13. Configurez l'indicateur distant à l'aide des paramètres série répertoriés pour l'unité distante.

| Serial (Série)             | Valeur de paramètre              |                                       |  |
|----------------------------|----------------------------------|---------------------------------------|--|
| Paramètre de configuration | Unité locale                     | Unité distante                        |  |
| EDP.INPUT#p                | CMD                              | AFFICHAGE                             |  |
| EDP.STREAM#p               | AFFICHAGE                        | KEYPAD                                |  |
| EDP.BAUD#p                 | 115200 préférée ; les valeurs lo | cale et distante doivent correspondre |  |
| EDP.ECHO#p                 | OFF                              | OFF                                   |  |
| EDP.RESPONSE#p             | OFF                              | ON                                    |  |
| #p = numéro de port        |                                  |                                       |  |

Tableau 4-13. Paramètres de configuration locale/distante

### 4.7.8 Formatage de flux personnalisé

Chaque port peut être configuré de façon indépendante pour transmettre en continu des données au format par défaut, ou peut être personnalisé pour utiliser un format de transmission défini par l'utilisateur.

**REMARQUE** : Pour plus d'informations sur le formatage de flux personnalisé, reportez-vous au Manuel technique 920i (réf. 67887).

Le Tableau 4-14 répertorie les identificateurs de format utilisés pour configurer un format de flux personnalisé. Reportez-vous à la Section 4.7.8 pour des exemples de formats de flux personnalisés.

| Identifica-<br>teur de<br>format | Défini par                                                                                                    | Description                                                                                                    |
|----------------------------------|----------------------------------------------------------------------------------------------------|----------------------------------------------------------------------------------------------------|
| <p[g n="" t]=""  =""></p[g>      | STR.POS# n<br>STR.NEG# n                                                                                                    | Polarité – spécifie la polarité positive ou négative pour le poids actuel ou spécifié (brut/net/tare) sur la balance source. Les valeurs possibles sont SPACE, NONE, + (pour STR.POS#n), ou – (pour STR.NEG#n)                                            |
| <u[p s="" t]=""  =""></u[p>      | STR.PRI# n<br>STR.SEC# n<br>STR.TER# n                                                                                                    | Unités – spécifie les unités primaires, secondaires ou tertiaires pour le poids actuel ou spécifié sur la balance<br>source.                                                                                                    |
| <m[g n="" t]=""  =""></m[g>      | STR.GROSS# n<br>STR.NET# n<br>STR.TARE# n                                                                                                    | Mode – spécifie le mode de poids brut, de poids net ou de tare pour le poids actuel ou spécifié sur la balance source.                                                                                                    |
| <\$>                             | STR.MOTION# n<br>STR.RANGE# n<br>STR.OK# n<br>STR.INVALID# n<br>STR.ZERO# n                                                                                    | État de la balance source. Valeurs par défaut et signification de chaque état :<br>• STR.MOTION#n - M En mouvement<br>• STR.RANGE#n O Hors plage<br>• STR.OK# n <espace>OK<br/>• STR.INVALID# n - I Non valable<br/>• STR.ZERO# n Z Zone de zéro</espace> |
| <b [–]n,=""></b>                 | Champs de bits. Séquence séparée par virgules d'identificateurs de champs de bits. Doit correspondre à 8 bits exactement. Le signe moins ([-]) inverse le bit. |                                                                                                    |
| B0                               | _                                                                                                    | Toujours 0                                                                                                    |
| B1                               | —                                                                                                    | Toujours 1                                                                                                    |
| B2                               | Configuration                                                                                                    | =1 si parité paire                                                                                                    |
| B3                               | Dynamic                                                                                                    | =1 si MODE=NET                                                                                                    |
| B4                               | Dynamic                                                                                                    | =1 si COZ                                                                                                    |
| B5                               | Dynamic                                                                                                    | =1 si stabilisé                                                                                                    |

Tableau 4-14. Identificateurs de format de flux personnalisé

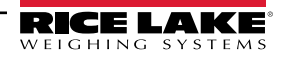

| Identifica-<br>teur de<br>format                                                                                                    | Défini par                 | Description                                                                                                    |
|----------------------------------------------------------------------------------------------------|----------------------------|----------------------------------------------------------------------------------------------------|
| B6                                                                                                    | Dynamic                    | =1 si poids brut négatif                                                                                                    |
| B7                                                                                                    | Dvnamic                    | =1 si hors plage                                                                                                    |
| B8                                                                                                    | Dynamic                    | =1 si secondaire/tertiaire                                                                                                    |
|                                                                                                    | Dynamic                    | = 1 si tare dans le système                                                                                                    |
| B10                                                                                                    | Dynamic                    | = 1 si tare saisie                                                                                                    |
| B10                                                                                                    | Dynamic                    |                                                                                                    |
|                                                                                                    | Dynamic                    | =01 si MODE=NFT                                                                                                    |
|                                                                                                    |                            | =10 si MODE=TARE                                                                                                    |
|                                                                                                    |                            | =11 (non utilisé)                                                                                                    |
| B12                                                                                                    | Dvnamic                    | =00 si UNITS=PRIMARY                                                                                                    |
|                                                                                                    | <b>, , , , , , , , , ,</b> | =01 si UNITS=SECONDARY                                                                                                    |
|                                                                                                    |                            | =10 si UNITS=TERTIARY                                                                                                    |
|                                                                                                    |                            | =11 (non utilisé)                                                                                                    |
| B13-B16                                                                                                    | Configuration              | =00 (non utilisé)                                                                                                    |
|                                                                                                    |                            | =01 si DSPDIV actuelles=1                                                                                                    |
|                                                                                                    |                            | =10 si DSPDIV actuelles=2                                                                                                    |
|                                                                                                    |                            | =11 si DSPDIV actuelles=5                                                                                                    |
| B17-B19                                                                                                    | Configuration              | =000 si DECPNT actuelles=8888800                                                                                                    |
|                                                                                                    |                            | =001 si DECPNT actuelles=8888880                                                                                                    |
|                                                                                                    |                            | =010 si DECPNT actuelles=8888888                                                                                                    |
|                                                                                                    |                            | =011 SI DECPNT actuelles=5888888,8                                                                                                    |
|                                                                                                    |                            | = 100 SI DECENT actuelles=00000,00                                                                                                    |
|                                                                                                    |                            | -101 SIDECENT actualles-0000,000                                                                                                    |
|                                                                                                    |                            | =110 si DECENT actuelles=88 88888                                                                                                    |
| B20                                                                                                    | Configuration              | =000 si DECPNT tertiaires=8888800                                                                                                    |
| 020                                                                                                    | Comgulation                | =001 si DECPNT tertiaires=8888880                                                                                                    |
|                                                                                                    |                            | =010 si DECPNT tertiaires=8888888                                                                                                    |
|                                                                                                    |                            | =011 si DECPNT tertiaires=888888,8                                                                                                    |
|                                                                                                    |                            | =100 si DECPNT tertiaires=88888,88                                                                                                    |
|                                                                                                    |                            | =101 si DECPNT tertiaires=8888,888                                                                                                    |
|                                                                                                    |                            | =110 si DECPNT tertiaires=888,8888                                                                                                    |
|                                                                                                    |                            | =111 si DECPNT tertiaires=88,88888                                                                                                    |
| <wspec [-]="" [0]<="" td=""><td>Poids de la balance</td><td>Poids pour la balance source. Le paramètre wspec est défini comme suit :</td></wspec> | Poids de la balance        | Poids pour la balance source. Le paramètre wspec est défini comme suit :                                                                                                    |
| chiffre[[.]chiffre]                                                                                                    |                            | <ul> <li>wspec indique si le poids est le poids actuellement affiché (W, w), le poids brut (G, g), le poids net (N, n) ou la<br/>tara (T, t) les lattres maineules anécificat les poids indifiés à draite les minueules anécificat les poids</li> </ul> |
| >                                                                                                    |                            | iustifiés à dauche                                                                                                    |
|                                                                                                    |                            | <ul> <li>Les suffixes optionnels /P, /S ou /T peuvent être ajoutés avant le délimiteur de fin (&gt;) pour spécifier l'affichage</li> </ul>                                                                                                    |
|                                                                                                    |                            | de poids dans les unités principales (/P), secondaires (/S) ou tertiaires (/T)                                                                                                    |
|                                                                                                    |                            | <ul> <li>[-] Entrez un signe moins (-) pour inclure le signe pour les valeurs négatives</li> <li>[0] Entrez un signe moins (-) pour inclure le signe pour les valeurs négatives</li> </ul>                                                              |
|                                                                                                    |                            | Eligi Entrez un zero (0) pour amoner les zeros de gauche     ebiffroll Libeiffrol                                                                                                    |
|                                                                                                    |                            | le premier chiffre indique la largeur du champ en caractères. Un point décimal seul indique une décimale flottante                                                                                                    |
|                                                                                                    |                            | Un point décimal suivi par un chiffre indique une décimale fixe avec n chiffres à droite de la décimale. Deux                                                                                                    |
|                                                                                                    |                            | décimales consécutives envoient le point décimal même s'il figure à la fin du champ de poids transmis                                                                                                    |
| <cr></cr>                                                                                                    | <b>_</b>                   | Retour chariot                                                                                                    |
| <lf></lf>                                                                                                    | <b>—</b>                   | Changement de ligne                                                                                                    |

Tableau 4-14. Identificateurs de format de flux personnalisé (Suite)

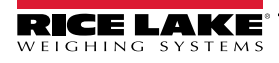

### 4.8 Menu Feature (menu de caractéristiques)

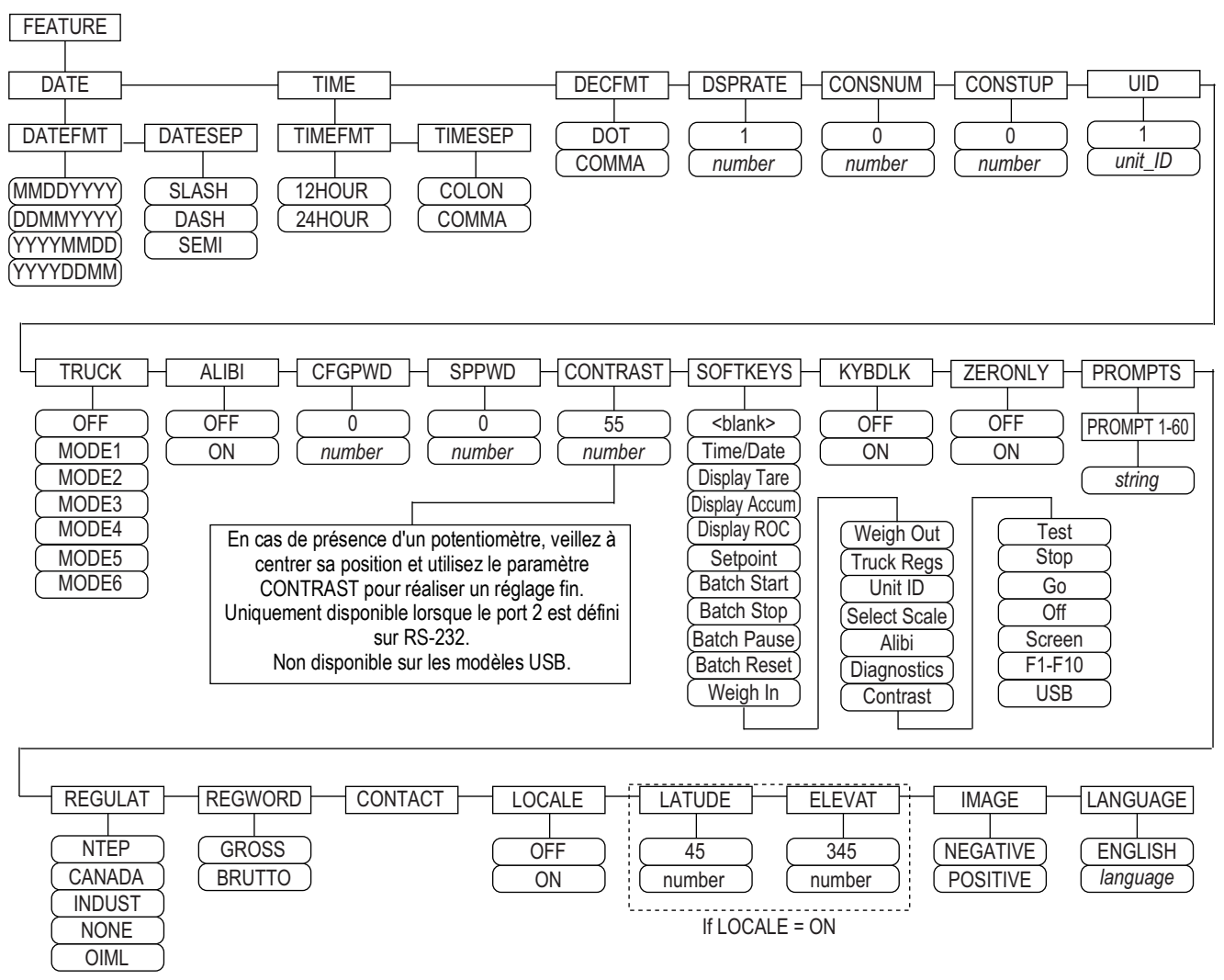

Figure 4-13. Menu Feature (menu de caractéristiques)

| Paramètre | Description                                                                                                    |
|-----------|----------------------------------------------------------------------------------------------------|
| DATE      | Format de date – définition du format de date et du caractère de séparation de date. Réglages : DATEFMT, DATESEP                           |
|           | Utilisez la touche programmable I ime/Date ou la commande série SD pour définir la date                                                    |
| TIME      | Format d'heure – définition du format d'heure et du caractère de séparation. Réglages : TIMEFMT, TIMESEP                                   |
|           | Utilisez la touche programmable Time/Date ou la commande série ST pour définir l'heure                                                     |
| DECFMT    | Format décimal – définition du symbole décimal. Réglages : DOT, COMMA                                                                      |
| DSPRATE   | Fréquence de mise à jour de l'affichage – définition de la fréquence de mise à jour de l'affichage, en nombre d'intervalles de             |
|           | 100 millisecondes entre les mises à jour. Entrez une valeur : 1-80, 1 (par défaut)                                                         |
|           | Exemple : 1 correspond à environ 10 mises à jour par seconde. La valeur maximale met à jour l'affichage toutes les 8 secondes              |
| CONSNUM   | Numérotation consécutive - permet une numérotation séquentielle pour les opérations d'impression. La valeur des numéros                    |
|           | consécutifs est incrémentée après chaque opération d'impression, y compris <cn> dans le format de ticket. Lorsque le numéro</cn>           |
|           | consécutif est réinitialisé, il est réinitialisé sur la valeur spécifiée au niveau du paramètre CONSTUP. Entrez une valeur : 0–99999999, 0 |
|           | (par défaut)                                                                                                    |
| CONSTUP   | Spécifie la valeur de démarrage de numéro consécutif utilisée lorsque le numéro consécutif est réinitialisé via l'envoi de la commande     |
|           | série KCLRCN ou une entrée numérique CLRCN. Entrez une valeur : 0-99999999, 0 (par défaut)                                                 |
| UID       | Numéro d'identification d'unité - la valeur spécifiée peut être une valeur alphanumérique quelconque avec huit caractères maximum.         |
|           | Ce numéro est également utilisé comme nom de dossier lorsque le système de fichiers USB est utilisé. Entrez une valeur : identifiant       |
|           | d'unité, 1 (par défaut)                                                                                                    |

Tableau 4-15. Paramètres de menu Feature

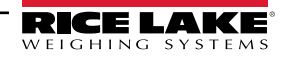

| Paramètre | Description                                                                                                    |
|-----------|----------------------------------------------------------------------------------------------------|
| TRUCK     | Mode de véhicule - si ce mode est sélectionné, l'unité bascule du mode normal au mode véhicule sélectionné. Réglages : OFF (par                                                                                                    |
|           | défaut)                                                                                                    |
|           | MODE1 : Effacement automatique d'identifiant, tares saisies, echange de valeur                                                                                                    |
|           | MODE2 : Enacement automatique o identifiant, aucune tale saisle, echange de valeur<br>MODE3 : Identifiant mémorisé, tares saisles, échange de valeur                                                                                                    |
|           | MODE4 : Identifiant mémorisé, aucune tare saisie, échange de valeur                                                                                                    |
|           | MODE5 : Identifiant mémorisé, tares saisies, aucun échange de valeur                                                                                                    |
|           | MODE6 : Identifiant mémorisé, aucune tare saisie, aucun échange de valeur                                                                                                    |
|           | REMARQUE : Pour plus d'informations sur le mode Truck (véhicule), reportez-vous au Manuel technique 920i (réf. 67887).                                                                                                    |
| ALIBI     | Fonction Alibi – spécifie si le stockage de données est utilisé pour permettre la réimpression d'une transaction quelconque.<br>Réglages : <b>OFF</b> (par défaut), ON                                                                                                    |
|           | Utilisez le paramètre de touche programmable pour définir un touche programmable de façon à rappeler un alibi pour les transactions d'impression                                                                                                    |
| CFGPWD    | Mot de passe de configuration – spécifiez une valeur non nulle pour limiter l'accès à tous les menus de configuration. Entrez une valeur : 0-9999999, 0 (par défaut)                                                                                                    |
|           | Pour effacer les données de l'indicateur : appuyez sur le commutateur de configuration, entrez 999999 (six chiffres neuf) lorsque l'invite<br>de mot de passe de configuration s'affiche. L'unité effectue une opération <b>RESETCONFIGURATION</b> et revient à l'affichage de mode de<br>configuration                                                                                                    |
|           | REMARQUE : Prenez-note du mot de passe et conservez-le en lieu sûr. En cas de perte ou de non-disponibilité, les données<br>de l'indicateur doivent être effacées (réinitialisation de la configuration et des paramètres d'étalonnage) pour permettre<br>l'utilisation de l'indicateur                                                                                                    |
| SPPWD     | Mot de passe de point de consigne - définissez une valeur, supérieure à zéro, pour limiter l'accès au menu de point de consigne                                                                                                    |
|           | (menu Setpoint). Il est partagé par le registre de véhicules et peut être utilisé pour le protéger. Si un mot de passe de point de consigne                                                                                                    |
|           | est specifie, le mot de passe doit etre entre avant la suppression des entrees du registre de vehicules.Entrez une valeur : 1-99999999,<br>0 (indigue gu'augun met de passe plost enérgifié)                                                                                                    |
| CONTRAST  | Niveau de contraste – règle le contraste de l'affichage : une touche programmable <b>Contrast</b> peut âtre définie. Entrez une valeur :                                                                                                    |
|           | 0-127, 55 (par défaut)                                                                                                    |
| SOFTKEYS  | Utilisez les touches programmables <b>Add</b> et <b>Remove</b> pour définir les touches programmables à afficher en mode de pesage.<br>Réglages : <blank>, Time/Date, Display Tare, Display Accum, Display ROC, Setpoint, Batch Start, Batch Stop, Batch Pause, Batch<br/>Reset, Weigh In, Weigh Out, Truck Regs, Unit ID, Select Scale, Alibi, Diagnostics, Contrast, Test, Stop, Go, Off, Screen, F1–F10, USB</blank> |
| KYBDLK    | Verrouillage du clavier – désactive le clavier en mode normal. Réglages : OFF (par défaut), ON                                                                                                    |
| ZERONLY   | Touche zéro uniquement – désactive toutes les touches du panneau frontal à l'exception de la touche ZERO en mode normal.<br>Réglages : OFF (par défaut), ON                                                                                                    |
| PROMPTS   | Invites – pour utilisation dans les noms de points de consigne. Les invites sont référencées par le paramètre <b>NAME</b> du menu <b>SETPTS</b> .                                                                                                    |
|           | Les invites peuvent être affichées pendant l'exécution des points de consigne. Réglages : PROMPT 1-60                                                                                                    |
| REGULAT   | Mode de réglementation – spécifie l'organisme de réglementation compétent pour le site d'utilisation de la balance                                                                                                    |
|           | <ul> <li>Les modes OIML, NTEP et CANADA permettent l'acquisition d'une tare à un poids quelconque supérieur à zéro. NONE permet<br/>l'acquisition de tares quel que soit le poids.</li> </ul>                                                                                                    |
|           | <ul> <li>Les modes OIML, NTEP et CANADA permettent l'effacement d'une tare uniquement si le poids brut est sans charge. NONE</li> </ul>                                                                                                    |
|           | permet l'effacement de tares quel que soit le poids. <ul> <li>Les modes NTEP et OIML permettent l'acquisition d'une nouvelle tare même si une tare est déjà présente. En mode CANADA, la</li> </ul>                                                                                                    |
|           | tare précédente doit être effacée avant l'acquisition d'une nouvelle tare.                                                                                                    |
|           | poids actuel figure dans la plage ZRANGE spécifiée ; en mode OIML, la balance doit être en mode brut avant de pouvoir être<br>remise à zéro. Une pression sur la touche ZERO en mode net provoque l'effacement de la tare                                                                                                    |
|           | <ul> <li>INDUST fournit un ensemble de sous-paramètres pour permettre la personnalisation des fonctions de tare, d'effacement et<br/>d'impression dans des installations avec balances non homologuées pour un usage réglementé : voir Section 4.8.2, page 49</li> </ul>                                                                                                    |
|           | la valeur spécifiée pour ce paramètre a une incidence sur les touches <b>Tare</b> et <b>Zero</b> du panneau frontal. Reportez-vous au Tableau 4-<br>19, page 50 pour une description complète des fonctions des touches <b>Tare</b> et <b>Zero</b> pour chacun des modes réglementaires.                                                                                                    |
| REGWORD   | Terminologie réglementation – définit le terme affiché lors du pesage en mode brut. Réglages : <b>GROSS</b> (par défaut), BRUTTO                                                                                                    |
| CONTACT   | Contact – permet de spécifier les coordonnées à utiliser dans les messages d'alerte iQUBE <sup>2</sup> : voir le Tableau 4-17, page 48                                                                                                    |
| LOCALE    | Locale – active les paramètres LATUDE et ELEVAT. La spécification de la latitude et de l'altitude du site où la balance est utilisée                                                                                                    |
|           | assure l'obtention d'une compensation pour les effets gravitationnels. Réglages : OFF (par défaut), ON                                                                                                    |
|           | REMARQUE : Les balances connectées doivent être réétalonnées après la modification du réglage de ce paramètre de OFF à                                                                                                    |
|           | ON. Les réglages de compensation gravitationnelle n'affectent pas les balances iQUBE <sup>2</sup> .                                                                                                    |
| LATUDE    | Latitude – spécifie la latitude du site où la balance est utilisée. Affichage uniquement si LOCALE=ON. Entrez une valeur : 0–90°, 45° (par défaut)                                                                                                    |

Tableau 4-15. Paramètres de menu Feature (Suite)

| Paramètre | Description                                                                                                    |
|-----------|----------------------------------------------------------------------------------------------------|
| ELEVAT    | Altitude – spécifie l'altitude, en mètres, du site où la balance est utilisée. Entrez une valeur : -9999 à 9999. Affiché uniquement si                                                                           |
|           | LOCALE=ON. Entrez une valeur : -9999 à 9999 m, 345 m (par défaut)                                                                                                    |
| IMAGE     | Image – spécifie si l'affichage de l'indicateur est présenté en bleu sur blanc, ou blanc sur bleu. Réglages :                                                                                                    |
|           | <ul> <li>Negative (par défaut) – affiche en bleu sur blanc lors de l'utilisation de l'afficheur LCD standard ; l'afficheur extérieur en option<br/>utilise le blanc sur bleu.</li> </ul>                         |
|           | <ul> <li>Positive – lors de l'utilisation de l'afficheur extérieur, affiche en bleu sur blanc. Utilisez le potentiomètre de contraste LCD pour<br/>ajuster le réglage pour une visualisation optimale</li> </ul> |
| LANGUAGE  | Langue – définit la langue et le jeu de caractères utilisés pour les invites et l'impression. Réglages : ENGLISH (par défaut), language                                                                          |

Tableau 4-15. Paramètres de menu Feature (Suite)

| Paramètre | Description                                                                                                    |
|-----------|----------------------------------------------------------------------------------------------------|
| DATEFMT   | Spécifie le format utilisé pour afficher ou imprimer la date. Réglages : MMDDYYYY (par défaut), DDMMYYYY, YYYYMMDD, YYYYDDMM |
| DATESEP   | Spécifie le caractère séparateur de date. Réglages : SLASH (par défaut), DASH, SEMI                                          |
| TIMEFMT   | Spécifie le format utilisé pour afficher ou imprimer l'heure. Réglages : 12HOUR (12 heures) (par défaut), 24HOUR (24 heures) |
| TIMESEP   | Spécifie le caractère séparateur d'heure. Réglages : COLON (par défaut), COMMA                                               |

Tableau 4-16. Paramètres de formats de date et d'heure

### 4.8.1 Menu Contact

Le menu Contact permet de saisir des coordonnées.

- Affichez les coordonnées en mode de configuration en accédant au menu Version et en appuyant sur la touche programmable **Contacts**.
- Affichez les coordonnées de contact, en mode de pesage, en appuyant sur la touche programmable Diagnostics.

**REMARQUE** : Pour plus d'informations sur l'ajout de coordonnées aux format d'impression, reportez-vous au Manuel technique 920i (réf. 67887).

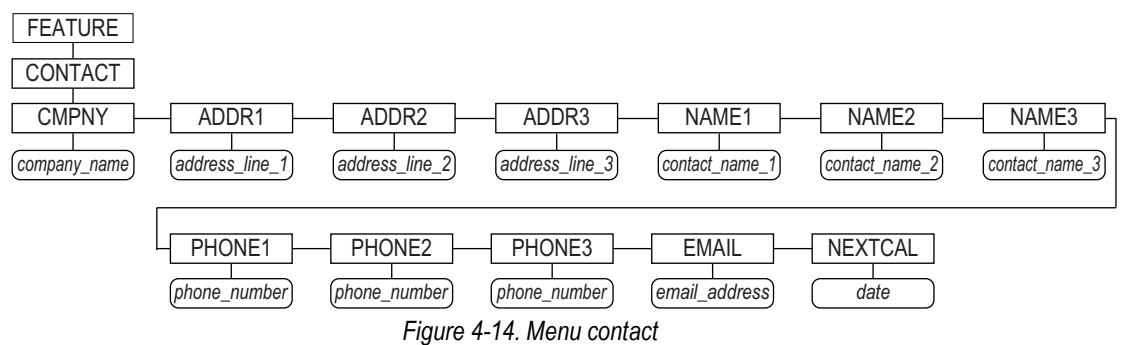

| Paramètre     | Description                                                                                                    |  |
|---------------|----------------------------------------------------------------------------------------------------|--|
| CMPNY         | Nom de la société – entrez le nom du revendeur ou de la société contact                                                                                                    |  |
| ADDR1-ADDR3   | Adresse – entrez jusqu'à trois lignes d'informations sur l'adresse de la société contact                                                                                                    |  |
| NAME1-NAME3   | Nom – entrez les noms d'un maximum de trois personnes contact                                                                                                    |  |
| PHONE1-PHONE3 | Téléphone – entrez les numéros de téléphone pour chacun des contacts spécifiés pour le paramètre NAMEX                                                                                                    |  |
| E-MAIL        | Adresse électronique – entrez l'adresse électronique du revendeur ou de la société contact.                                                                                                    |  |
|               | Si la prise en charge d'alerte iQUBE <sup>2</sup> est utilisée pour envoyer des messages électroniques d'alerte automatisés, entrez l'adresse<br>électronique à laquelle les messages doivent être envoyés. Pour plus d'informations, reportez-vous au manuel d'installation<br>d'iQUBE <sup>2</sup> (réf. 106113) |  |
| NEXTCAL       | Prochain étalonnage – entrez la date du prochain étalonnage planifié en utilisant le format mois/jour/année du paramètre<br>DATEFMT. Aucun caractère séparateur n'est nécessaire                                                                                                    |  |

Tableau 4-17. Paramètres de menu contact

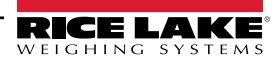

### 4.8.2 Menu Regulatory/Industrial

Le réglage Industrial du paramètre Regulation permet la personnalisation de plusieurs fonctions de tare, d'effacement et d'impression dans des installations avec balances non homologuées pour un usage réglementé. Pour en savoir plus sur les fonctions des modes réglementation, reportez-vous à la Section 4.8.3, page 50.

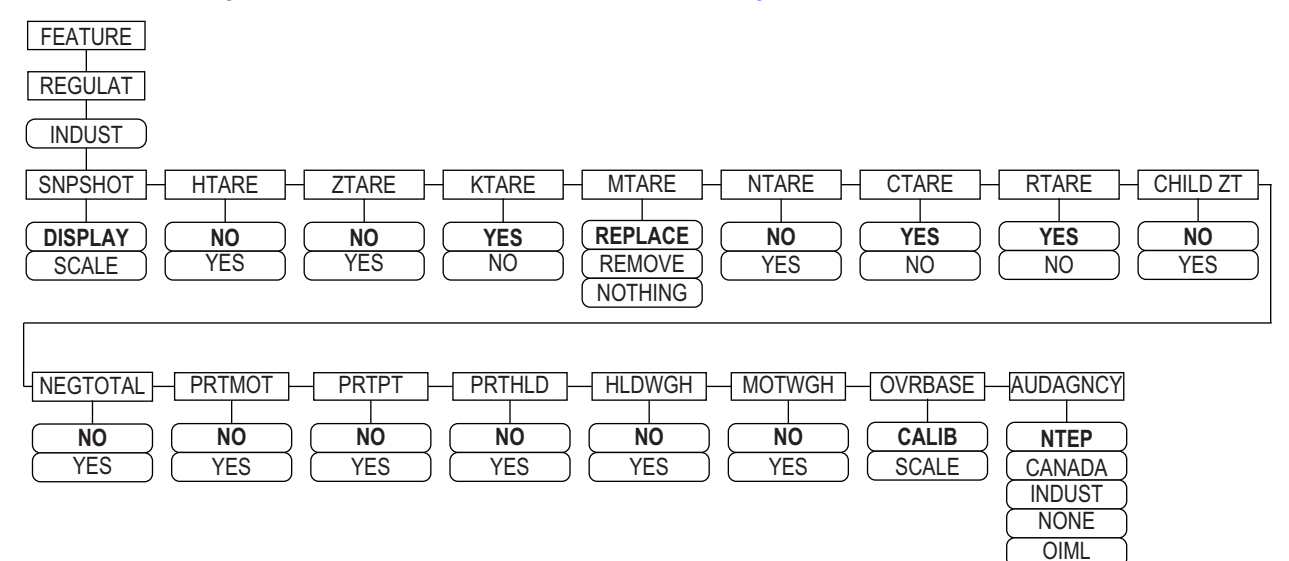

|              | <b>~</b> ( |         | <b>–</b> , , |              |
|--------------|------------|---------|--------------|--------------|
| Figure 4-15  | Structure  | du menu | Regulator    | v/Industrial |
| riguio i io. | ouuotuio   | uu monu | rioguiutor   | y/ maaounar  |

| Paramètre | Description                                                                                                    |
|-----------|----------------------------------------------------------------------------------------------------|
| SNPSHOT   | Instantané – source du poids : affichage ou balance. Réglages : DISPLAY (par défaut), SCALE                                                                                                    |
| HTARE     | Maintien de la tare – autoriser le maintien de l'affichage de la tare. Réglages : NO (par défaut), YES                                                                                         |
| ZTARE     | Remise à zéro de la tare – supprimer la tare lorsque la touche Zero est enfoncée. Réglages : NO (par défaut), YES                                                                              |
| KTARE     | Tare saisie – toujours autoriser la tare saisie. Réglages : YES (par défaut), NO                                                                                                    |
| MTARE     | Tare multiple – remplacer la tare existante lorsque la touche Tare est enfoncée. Réglages : <b>Replace</b> (par défaut), Remove Nothing                                                        |
| NTARE     | Tare négative – autoriser une tare nulle ou négative. Réglages : NO (par défaut), YES                                                                                                    |
| CTARE     | Effacer la tare – autoriser l'effacement de la tare/du totalisateur à l'aide de la touche <b>Clear</b> . Réglages : <b>YES</b> (par défaut), NO                                                |
| RTARE     | Arrondir la tare – arrondir la tare semi-automatique (bouton-poussoir) à la division d'affichage la plus proche.<br>Réglages : <b>YES</b> (par défaut), NO                                     |
| CHILD ZT  | Remise à zéro de tare de balances dépendantes – effacer individuellement les balances dépendantes. Réglages : <b>NO</b> (par défaut), YES                                                      |
| NEGTOTAL  | Total négatif – autoriser l'affichage d'une valeur négative par la balance totale. Réglages : NO (par défaut), YES                                                                             |
| PRTMOT    | Imprimer en mouvement – autoriser l'impression pendant un mouvement. Réglages : NO (par défaut), YES                                                                                           |
| PRTPT     | Imprimer la tare prédéfinie – ajouter PT à l'impression de tare saisie. Réglages : NO (par défaut), YES                                                                                        |
| PRTHLD    | Imprimer pendant maintien – imprimer pendant le maintien de l'affichage. Réglages : NO (par défaut), YES                                                                                       |
| HLDWGH    | Maintien du pesage – autoriser le pesage du véhicule pendant le maintien de l'affichage. Réglages : NO (par défaut), YES                                                                       |
| MOTWGH    | Pesage en mouvement – permettre le pesage du chariot en mouvement. Réglages : NO (par défaut), YES                                                                                             |
| OVRBASE   | Base de dépassement – définit une balance industrielle de façon qu'elle fonctionne comme une balance OIML ou NTEP (voir Tableau 4-20, page 50).<br>Réglages : <b>CALIB</b> (par défaut), SCALE |
| AUDAGNCY  | Organisme d'audit – Format d'affichage pour l'organisme d'audit métrologique. Réglages : NTEP (par défaut), CANADA, INDUST, NONE, OIML                                                         |

Tableau 4-18. Paramètres du menu Regulatory/Industrial

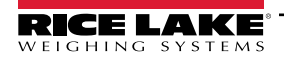

### 4.8.3 Fonctions du mode de réglementation

Les fonctions des touches **Tare** et **Zero** du panneau frontal dépendent de la valeur spécifiée pour le paramètre **REGULAT** au niveau du menu Feature. Le **Tableau 4-19** décrit la fonction pour les modes de réglementation NTEP, CANADA, OIML et NONE. Les fonctions des touches **Tare** et **Zero** sont configurables lorsque le mode REGULAT est défini sur INDUST.

| REGULAT                | <b>_</b>             |                          | Fonction de to  | ouche du panneau frontal                                                                                                    |
|------------------------|----------------------|--------------------------|-----------------|----------------------------------------------------------------------------------------------------|
| Valeur de<br>paramètre | Poids sur la balance | l are dans<br>le système | TARE            | ZERO (Zéro)                                                                                                    |
| NTEP                   | zéro ou nul          | non                      | aucune action   | ZERO (Zéro)                                                                                                    |
|                        |                      | oui                      | EFFACER LA TARE |                                                                                                    |
|                        | positif              | non                      | TARE            |                                                                                                    |
|                        |                      | oui                      | TARE            |                                                                                                    |
| CANADA                 | zéro ou nul          | non                      | aucune action   | ZERO (Zéro)                                                                                                    |
|                        |                      | oui                      | EFFACER LA TARE |                                                                                                    |
|                        | positif              | non                      | TARE            | 1                                                                                                    |
|                        |                      | oui                      | aucune action   |                                                                                                    |
| OIML                   | zéro ou nul          | non                      | aucune action   | ZERO (Zéro)                                                                                                    |
|                        |                      | oui                      | EFFACER LA TARE | ZÉRO et EFFACER LA TARE                                                                                                    |
|                        | positif              | non                      | TARE            | ZERO (Zéro)                                                                                                    |
|                        |                      | oui                      | TARE            | <ul> <li>ZÉRO et EFFACER LA TARE</li> <li>Si le poids figure dans la plage ZRANGE</li> <li>Si le poids est en dehors de la plage ZRANGE, aucune action</li> </ul> |
| NONE (Aucun)           | zéro ou nul          | non                      | TARE            | ZERO (Zéro)                                                                                                    |
|                        |                      | oui                      | EFFACER LA TARE | ]                                                                                                    |
|                        | positif              | non                      | TARE            |                                                                                                    |
|                        |                      | oui                      | EFFACER LA TARE |                                                                                                    |

Tableau 4-19. Fonctions des touches Tare et Zero pour le paramètre REGULAT

Le Tableau 4-20 inclut les valeurs par défaut des sous-paramètres INDUST et les valeurs effectives (non configurables) utilisées par les modes de réglementation NTEP, CANADA, OIML et NONE.

| Para                | Mode REGULAT                                                                                        |           |           |           |           |        |
|---------------------|----------------------------------------------------------------------------------------------------|-----------|-----------|-----------|-----------|--------|
| Nom du<br>paramètre | Invite textuelle                                                                                    | INDUST    | NTEP      | CANADA    | OIML      | NONE   |
| SNPSHOT             | Source de poids : affichage ou balance                                                              | AFFICHAGE | AFFICHAGE | AFFICHAGE | AFFICHAGE | SCALE  |
| HTARE               | Autoriser le maintien de la tare affichée                                                           | NO        | NO        | NO        | NO        | YES    |
| ZTARE               | Supprime la tare lorsque la touche ZERO est<br>enfoncée                                             | NO        | NO        | NO        | YES       | NO     |
| KTARE               | Toujours autoriser la tare saisie                                                                   | YES       | YES       | NO        | YES       | YES    |
| MTARE               | Action de tares multiples                                                                           | REPLACE   | REPLACE   | NOTHING   | REPLACE   | REMOVE |
| NTARE               | Autoriser une tare négative                                                                         | NO        | NO        | NO        | NO        | YES    |
| CTARE               | Autoriser l'effacement de la tare/du totalisateur à l'aide de la touche <b>Clear</b>                | YES       | YES       | NO        | NO        | YES    |
| RTARE               | Arrondir la tare semi-automatique (bouton-<br>poussoir) à la division d'affichage la plus<br>proche | YES       | YES       | YES       | NO        | YES    |
| CHILDZT             | Effacer individuellement les balances<br>dépendantes                                                | NO        | NO        | NO        | NO        | NO     |
| NEGTOTAL            | Autoriser l'affichage d'une valeur négative par<br>la balance totale                                | NO        | NO        | NO        | NO        | NO     |
| PRTMOT              | Autoriser l'impression en mouvement                                                                 | NO        | NO        | NO        | NO        | YES    |

Tableau 4-20. Paramètres de mode Regulat/Indust - Comparaison avec les valeurs effectives d'autres modes

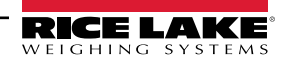

| Para                | Mode REGULAT                                              |            |            |            |            |            |
|---------------------|-----------------------------------------------------------|------------|------------|------------|------------|------------|
| Nom du<br>paramètre | Invite textuelle                                          | INDUST     | NTEP       | CANADA     | OIML       | NONE       |
| PRTPT               | Ajouter PT à l'impression de la tare saisie               | NO         | NO         | YES        | YES        | NO         |
| PRTHLD              | Imprimer pendant le maintien de l'affichage               | NO         | NO         | NO         | NO         | YES        |
| HLDWGH              | Autoriser le pesage pendant le maintien de<br>l'affichage | NO         | NO         | NO         | NO         | YES        |
| MOTWGH              | Autoriser la pesée en mouvement                           | NO         | NO         | NO         | NO         | NO         |
| OVRBASE             | Base zéro pour calcul de surcharge                        | CALIB ZERO | CALIB ZERO | CALIB ZERO | SCALE ZERO | CALIB ZERO |

Tableau 4-20. Paramètres de mode Regulat/Indust - Comparaison avec les valeurs effectives d'autres modes (Suite)

### 4.9 Menu Format d'impression

**REMARQUE** : Pour plus d'informations sur le formatage d'impression personnalisée, reportez-vous au Manuel technique 920i (réf. 67887).

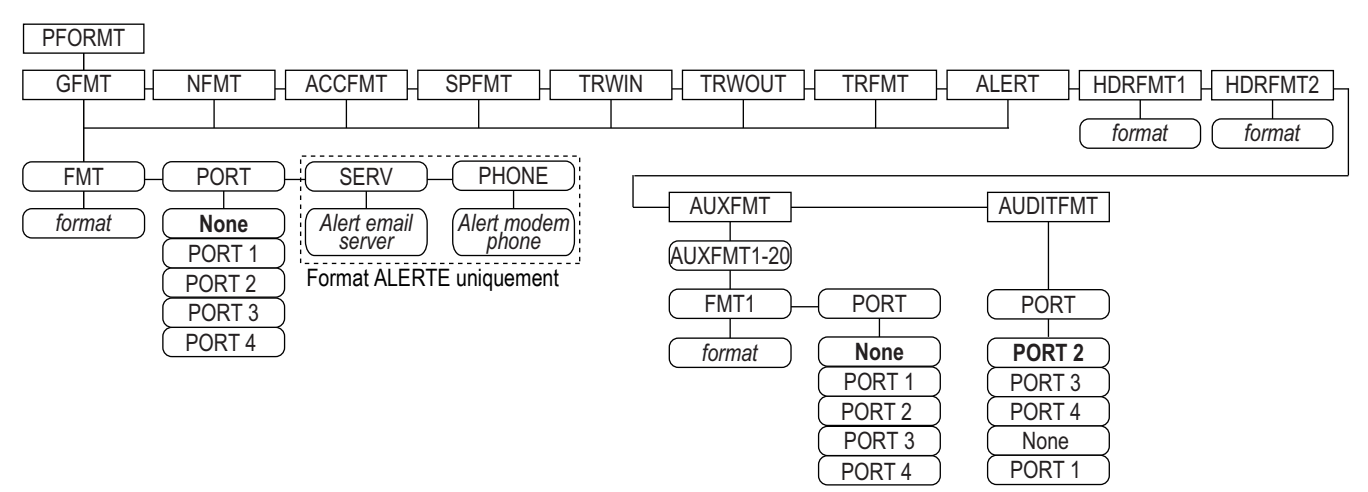

Figure 4-16. Menu Format d'impression

| Paramètre | Description                                                                                          |  |
|-----------|----------------------------------------------------------------------------------------------------|--|
| GFMT      | Formats disponibles :                                                                                |  |
| NFMT      | Réglages :                                                                                           |  |
| ACCFMT    | FMT – entrez le format souhaité                                                                      |  |
| SPFMT     | <ul> <li>PORT – sélectionnez le port approprié parmi PORT 1-4 ou NONE</li> </ul>                     |  |
| TRWIN     | SERV – entrez un serveur e-mail pour les alertes (format ALERT uniquement)                           |  |
| TRWOUT    | <ul> <li>PHONE – entrez un numéro de téléphone pour les alertes (format ALERT uniquement)</li> </ul> |  |
| TRFMT     |                                                                                                    |  |
| ALERT     |                                                                                                    |  |
| HDRFMT1   | Format d'en-tête 1 – entrez le format d'en-tête                                                      |  |
| HDRFMT2   | Format d'en-tête 2 – entrez le format d'en-tête                                                      |  |
| AUXFMT    | Format aux. 1–20 – entrez le format et sélectionnez le port en fonction des besoins                  |  |
| AUDITFMT  | Format d'audit – sélectionnez le port en fonction des besoins                                        |  |

Tableau 4-21. Menu Format d'impression

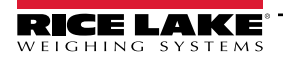

### 4.10 Menu des points de consigne

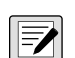

REMARQUE : Pour plus d'informations sur la configuration et l'utilisation des points de consigne, reportez-vous au Manuel technique 920i (réf. 67887).

### 4.11 Menu d'E/S numériques

Le menu Digital I/O (E/S numériques) est utilisé pour affecter des fonctions aux entrées et sorties numériques. SLOT 0 représente les six bits E/S disponibles sur la carte UC (connecteur J2). Des logements supplémentaires, chacun avec 24 bits E/S, sont illustrés uniquement si une ou plusieurs cartes d'extension d'E/S numérique sont installées.

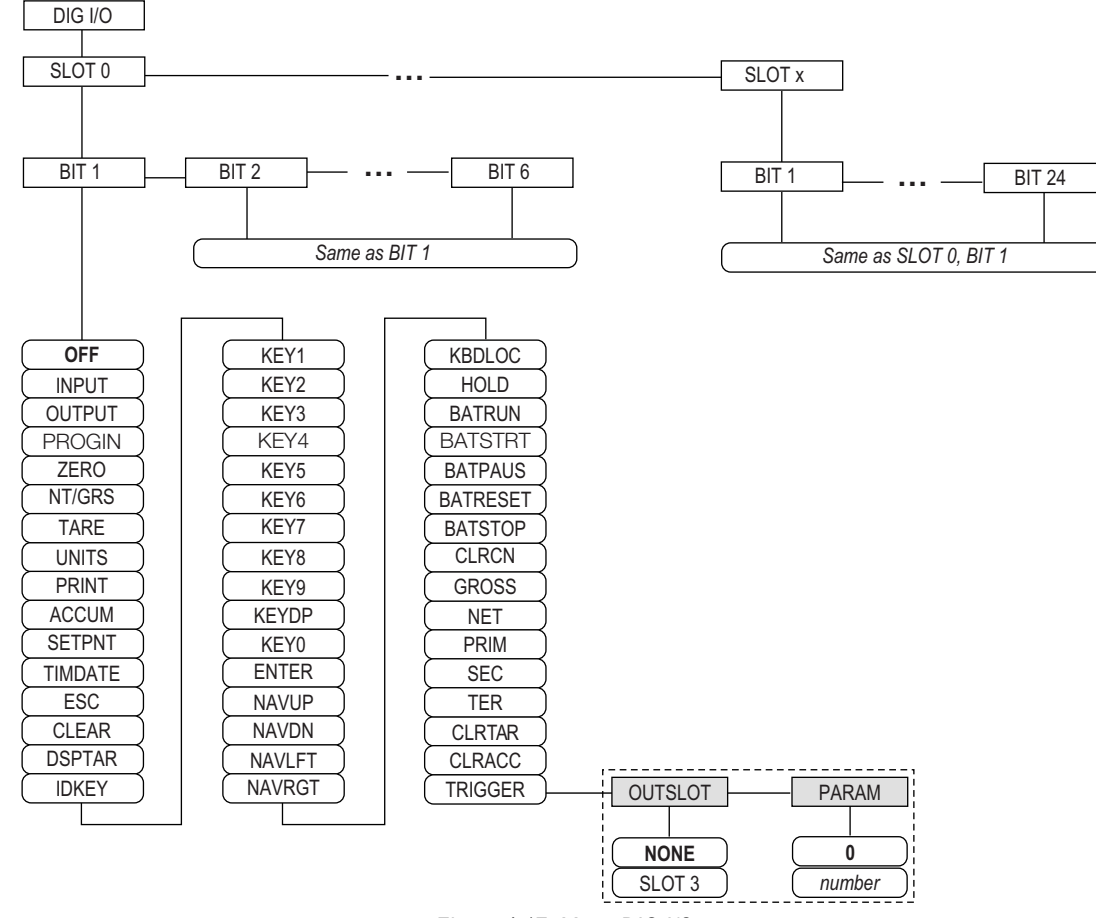

Figure 4-17. Menu DIG I/O

SLOTx – BIT *n* : répertorie les logements d'E/S numérique disponibles.

Si iQUBE<sup>2</sup> est configuré sur une carte série en option, ce logement est également répertorié pour les bits d'E/S numérique iQUBE<sup>2</sup>.

| Paramètre | Description                                                                                             |
|-----------|----------------------------------------------------------------------------------------------------|
| OFF       | Indique que le bit n'est pas configuré                                                                  |
| INPUT     | Affecte le bit en tant qu'entrée numérique utilisée pour les points de consigne DIGIN                   |
| OUTPUT    | Affecte le bit en tant que sortie numérique pour l'utilisation d'un point de consigne ou d'un programme |
| PROGIN    | Affecte le bit en tant qu'entrée numérique utilisée pour générer un événement de programme              |
| ZERO      | Assure la même fonction que la touche ZERO du panneau frontal                                           |
| NT/GRS    | Assure la même fonction que la touche NET/GROSS du panneau frontal (bascule entre les modes net/brut)   |
| TARE      | Assure la même fonction que la touche TARE du panneau frontal                                           |
| UNITS     | Assure la même fonction que la touche UNITS du panneau frontal                                          |

Tableau 4-22. Paramètres de bits d'E/S numérique

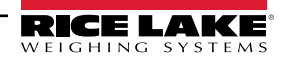

| Paramètre  | Description                                                                                                    |
|------------|----------------------------------------------------------------------------------------------------|
| PRINT      | Assure la même fonction que la touche <b>PRINT</b> du panneau frontal                                                                                                    |
| (Imprimer) |                                                                                                    |
| ACCUM      | Ajoute le poids de balance actuel au totalisateur, si le totalisateur de la balance est activé                                                                                                    |
| SETPNT     | Assure les mêmes fonctions que la touche programmable Setpoint                                                                                                    |
| TIMDATE    | Assure les mêmes fonctions que la touche programmable Time/Date                                                                                                    |
| ESC        | Assure une fonction équivalente à celle de la touche programmable Cancel                                                                                                    |
| CLEAR      | Simule une pression sur la touche CLR du panneau frontal                                                                                                    |
| DSPTAR     | Affiche la tare actuelle. Équivalent à une pression sur la touche programmable Display Tare                                                                                                    |
| IDKEY      | Affiche une invite pour entrer un nouvel identifiant d'unité. Équivalent à une pression sur la touche programmable <b>Unit ID</b>                                                                               |
| KEY0-9     | Simule une pression sur une touche numérique (KEY1 = pression sur la touche 1)                                                                                                    |
| KEYDP      | Simule une pression sur la touche de point décimal au niveau du clavier numérique                                                                                                    |
| ENTER      | Simule une pression sur la touche ENTER du panneau frontal                                                                                                    |
| NAVUP      | Simule une pression sur la touche de flèche vers le haut                                                                                                    |
| NAVDN      | Simule une pression sur la touche de flèche vers le bas                                                                                                    |
| NAVLFT     | Simule une pression sur la touche de flèche vers la gauche                                                                                                    |
| NAVRGT     | Simule une pression sur la touche de flèche vers la droite                                                                                                    |
| KBDLOC     | Verrouille le clavier (panneau frontal de l'indicateur) en cas de maintien à un niveau bas                                                                                                    |
| HOLD       | Maintient l'affichage en cours L'annulation de cette entrée provoque la réinitialisation du filtre numérique en cours                                                                                           |
| BATRUN     | Permet le démarrage et l'exécution d'une routine de lot. Avec BATRUN actif (niveau bas), l'entrée <b>BATSTRT</b> démarre le lot. Si <b>BATRUN</b> est inactif (niveau haut), <b>BATSTRT</b> réinitialise le lot |
| BATSTRT    | Démarre ou réinitialise une routine de lot, en fonction de l'état de l'entrée BATRUN                                                                                                    |
| BATPAUS    | Suspend une routine de lot en cas de maintien à un niveau bas                                                                                                    |
| BATRESET   | Arrête la séquence de lot et réinitialise sur la première étape de lot                                                                                                    |
| BATSTOP    | Arrête la routine de lot                                                                                                    |
| CLRCN      | Réinitialise le numéro consécutif sur la valeur spécifiée au niveau du paramètre CONSTUP (menu FEATURE)                                                                                                    |
| GROSS      | Définit l'affichage sur le mode brut                                                                                                    |
| NET        | Définit l'affichage sur le mode net                                                                                                    |
| PRIM       | Définit l'affichage sur les unités principales                                                                                                    |
| SEC        | Définit l'affichage sur les unités secondaires                                                                                                    |
| TER        | Définit l'affichage sur les unités tertiaires                                                                                                    |
| CLRTAR     | Efface la tare actuelle pour la balance active                                                                                                    |
| CLRACC     | Efface le totalisateur actif                                                                                                    |
| TRIGGER    | Utilisé pour les applications personnalisées uniquement ; voir le Tableau 4-23                                                                                                    |

Tableau 4-22. Paramètres de bits d'E/S numérique (Suite)

| Paramètre | Description                                                                                                    |
|-----------|----------------------------------------------------------------------------------------------------|
| OUTSLOT   | Spécifie le logement de carte recevant la sortie de déclenchement. Réglages : NONE (par défaut), PORT3                                   |
| PARAM     | Spécifie la valeur passée comme paramètre à la carte en option dans le logement spécifié. Entrez une valeur : 0 est la valeur par défaut |

Tableau 4-23. E/S numérique – Paramètres de déclenchement

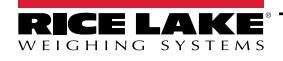

### 4.12 Menu de sortie analogique

Le menu ALGOUT est affiché uniquement si l'option de sortie analogique est installée. Si l'option de sortie analogique est installée, configurez toutes les autres fonctions de l'indicateur et étalonnez l'indicateur même avant de configurer la sortie analogique. Pour plus d'informations, reportez-vous au manuel d'installation de carte de sortie analogique, réf. 69089.

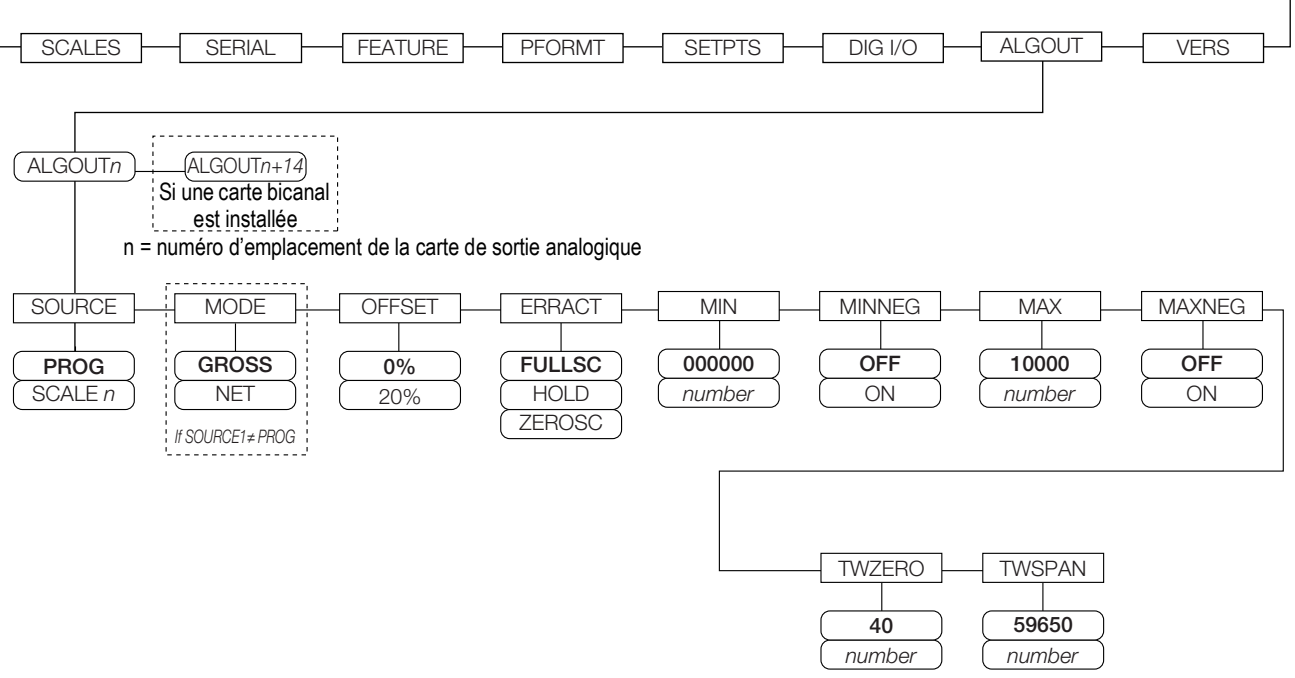

Figure 4-18. Menu de sortie analogique

| Paramètre | Description                                                                                                    |
|-----------|----------------------------------------------------------------------------------------------------|
| SOURCE    | Source – spécifie la balance surveillée par la sortie analogique. Réglages :<br>• PROG (par défaut) indique que la sortie analogique est contrôlée par un programme<br>• SCAL En = 1-32                                                                                                    |
| MODE1     | Mode – Spécifie les données de poids surveillées par la sortie analogique. Réglages : GROSS (par défaut), NET                                                                                                    |
| OFFSET    | Compensation du zéro – sélectionnez 0% pour une sortie 0–10 V ou 0–20 mA. Sélectionnez <b>20%</b> (par défaut) pour une sortie 4–20 mA. Ce paramètre doit être défini avant l'étalonnage de la sortie analogique                                                                                                    |
| ERRACT    | <ul> <li>Action en cas erreur – Spécifie comment la sortie analogique répond aux conditions d'erreur système. Réglages :</li> <li>FULLSC (par défaut) – Définition sur la pleine valeur (10 V ou 20 mA)</li> <li>HOLD – Maintien de la valeur actuelle</li> <li>ZEROSC – Définition sur la valeur zéro (0 V ou 4 mA)</li> </ul> |
| MIN       | Spécifie la valeur de poids minimum surveillée par la sortie analogique. Entrez une valeur : 0-9999999, 000000 (par défaut)                                                                                                    |
| MINNEG    | Spécifiez ON si le poids minimum (paramètre MIN) est une valeur négative. Réglages : OFF (par défaut), ON                                                                                                    |
| MAX       | Spécifie la valeur de poids maximum surveillée par la sortie analogique. Entrez une valeur : 0-99999999, 10000 (par défaut)                                                                                                    |
| MAXNEG    | Spécifiez ON si le poids maximum (paramètre MAX) est une valeur négative. Réglages : OFF (par défaut), ON                                                                                                    |
| TWZERO    | Zéro corrigé – entrez la valeur de correction pour ajuster l'étalonnage du zéro de la sortie analogique. Utilisez un multimètre pour surveiller la valeur de sortie analogique.<br>Entrez une valeur : 0–65535, <b>40</b> (par défaut)                                                                                          |
| TWSPAN    | Intervalle de mesure corrigé – entrez la valeur de correction pour ajuster l'étalonnage de l'intervalle de mesure de la sortie analogique.<br>Utilisez un multimètre pour surveiller la valeur de sortie analogique.<br>Entrez une valeur : 0–65535, <b>59650</b> (par défaut)                                                  |

Tableau 4-24. Paramètres de menu de sortie analogique

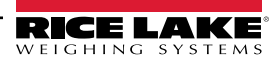

### 4.13 Menu Fieldbus (Bus de terrain)

Le menu de bus de terrain est affiché uniquement si une carte en option DeviceNet, PROFIBUS<sup>®</sup>, EtherNet/IP ou ControlNet est installée. Le paramètre SWAP du menu FLDBUS active l'échange d'octets par le gestionnaire *iRite* BusCommand plutôt que de nécessiter une instruction SWP (SWAPBYTE) dans l'automate programmable (PLC). L'échange d'octets est activé par défaut pour les cartes DeviceNet. Pour toutes les autres cartes de bus de terrain, l'échange d'octets est désactivé par défaut.

- · BYTE échange des octets au sein du mot avant la transmission au scanner
- · WORD échange les mots 1 et 2, 3 et 4, dans un paquet de 4 mots
- · BOTH effectue les deux opérations, à savoir l'échange d'octets au sein d'un mot et l'échange de mots au sein du paquet
- · NONE désactive l'échange

Le paramètre DATASIZE définit la taille des transferts de données du gestionnaire BusCommand. La valeur par défaut (8 octets) correspond à la taille des données par défaut spécifiée dans les fichiers EDS et GSD, et utilisée par les commandes de transfert discrètes standard. DATASIZE peut être défini sur une valeur quelconque comprise entre 2 et 128 octets (1–64 mots), mais la valeur spécifiée doit correspondre à la taille de données définie pour la taille de données E/S du scanner PLC.

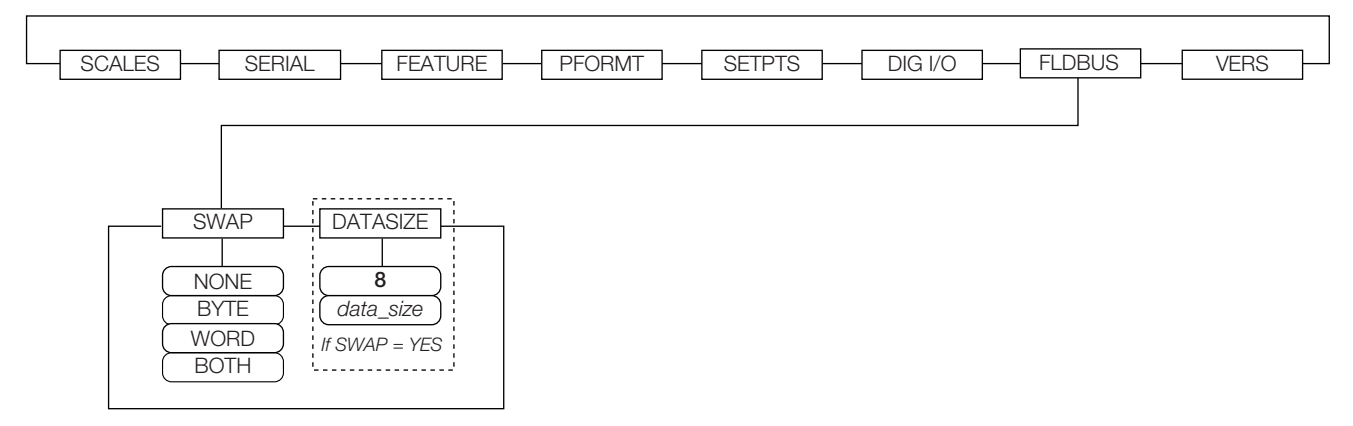

Figure 4-19. Menu Fieldbus (Bus de terrain)

| Paramètre | Description                                                                                                    |
|-----------|----------------------------------------------------------------------------------------------------|
| SWAP      | Spécifie l'échange d'octets utilisé pour la carte de bus de terrain. Réglages : NONE, BYTE, WORD, BOTH (le réglage par défaut pour DeviceNet est BYTE ; le réglage par défaut pour toutes les autres cartes est NONE)<br><b>REMARQUE : Dans le micrologiciel Version 3.08, ce paramètre prend en charge les valeurs YES (échange d'octet) ou NO. La version 3.09 remplace YES par BYTE, NO par NONE, et ajoute les valeurs WORD et BOTH.</b> |
| DATASIZE  | Taille des données – spécifie la taille des données, en octets, transférées par le gestionnaire BusCommand. Réglages : 2-12, 8 (par défaut). Si le paramètre est défini sur une valeur autre que la valeur par défaut (8 octets), assurez-vous qu'elle correspond à la taille des données E/S du scanner spécifiée pour l'automate programmable                                                                                              |

Tableau 4-25. Paramètres de menu de bus de terrain

### 4.14 Menu Version

Le menu Version peut être utilisé pour vérifier la version logicielle installée ou, à l'aide de la touche programmable **Reset Config**, pour rétablir tous les paramètres de configuration sur les valeurs usine par défaut. Il n'y a aucun paramètre associé au menu Version. Lorsqu'il est sélectionné, l'indicateur affiche le numéro de la version logicielle installée.

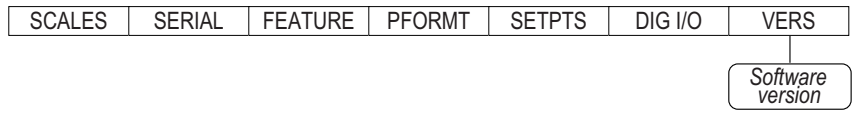

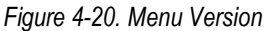

La touche programmable **Contacts** du menu Version permet l'affichage des coordonnées , (voir la Section 4.8.1, page 48). Si une balance *iQUBE*<sup>2</sup> est configurée, une touche programmable **Diagnostics** offre également un accès aux informations de diagnostic *iQUBE*2.

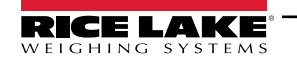

### 5.0 Annexe

**REMARQUE** : Reportez-vous au manuel technique de l'indicateur 920i (réf. 67887) pour les références de section non trouvées dans le présent manuel.

### 5.1 Dépannage

Le Tableau 5-1 regroupe des conseils généraux de dépannage pour différentes conditions d'erreur matérielle et logicielle. Reportez-vous aux pages suivantes pour obtenir des informations supplémentaires sur les outils de diagnostic spécifiques. La carte UC intègre en outre des voyants LED de diagnostic qui clignotent lors de l'émission/la réception de donnée, et d'un voyant LED « battement de cœur » pour le dépannage.

| Symptôme                                                                                                    | Cause/Solution                                                                                                    |
|----------------------------------------------------------------------------------------------------|----------------------------------------------------------------------------------------------------|
| L'indicateur ne se met pas en marche                                                                                          | Fusible probablement grillé ou mauvaise alimentation électrique.<br>Vérifiez toutes les tensions au niveau de la carte UC. La carte UC doit recevoir une alimenta-<br>tion électrique de niveau +6 V et -6 V. Si l'alimentation électrique est mauvaise, vérifiez le petit<br>fusible en verre (2,5 A, 5x20 mm réf. 85791) sur la carte d'alimentation électrique |
| Indicateur d'alimentation sur panneau frontal (2)                                                                             | Surcharge de l'alimentation électrique. Recherchez d'éventuels courts-circuits au niveau des régulateurs de carte A/N ou du convertisseur CC-CC de toute carte d'entrée d'impulsions ou de sortie analogique installée                                                                                                    |
| Écran bleu                                                                                                    | Vérifiez le potentiomètre de contraste de l'écran LCD (sous le couvercle d'accès à la carte<br>d'interface). Il est possible que le micrologiciel soit corrompu. Réinitialisez ou rechargez le<br>micrologiciel                                                                                                    |
| Une erreur critique de configuration a été détectée                                                                           | Indication de batterie défectueuse. Appuyez sur <b>Enter</b> pour récupérer le contenu Save and Exit le plus récent                                                                                                    |
| Bloqué sur l'affichage 888                                                                                                    | Micrologiciel corrompu. Réinitialisez ou rechargez le logiciel                                                                                                    |
| Affichage de messages d'erreur au démarrage : « Tare<br>and truck data pointers are corrupt », « Tare storage is<br>corrupt » | Batterie probablement déchargée. Effectuez une réinitialisation de configuration puis vérifiez<br>la présence éventuelle sur l'affichage d'un avertissement de bas niveau de charge de batte-<br>rie.Si le niveau de charge de la batterie est bas, remplacez la batterie, réalisez une autre réini-<br>tialisation de configuration, puis rechargez les fichiers |
| Message d'erreur « Divide by zero » affiché au démarrage                                                                      | Erreur de programme utilisateur : voir la Section 12.1.3 on page 118                                                                                                    |
| Message <i>ERROR</i> lors de l'affichage de poids                                                                             | Tension d'excitation trop basse ou coupée. La tension d'excitation est fournie par la carte A/N                                                                                                    |
| Tirets au niveau de l'affichage du poids                                                                                      | Balance au-dessus ou en dessous de plage. Vérifiez si la balance est hors plage au niveau de l'affichage de balance totale. Vérifiez toutes les entrées de balances à la recherche de valeurs de poids positives                                                                                                    |
| Affichage de l'indication 0.000000                                                                                            | La balance ne se met pas à jour. Vérifiez si une carte en option défectueuse bloque le bus                                                                                                    |
| Impossible d'activer le mode de configuration                                                                                 | Il est possible que le commutateur soit défectueux. Testez le commutateur. Remplacez la carte d'interface si nécessaire                                                                                                    |
| Le port série ne répond pas                                                                                                   | Une erreur de configuration est possible. Pour l'entrée de commande, assurez-vous que le<br>paramètre INPUT de port est réglé sur CMD                                                                                                    |
| Balance A/N hors plage                                                                                                    | Vérifiez si le fonctionnement mécanique de la balance source est correct. Vérifiez le capteur<br>de charge et le branchement du câble. Il est possible que le capteur de charge soit<br>défectueux : vérifiez le fonctionnement de l'indicateur avec un simulateur de capteur de<br>charge                                                                        |
| Verrouillée — Balance en cours d'utilisation                                                                                  | La balance est affectée comme entrée pour une balance totale ou est la source d'une balance série, d'une sortie analogique ou d'un point de consigne. Si cela n'est pas correct, déconfigurez l'affectation de cette balance et reconfigurez-la comme nécessaire                                                                                                  |
| Balance série hors plage                                                                                                    | Vérifiez le fonctionnement mécanique de la balance source. Vérifiez la connexion des câbles.<br>Non-concordance de format possible entre une balance série et le 920i : Vérifiez les spécifica-<br>tions SFMT dans le menu SERIAL                                                                                                    |
| Erreur d'option <b>X</b>                                                                                                    | Échec d'initialisation de la carte de bus de terrain (PROFIBUS, DeviceNet ou E/S à distance) dans le logement <b>x</b>                                                                                                    |
| Carte en option défaillante                                                                                                   | Carte ou logement probablement défaillant(e). Déconnectez l'alimentation électrique, installez la carte dans un logement différent, puis reconnectez l'alimentation électrique                                                                                                    |
| Erreur de diagnostic de matériel de carte en option                                                                           | Carte en option requise introuvable voir la Section 5.3, page 59                                                                                                    |
| La carte d'extension ne se met pas sous tension                                                                               | Vérifiez l'alimentation électrique de la carte d'extension                                                                                                    |
| Erreur de téléchargement pendant l'exécution de la com-<br>mande PLOAD                                                        | Mémoire insuffisante pour le mappage PLOAD en raison d'une ancienne carte UC. Les pro-<br>grammes volumineux peuvent nécessiter une carte UC de <i>920i</i> Rév. E ou ultérieure                                                                                                    |

Tableau 5-1. Dépannage de base

### 5.2 Conformité

| C          | E                        | 1                                                                                                    |                    |                    | F Rice Lake Weighing Systems<br>230 West Coleman Street<br>Rice Lake, Wisconsin 54868<br>United States of America |  |  |  |
|------------|--------------------------|----------------------------------------------------------------------------------------------------|--------------------|--------------------|----------------------------------------------------------------------------------------------------|--|--|--|
| _          |                          | -                                                                                                    | DÉCLARATION UE     | DE CONFORMITÉ      | RICE LAKE                                                                                                    |  |  |  |
| Туре/Ту    | p/Type:                  | 820i and 920i series                                                                                                    |                    |                    | WEIGHING STATEMA                                                                                                  |  |  |  |
| English    | We declar<br>standard(s  | Ve declare under our sole responsibility that the products to which this declaration refers to, is in conformity with the following standard(s) or other regulations document(s).          |                    |                    |                                                                                                    |  |  |  |
| Deutsch    | Wir erklär               | fir erklären unter unserer alleinigen Verantwortung, dass die Produkte auf die sich diese Erklärung bezieht, den folgenden Normen                                                          |                    |                    |                                                                                                    |  |  |  |
| Francais   | Nous décla<br>suivante o | ous déclarons sous notre responsabilité que les produits auxquels se rapporte la présente déclartion, sont conformes à la/aux norme/s<br>ivante ou au/aux document/s normatif/s suivant/s. |                    |                    |                                                                                                    |  |  |  |
| EU Dir     | ective                   | Certificates                                                                                                    | s St               | andards Used / N   | Notified Body Involvement                                                                                         |  |  |  |
| 2014/30/EU | J EMC                    | -                                                                                                    | EN 61326-1:2013, I | EN 55011:2009+A1:: | 2010, EN 61000-6-1:1995, EN 61000-6-2:2007                                                                        |  |  |  |
| 2014/35/EU | J LVD                    | -                                                                                                    | IEC 60950-1 ed.2   |                    |                                                                                                    |  |  |  |
| 2011/65/EU | J RoHS                   | -                                                                                                    | EN 50581:2012      |                    |                                                                                                    |  |  |  |
|            |                          |                                                                                                    |                    |                    |                                                                                                    |  |  |  |
|            |                          |                                                                                                    |                    |                    |                                                                                                    |  |  |  |
|            |                          |                                                                                                    |                    |                    |                                                                                                    |  |  |  |
|            |                          |                                                                                                    |                    |                    |                                                                                                    |  |  |  |
|            |                          |                                                                                                    |                    |                    |                                                                                                    |  |  |  |
|            |                          |                                                                                                    |                    |                    |                                                                                                    |  |  |  |
|            |                          |                                                                                                    |                    |                    |                                                                                                    |  |  |  |
|            |                          |                                                                                                    |                    |                    |                                                                                                    |  |  |  |
|            |                          |                                                                                                    |                    |                    |                                                                                                    |  |  |  |
|            |                          |                                                                                                    |                    |                    |                                                                                                    |  |  |  |
|            |                          |                                                                                                    |                    |                    |                                                                                                    |  |  |  |
|            |                          |                                                                                                    |                    |                    |                                                                                                    |  |  |  |
|            |                          |                                                                                                    |                    |                    |                                                                                                    |  |  |  |
| Signature: |                          | Subard Supe                                                                                                    | non                | Place:             | Rice Lake, WI USA                                                                                                 |  |  |  |
| Type Nam   | e: <u>Ri</u> cl          | hard Shipman                                                                                                    |                    | Date:              | May 3, 2019                                                                                                    |  |  |  |
| Title:     | Qua                      | ality Manager                                                                                                    |                    |                    |                                                                                                    |  |  |  |

| UK         Type:       820i and 920i series         English       We declare under our sole responsi standard(s) or other regulations doct | UK DECLARATION<br>OF CONFORMITY     | Rice Lake Weighing Systems<br>230 West Coleman Street<br>Rice Lake, Wisconsin 54868<br>United States of America<br>RECE LAKE<br>WEIGHING SYSTEMS |
|----------------------------------------------------------------------------------------------------|-------------------------------------|----------------------------------------------------------------------------------------------------|
| UK Regulations Certificates                                                                                                    | Standards Used / Ap                 | pproved Body Involvement                                                                                                    |
| 2016/1101 Low Voltage -                                                                                                    | IEC 60950-1 ed.2                    |                                                                                                    |
| 2016/1091 EMC -                                                                                                    | EN 61326-1:2013, EN 55011:2009+A1:2 | 010, EN 61000-6-1:1995, EN 61000-6-2:2007                                                                                                    |
| 2012/3032 RoHS -                                                                                                    | EN 50581:2012                       |                                                                                                    |
| Simplure                                                                                                    | Place.                              | Big Jako WI 1154                                                                                                    |
| Signature: <u>Brandi Harder</u><br>Brandi Harder                                                                                           | Place:                              | Rice Lake, WI USA                                                                                                    |
| Name:                                                                                                    | Date:                               | December 30, 2021                                                                                                    |

Approved by: Quality Department

### 5.3 Spécifications

#### Alimentation

Tensions CA : 100-240 Vca Fréquence : 50-60 Hz

Tensions CC : 12-24 Vcc

Consommation : CA : 25 W montage universel, 65 W montage en panneau et mural

CC : 25W

#### **Tension d'excitation**

Capteurs de charge par carte A/N : 8 x 350  $\Omega$  ou 16 x 700  $\Omega$ , 10 ± Vcc

#### Plage d'entrée de signal analogique

de -45 mV à +45 mV

Sensibilité du signal analogique

Minimale : 0,3  $\mu$ V/gradation à 7,5 Hz

Recommandée : 1,0 µV/gradation

#### Fréquence d'échantillonnage A/N

de 7,5 à 960 Hz, sélectionnable via le logiciel

#### Résolution

Interne : 8 millions de coups Affichage : 9,999,999

#### Linéarité du système

±0,01 % de la capacité de la balance

#### E/S numériques

Six canaux E/S sur la carte UC ; Cartes d'extension d'E/S à 24 canaux en option

#### Ports de communication

Quatre ports sur la carte UC prennent en charge jusqu'à 115 200 bits/s Port 1 : Full duplex RS-232 Port 2 : RS-232 avec CTS/RTS ; interface de clavier PS/2 via connecteur DB-9 Port 3 : RS-232 Full duplex, sortie 20 mA Port 4 : RS-232 Full duplex, RS-485 2 fils Sortie 0-20 mA Cartes d'extension série bicanal disponibles en option Canal A : RS-232, RS-485, 20 mA Canal B : RS-232, 20 mA

#### Affichage

Module LCD 4,6" x 3,4" (116 mm x 86 mm), 320 x 240 pixels avec contraste réglable.

Afficheur transmissif

Afficheur transflectif (en option)

#### **Touches/Boutons**

Panneau à membrane à 27 touches à effleurement, port PS/2 pour connexion de clavier externe

#### Plage de température

Certifié : de -10 à +40 °C (14 à 104 °F)

En fonctionnement : de -10 à +50 °C (14 à 122 °F)

#### Poids

Boîtier universel : 4,3 kg (9,5 lb) Boîtier pour montage mural : 10,4 kg (23,0 lb) Boîtier pour installation à panneau : 3,9 kg (8,5 lb) Boîtier profond universel : 5,0 kg (11 lb)

#### Classification/Matériau

NEMA Type 4X/IP66, acier inoxydable

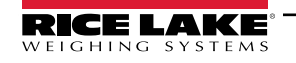

#### Garantie

Garantie limitée de deux ans

### Immunité CEM

EN 50082 Partie 2, CEI/EN 61000-4-2, 3, 4, 5, 6, 8 et 11

**Mesures Canada** 

Homologation : AM-5426

#### Homologations

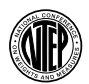

NTEP

N° du certificat de conformité: 01-088 Classe de précision III/IIIL nmax : 10 000

Measurement Canada Approved

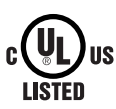

c**W**us

UL Universel et Universel profond Numéro de dossier : E151461 Installation à panneau Numéro de dossier : E151461, Vol 2 Montage mural Panneau de commande homologué UL 508A Numéro de dossier : E207758

Classe de précision III n<sub>max</sub> : 10 000

OIML

LISTED

US

OIML

GB-1140 n<sub>max</sub> : 6 000 GB-1135 n<sub>max</sub> : 10 000

## 

L'unité 920i est conforme à la section 15 de la réglementation FCC. Le fonctionnement est soumis aux conditions suivantes :

· Cet appareil ne doit pas provoquer d'interférences préjudiciables.

• Cet appareil doit accepter toute interférence reçue, y compris les interférences susceptibles de provoquer un fonctionnement non souhaité. Numéro de certificat radio :

- États-Unis : R68WIPORTG
- · Canada : 3867A-WIPORTG

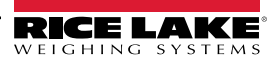

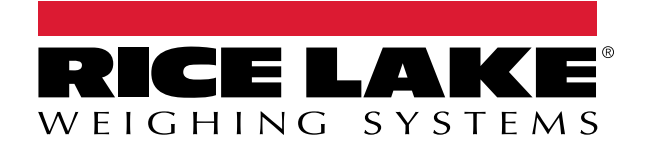

© Rice Lake Weighing Systems Content subject to change without notice. 230 W. Coleman St. • Rice Lake, WI 54868 • USA USA: 800-472-6703 • International: +1-715-234-9171

www.ricelake.com